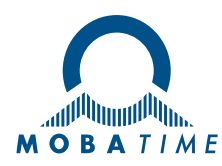

# Gebruikershandleiding

# SLH-DC

# Roestvrijstalen digitale klok voor binnen

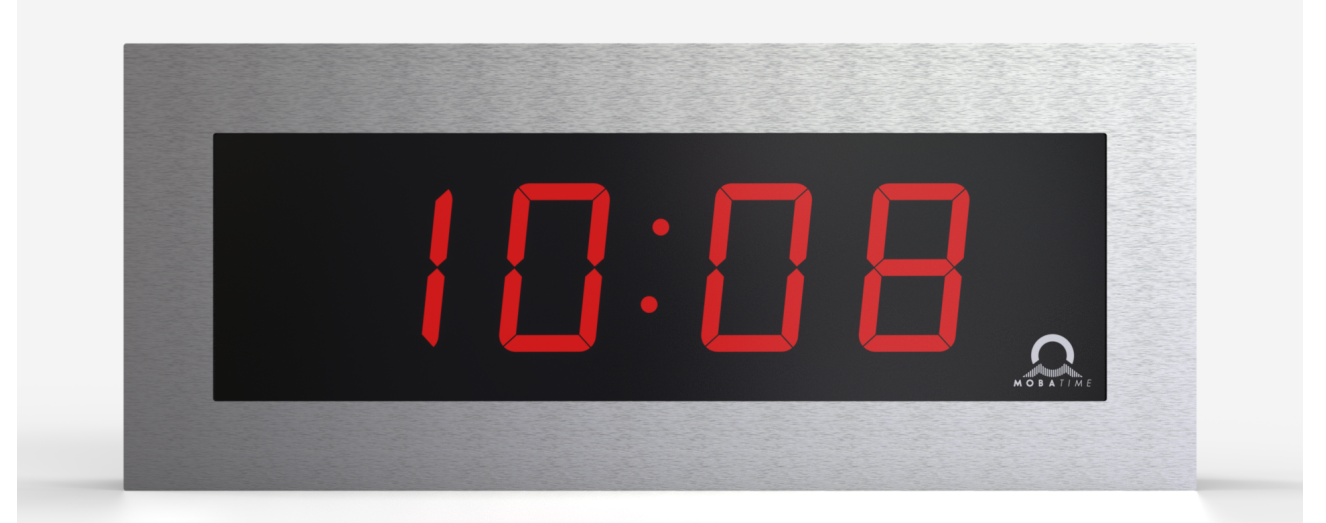

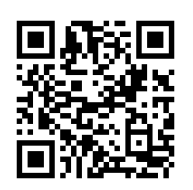

Scan de QR-code of voer de volgende URL in om de nieuwste versie te krijgen: https://docs.mobatime.cloud/SLH-DC

# **Regelgeving en certificering**

Het apparaat voldoet aan de vereisten van de volgende normen:

| Elektrische veiligheid :         | EN 62368-1 ED.2                                                                     |  |
|----------------------------------|-------------------------------------------------------------------------------------|--|
| EMC :                            | EN 55032 ED.2; EN 55035; EN 50121-4 ED.4                                            |  |
| Dit product is ontwikkeld en gep | roduceerd met inachtneming van de volgende EU-richtlijnen:                          |  |
| EMC :                            | Richtlijn elektromagnetische compatibiliteit 2014/30/EU                             |  |
| LVD :                            | Laagspanningsrichtlijn 2014/35/EU                                                   |  |
| RED :                            | Richtlijn radioapparatuur 2014/53/EU                                                |  |
| RoHS II :                        | Beperking van het gebruik van bepaalde gevaarlijke stoffen richtlijn 2011/65/EU     |  |
| WEEE :                           | Richtlijn betreffende afgedankte elektrische en elektronische apparatuur 2012/19/EU |  |
| REACH :                          | Richtlijn chemische stoffen ES 1907/2006                                            |  |

Zie Conformiteit voor de conformiteitsverklaring van dit specifieke product. Dit product kan op verzoek een CB-testcertificaat leveren.

CE

# Belangrijke opmerkingen

- 1. Lees en volg de veiligheidsinformatie in dit document voordat u het product gebruikt. We kunnen niet garanderen dat er geen ongelukken of schade zullen gebeuren door onjuist gebruik van dit product. Gebruik dit product voorzichtig en op eigen risico.
- 2. Wij zijn niet aansprakelijk voor directe of indirecte schade veroorzaakt door het gebruik van dit document of het genoemde product.
- Dit product moet worden aangesloten en geïnstalleerd door een gekwalificeerde elektricien die bekend is met de relevante voorschriften (bijv. VDE).
- 4. De informatie in dit document kan zonder voorafgaande kennisgeving worden gewijzigd. De meest recente versie van dit document kunt u downloaden op https://docs.mobatime.cloud/SLH-DC/.
- 5. De productfirmware wordt voortdurend geoptimaliseerd en aangevuld met nieuwe opties. De nieuwste firmware kan worden gedownload op https://docs.mobatime.cloud/SLH-DC/firmware/.
- 6. Deze gebruikershandleiding is met de grootste zorg samengesteld om alle details uit te leggen voor een veilige en stabiele werking van dit product. Mocht u desondanks vragen of fouten hebben, neem dan gerust contact op met de klantenservice.
- 7. Twee jaar beperkte productgarantie. ELEKON, s.r.o. garandeert de hardware van het merk MOBATIME in de originele verpakking tegen materiaal- en fabricagefouten bij normaal gebruik in overeenstemming met de richtlijnen van MOBATIME voor een periode van TWEE JAAR vanaf de datum van de oorspronkelijke aankoop door de eindgebruiker.
- Geen enkel deel van dit document of het genoemde product mag worden gereproduceerd in welke vorm of op welke wijze dan ook of worden gebruikt voor het maken van afgeleide producten zoals vertaling, transformatie of aanpassing zonder toestemming van ELEKON, s.r.o., Brněnská 364/17, Vyškov 682 01 / TSJECHIË.
- 9. Copyright © 2024 ELEKON, s.r.o., Brněnská 364/17, Vyškov 682 01 / TSJECHIË. Alle rechten voorbehouden.

# **Table of Contents**

| 1. <b>Ve</b> | eilighei       | id                                                       |    |
|--------------|----------------|----------------------------------------------------------|----|
| 1.1.         | Instruc        | ties en symbolen                                         |    |
| 1.2.         | Algem          | een                                                      |    |
| 1.3.         | Installa       | atie                                                     |    |
| 1.4.         | Operat         | ie                                                       |    |
| 1.5.         | Onder          | houd en reiniging                                        | 10 |
| 1.6.         | Verwijo        | deren                                                    | 10 |
| 1.7.         | Garant         |                                                          | 10 |
| 2. Mo        | ontage         | 9                                                        |    |
| 2.1.         | Enkelz         | ijdig                                                    | 12 |
| 2.2.         | Dubbe          | lzijdig                                                  |    |
| 2.3.         | Kabelv         | erbinding                                                |    |
| 3. We        | erking         | van de klok                                              |    |
| 3.1.         | Werkin         | ng van niet-netwerkklok                                  |    |
| 3.           | .1.1.          | DCF 77 Ontvanger                                         |    |
| 3.           | .1.2.          | GPS-ontvanger                                            |    |
| 3.           | .1.3.          | GPS ontvanger (GNSS 4500)                                | 23 |
| 3.           | .1.4.          | Impulsen synchroniseren                                  | 24 |
| 3.           | .1.5.          | MOBATIME seriële code, MOBALine of IRIG-B                |    |
| 3.           | .1.6.          | IF482 Besturing via RS-485                               |    |
| 3.2.         | Werkin         | ig van de netwerkklok                                    |    |
| 3.           | .2.1.          | Unicast-modus                                            | 27 |
| 3.           | .2.2.          | Multicast-modus                                          |    |
| 3.           | .2.3.          | Netwerkparameters toegewezen door DHCPv4                 |    |
| 3.           | .2.4.          | Handmatige instellingen via het instellingenmenu         |    |
| 3.           | .2.5.          | Berekening van het lokale adres van de link              |    |
| 3.           | .2.6.          | Netwerkparameters instellen via autoconfiguratie (SLAAC) |    |
| 3.           | .2.7.          | Netwerkparameters instellen via DHCPv6                   |    |
| 3.           | .2.8.          | SNMP                                                     |    |
| 3.           | .2.9.          | HTTPS                                                    |    |
| 3.           | .2.10.         | WiFi bedieningsmodi                                      |    |
| 4. Ins       | stellin        | gen                                                      |    |
| 4.1.         | Contro         | -<br>le                                                  |    |
| 4.2.         | Naviga         | itieschema                                               |    |
| 4.3.         | Webint         | terface                                                  |    |
| 5. W         | eeraav         | ve-instellingen                                          | 48 |
| 5.1.         | Helder         | heid display                                             |    |
| 5.2.         | Tijdzor        | ne van tiid en datum                                     | 40 |
| 5.3.         | Tiideonstanten |                                                          |    |
|              |                |                                                          |    |

| 5.4.         | Formaat 12 uur                                      | . 50 |
|--------------|-----------------------------------------------------|------|
| 5.5.         | Tijd met voorloopnul                                | . 51 |
| 5.6.         | Datum met voorloopnul                               | . 51 |
| 5.7.         | Klokadres voor IR-afstandsbediening                 | . 52 |
| 5.8.         | Automatische vergrendeling IR-afstandsbediening     | . 52 |
| 5.9.         | Vergrendeling afstandsbediening                     | . 52 |
| 6. <b>Sy</b> | nchronisatie-instellingen                           | 54   |
| 6.1.         | Tijdzone van synchronisatiebron                     | . 54 |
| 6.2.         | Type synchronisatie                                 | . 54 |
| 6.3.         | Hoofdklok Tijdzones                                 | . 55 |
| 6.4.         | Overdrachtsparameters voor RS-485                   | . 56 |
| 6.5.         | Time-out voor statusindicatie zonder synchronisatie | . 57 |
| 6.6.         | Offset van weergegeven tijd                         | . 57 |
| 7. Ne        | etwerkinstellingen                                  | 59   |
| 7.1.         | IP-modus                                            | . 60 |
| 7.2.         | Communicatiemodus                                   | . 60 |
| 7.3.         | Modus DHCPv4                                        | . 60 |
| 7.4.         | IP-adres                                            | . 61 |
| 7.5.         | Subnetmasker                                        | . 61 |
| 7.6.         | Standaard gateway                                   | . 62 |
| 7.7.         | Multicast-adres                                     | . 62 |
| 7.8.         | Unicast NTP-adres                                   | . 63 |
| 7.9.         | NTP Polling Interval                                | . 63 |
| 7.10.        | Adres Autoconfiguratie (SLAAC)                      | . 63 |
| 7.11.        | Modus DHCPv6                                        | . 64 |
| 7.12.        | WiFi-modus                                          | . 64 |
| 7.13.        | Multicastmodus voor configuratie van digitale klok  | . 65 |
| 7.14.        | SNMP-protocol                                       | . 65 |
| 7.15.        | Webserver                                           | . 65 |
| 7.16.        | Beveiligingsmodus webserver                         | . 66 |
| 7.17.        | Lokaal adres koppelen                               | . 66 |
| 7.18.        | Autoconfiguratie SLAAC                              | . 67 |
| 7.19.        | Eerste adres van DHCPv6                             | . 67 |
| 7.20.        | IPv6-adres handmatig instellen                      | . 68 |
| 7.21.        | Voorvoegsel voor handmatig ingesteld IPv6-adres     | . 69 |
| 7.22.        | Gateway van autoconfiguratie SLAAC                  | . 69 |
| 7.23.        | MAC-adres                                           | . 70 |
| 8. Se        | ensorinstellingen                                   | 72   |
| 8.1.         | Type sensor                                         | . 72 |
| 8.2.         | Ingangsnummer voor sensor Eendraads                 | . 73 |
| 8.3.         | Temperatuursensor                                   | . 73 |
| 8.4.         | Vochtigheidssensor                                  | . 75 |
| 8.5.         | Druksensor                                          | . 77 |
| 8.6.         | LAN-sensor                                          | . 78 |

| 9. In:       | stellingen stopwatch                                          | 80  |
|--------------|---------------------------------------------------------------|-----|
| 9.1.         | Starttijd stopwatch                                           |     |
| 9.2.         | Telrichting                                                   |     |
| 9.3.         | Besturingsmodus                                               |     |
| 9.4.         | Teleenheid                                                    |     |
| 9.5.         | Contact sluiten                                               |     |
| 9.6.         | Aansluiting extern toetsenbord                                |     |
| 9.7.         | Time-out om over te schakelen naar standaardweergave voor BRB |     |
| 9.8.         | BRB10 aansluiting                                             | 89  |
| 10. <b>T</b> | Fijd- en datuminstellingen                                    | 90  |
| 10.1.        | Tijd                                                          |     |
| 10.2.        | Datum en jaar                                                 |     |
| 11. S        | Systeeminstellingen                                           |     |
| 11.1.        | Diagnostische hulpmiddelen                                    |     |
| 11.2.        | Fabrieksinstellingen                                          |     |
| 11.3.        | Firmware-update via USB-procesinstellingen                    |     |
| 11.4.        | Klokadres voor IR-afstandsbediening                           |     |
| 11.5.        | Automatische vergrendeling IR-afstandsbediening               |     |
| 11.6.        | Vergrendeling afstandsbediening                               |     |
| 11.7.        | Afwijking van schermhelderheid                                |     |
| 11.8.        | Correctie lichtsensor                                         | 100 |
| 11.9.        | Instelling individuele helderheid cijfers                     | 101 |
| 11.10        | · Individuele instelling punthelderheid                       | 101 |
| 12. V        | /ermogensmodi                                                 | 103 |
| 12.1.        | Uitschakelen                                                  | 103 |
| 12.2.        | Energiebesparing                                              | 104 |
| 13. D        | Deelmodus                                                     | 108 |
| 13.1.        | Interface-instelling                                          | 108 |
| 13.2.        | Instelling UDP-poort                                          | 109 |
| 13.3.        | Beeldschermmodus delen (standaardweergave, stopwatch)         | 109 |
| 13.4.        | Stopwatch delen                                               | 110 |
| 13.5.        | Relay delen                                                   | 110 |
| 13.6.        | Helderheid delen                                              | 110 |
| 13.7.        | Scherm delen                                                  | 111 |
| 13.8.        | Tijd delen                                                    | 111 |
| 13.9.        | Sensor 1 delen                                                | 111 |
| 13.10        | · Sensor 2 delen                                              | 112 |
| 13.11        | · Lokale stopwatch instelling                                 | 112 |
| 13.12        | · Voorbeelden van instellingen voor de share-modus            | 112 |
| 14. E        | Berekening lokale tijd                                        | 117 |
| 14.1.        | Volgens synchronisatiebron                                    | 117 |
| 14.2.        | Volgens MOBALine Tijdzones                                    | 117 |
| 14.3.        | Volgens MOBA-NMS voorgeconfigureerde tijdzones                | 117 |
| 14.4.        | Volgens server MOBATIME                                       | 118 |

| 14.5. Volgens interne tijdzonetabel    | 118 |
|----------------------------------------|-----|
| 15. Tabel Tijdzones                    | 119 |
| 16. Fabrieksreset met drukknoppen      | 122 |
| 16.1. Procedure                        | 122 |
| 17. Firmware bijwerken                 | 123 |
| 17.1. Firmware bijwerken via MOBA-NMS  | 123 |
| 17.2. Firmware bijwerken via SNMP      | 123 |
| 17.3. Firmware bijwerken via webserver | 123 |
| 17.4. Firmware bijwerken via USB       | 124 |
| 18. Klokspecificaties                  | 126 |
| 18.1. Technische parameters            | 126 |
| 18.2. Schema & afmetingen              | 127 |
| 18.2.1. Wandmontage                    | 12  |
| 18.2.2. Plafondophanging               | 12  |
| 18.2.3. Verzonken montage              | 13  |
| 18.2.4. Afmetingen                     | 129 |
| 18.3. VDC-optiespanningstabel          | 129 |
| 18.4. VDISP optie spanningstabel       | 130 |
| 18.5. LGC variant spanningstabel       | 131 |
| 19. Veelgestelde vragen                | 133 |
| 19.1. Algemene vragen                  | 133 |
| 19.2. Berekening lokale tijd Vragen    | 133 |

#### Veiligheid 1

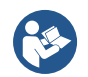

Lees de veiligheidsinstructies zorgvuldig en volg alle instructies op. Dit garandeert een veilige en betrouwbare werking van dit apparaat.

# 1.1. Instructies en symbolen

In dit document worden de volgende symbolen en hun betekenis gebruikt:

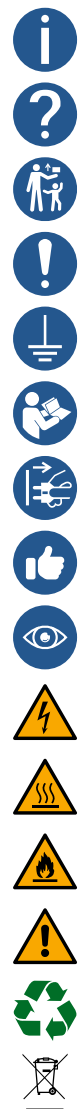

Een opmerking of belangrijke informatie.

Antwoord op een mogelijke vraag. Contactgegevens.

Uit de buurt houden van kinderen en mensen met beperkte fysieke, sensorische of mentale capaciteiten.

Er moet actie worden ondernomen.

Sluit het apparaat aan op aarde.

Meer informatie is te vinden in de handleiding. Het geeft ook de navigatie in het klokmenu aan.

Haal de stekker uit het stopcontact voordat u iets doet.

Een voorbeeld of een hint.

Aanvullende referenties of informatie.

Let op voor elektrische schokken.

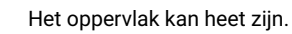

Item is brandbaar.

Een waarschuwing, wees voorzichtig.

Recyclebare materialen.

Niet in de prullenbak gooien.

# 1.2. Algemeen

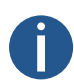

Om veiligheids- en licentieredenen zijn ongeoorloofde wijzigingen en/of aanpassingen aan het product verboden. Onderhoud, aanpassingen of reparaties mogen alleen worden uitgevoerd door de fabriek (houder van het auteursrecht).

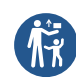

Dit product is geen speelgoed; het hoort niet in de handen van kinderen. Monteer of plaats het product zo dat kinderen er niet bij kunnen. Kinderen kunnen proberen voorwerpen in het product te steken. Het product zal niet alleen beschadigd raken, maar er bestaat ook kans op letsel en levensgevaar door elektrische schokken.

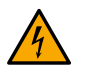

Open nooit de behuizing van dit product, want dit kan levensgevaarlijke elektrische schokken of zelfs brand veroorzaken.

Houd verpakkingen zoals plastic folie uit de buurt van kinderen. Bij verkeerd gebruik bestaat het risico op verstikking.

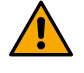

Wees voorzichtig met het product, stoten, slagen of zelfs vallen van geringe hoogte kan het beschadigen.

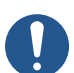

In industriële installaties moeten de ongevallenpreventievoorschriften van de brancheverenigingen voor elektrische systemen en apparatuur worden nageleefd.

Gebruik het product niet als het beschadigd is. Er kan van worden uitgegaan dat veilig gebruik niet langer mogelijk is als:

- Het product heeft zichtbare schade.
- Het product werkt niet goed (dikke rook of brandlucht, hoorbaar knetterend geluid, verkleuring van het product of de omgeving).
- Het product werd opgeslagen onder ongunstige omstandigheden.
- · Zware omstandigheden tijdens transport.

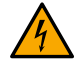

Verkeerd gebruik van dit product dat op netspanning werkt, kan levensgevaarlijke elektrische schokken veroorzaken!

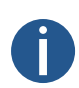

Het onderling verbinden of combineren van apparatuur met een CE-label leidt niet noodzakelijkerwijs tot een systeem dat voldoet aan de veiligheidsvoorschriften. Integrators moeten opnieuw beoordelen of het nieuwe product voldoet aan de lokaal geldende richtlijnen. Zie het hoofdstuk Conformiteit voor meer informatie over certificeringen van dit product.

# 1.3. Installatie

Dit product moet worden aangesloten en geïnstalleerd door een gekwalificeerde elektricien die bekend is met de relevante voorschriften (bijv. VDE).

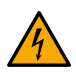

Sluit het product nooit aan op de spanning/voeding onmiddellijk nadat het van een koude naar een warme omgeving werd gebracht (bv. tijdens/na transport/uitpakken). Het gecondenseerde water kan het product beschadigen of een elektrische schok veroorzaken.

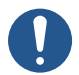

Laat het product op omgevingstemperatuur komen. Wacht tot de condens verdampt is, dit kan enkele uren duren. Pas dan kan het product worden aangesloten op de voeding en in gebruik worden genomen.

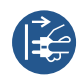

Dit product kan schroefklemmen hebben met open elektrische contacten. Het is essentieel om ervoor te zorgen dat de verbinding alleen wordt gemaakt wanneer er geen spanning / stroom wordt toegepast. Zet de voeding vast om te voorkomen dat deze per ongeluk opnieuw wordt aangesloten. Controleer de afwezigheid van spanning met een geschikte meter.

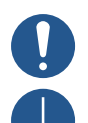

De voedingslijn moet worden beveiligd met een aardlekschakelaar met een uitschakelstroom ≤ 30 mA.

Sluit de aarding altijd aan op het apparaat via de aangegeven aardklem (aanduiding PE of aardingssymbool).

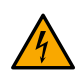

Trek de stekker altijd alleen uit het stopcontact op het daarvoor bestemde grijpvlak en trek de stekker niet aan het snoer uit het stopcontact. Draden kunnen uit het stopcontact scheuren en levensgevaarlijk zijn door elektrische schokken.

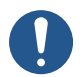

Zorg voor voldoende koeling van het product volgens de specificaties.

# 1.4. Operatie

Gebruik het product in de gespecificeerde omgeving. Gebruik buiten de specificaties kan het product beschadigen en/of de werking stopzetten.

Het product mag niet worden blootgesteld aan extreme temperaturen, direct zonlicht of sterke trillingen. Bescherm het product tegen vocht, stof en vuil.

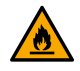

Gebruik in omgevingen met veel stof, brandbare gassen, dampen of oplosmiddelen is niet toegestaan. Dit kan explosie of brand veroorzaken.

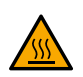

Afhankelijk van het koeltype kan de behuizing van het product temperaturen boven 60 °C bereiken, waardoor de huid kan verbranden.

- Overbelast het product niet. Let op de ingangs-/uitgangsspanning en -stromen en uitgangsvermogens die op het product worden aangegeven.
- Afhankelijk van de ingangsstromen en ingangsspanningen moeten geschikte aansluitkabels met de juiste kabeldiameter worden gebruikt. Gebruik alleen de stekkers en connectors die in de originele verpakking bij het product worden geleverd.

# 1.5. Onderhoud en reiniging

- Raak het product en/of het aansluitsnoer niet aan als het beschadigd is: er bestaat levensgevaar door elektrische schokken!
   Schakel eerst de stroomtoevoer naar alle polen van het product uit (schakel de bijbehorende stroomonderbreker uit of verwijder de zekering, schakel vervolgens de aardlekschakelaar uit). Controleer de afwezigheid van spanning met een geschikte meter.
- Voor de eindgebruiker is het product onderhoudsvrij. Laat onderhoud over aan een expert. Reparaties mogen alleen door de fabriek zelf worden uitgevoerd (houder van het auteursrecht).
- Voor uitwendige reiniging kan een schone, zachte, droge doek worden gebruikt. Stof kan gemakkelijk worden verwijderd met een schone, zachte borstel en een stofzuiger.

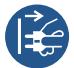

Haal alle polen van het product uit het stopcontact voordat u het product reinigt.

- · Je kunt reinigings-/desinfectiemiddelen gebruiken op het roestvrijstalen frame voor extra reinheid.
- Dit product is uitgerust met zekeringen ter bescherming tegen hoge spanning en hoge stromen. Doorgebrande zekeringen mogen alleen worden vervangen door de fabriek zelf (eigenaar van het copyright).

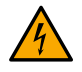

Overbrug nooit een zekering, dit is brandgevaarlijk en kan een dodelijke elektrische schok veroorzaken.

# 1.6. Verwijderen

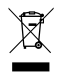

Gooi dit apparaat aan het einde van de levenscyclus niet weg met het gewone huisvuil. Breng het terug naar de leverancier die het op de juiste manier zal afvoeren.

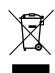

De gebruiker is wettelijk verplicht onbruikbare batterijen in te leveren. **Het weggooien van gebruikte batterijen via het huishoudelijk afval is verboden!** Batterijen die gevaarlijke stoffen bevatten, zijn gelabeld met een afbeelding van een doorgekruiste prullenbak. Het symbool betekent dat dit product niet via het huisvuil mag worden weggegooid.

Onbruikbare batterijen kunnen gratis worden ingeleverd bij de daarvoor bestemde inzamelpunten van uw afvalverwerkingsbedrijf of bij winkels die batterijen verkopen. Door dit te doen, voldoet u aan uw wettelijke verantwoordelijkheden en helpt u het milieu te beschermen.

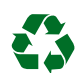

Dit product is verpakt en opgevuld met de juiste materialen om het te beschermen tijdens transport. Verpakkingsmateriaal kan worden gerecycled en moet milieuvriendelijk worden weggegooid.

# 1.7. Garantie

Het apparaat is bedoeld voor een normale bedrijfsomgeving volgens de bijbehorende norm.

De volgende omstandigheden zijn uitgesloten van de garantie:

- Ongepaste behandeling of interventies.
- Chemische invloeden.
- Mechanische defecten.
- Externe milieu-invloeden (natuurrampen, enz.)

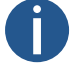

Reparaties tijdens en na de garantieperiode worden gegarandeerd door de fabrikant.

# 2 Montage

# 2.1. Enkelzijdig

#### 2.1.1. Wandmontage

De klok bestaat uit twee delen. Het zichtbare roestvrijstalen voorpaneel met display en de roestvrijstalen achterkant met het aansluitblok. Beide delen van de klok worden bij elkaar gehouden door neodymium magneten.

- 1. Verwijder het voorpaneel van de behuizing van de klok. Het paneel wordt vastgehouden door magneten, er is relatief veel kracht nodig om het te verwijderen.
- 2. Koppel de verbindingskabels los door de klemmen op de besturingsprintplaat te ontkoppelen. Koppel de aardingsdraad los die de behuizing van de klok verbindt met het voorpaneel.
- Boor een geschikt aantal verankeringsgaten in de muur met een diameter die voldoende is voor geschikte schroeven met een diameter van 4 tot 5 mm. Gebruik deuvels indien nodig. Als sjabloon voor het markeren van de positie van de pluggen kan het klokhuis worden gebruikt.
- 4. Trek de inkomende geleiders door het gat in het klokhuis en bevestig het klokhuis aan de muur.
- 5. Draai op de klok die op netstroom werkt de schroef aan de onderkant van het deksel van de 230 VAC-aansluiting los en verwijder het deksel. Schroef de kabelklem los.
- 6. Sluit de binnenkomende geleiders aan volgens het beschrijvingsblad dat naast het aansluitblok is geplaatst. Geef de geleiders een passende vorm of knip ze af tot een lengte die de plaatsing van het voorste deel van de klok in het klokhuis niet hindert.
- 7. Bij een op netvoeding werkende klok monteer je het deksel van de 230 VAC aansluitklem terug en zet je het vast door de schroef aan de onderkant van het deksel vast te draaien.
- 8. Breng alle binnenkomende kabels voorzichtig aan in de klok en zet ze vast door de kabelklem vast te schroeven.
- 9. Monteer de connectoren aan de kabel van de temperatuursensor, aan de toetsenbordkabel, Ethernet of aan de RS-485 interfaceconnectoren als deze gebruikt worden.

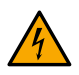

Als de klok wordt gesynchroniseerd door de LGC-variant, navigeer dan naar Klokbediening Niet-netwerkklokbediening voor gedetailleerde informatie over het aansluiten van verschillende synchronisatiebronnen en ontvangers.

10. Steek de temperatuursensor, de toetsenbordconnector, de Ethernetconnector of de RS-485 aansluitingen in de corresponderende aansluitingen op de besturingsprintplaat.

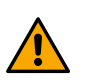

Let op dat u de aansluitingen niet verwisselt. Controleer de markeringen op de aansluitstekkers.

- 1. Sluit de verbindingskabels aan op de overeenkomstige aansluitingen op de besturingsprintplaat van de klok. Sluit de aardingsdraad opnieuw aan om de behuizing van de klok te verbinden met het voorpaneel.
- 2. Plaats het frontpaneel in de behuizing van de klok. Controleer de kabels om te voorkomen dat ze worden afgekneld tussen de achterkant van het voorpaneel en de behuizing van de klok.

# 2.1.2. Plafondophanging

Enkelzijdige klok bestaat uit twee delen, een voorpaneel en een roestvrij stalen klokhuis met aansluitblok. Het voorpaneel wordt bijeengehouden door neodymium magneten. Het klokophanggedeelte wordt apart geleverd.

- 1. Trek de inkomende geleiders door de buis die dient als klokophanging. Bevestig de plafondophanging aan het plafond met 4 geschikte schroeven met een diameter van 5 mm. Gebruik deuvels indien nodig.
- 2. Verwijder het voorpaneel van de behuizing van de klok. Het paneel wordt vastgehouden door magneten, er is relatief veel kracht nodig om het te verwijderen.

- 3. Koppel de verbindingskabels los door de klemmen op de besturingsprintplaat te ontkoppelen. Koppel de aardingsdraad los die de behuizing van de klok verbindt met het voorpaneel.
- 4. Trek de binnenkomende geleiders door het buisinzetstuk in het uurwerkhuis. Schuif het klokhuis zo op de ophanging dat de schroeven in de onderste groef van het buisinzetstuk passen. Zet de verbinding vast door de schroef aan te draaien met een inbussleutel.
- 5. Bij een klok die op netstroom werkt, draai je de schroef aan de onderkant van het deksel van de 230 VAC-aansluiting los en verwijder je het deksel. Schroef de kabelklem los.
- 6. Sluit de geleiders aan op het klemmenblok op de behuizing van de klok volgens het beschrijvende typeplaatje. Geef de geleiders een passende vorm of snijd ze af op een lengte die de montage van de klok in het uurwerkhuis niet hindert.
- 7. Breng alle inkomende kabels voorzichtig aan in de klokken en zet ze vast door de kabelklem vast te schroeven.
- 8. Monteer de connectoren op de kabel van de temperatuursensor, op de toetsenbordkabel, ethernetkabel of op de RS-485 interfaceconnectoren als deze gebruikt worden.

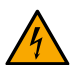

Als de klok wordt gesynchroniseerd door de LGC-variant, navigeer dan naar Klokbediening Niet-netwerkklokbediening voor gedetailleerde informatie over het aansluiten van verschillende synchronisatiebronnen en ontvangers.

9. Steek de connector voor de temperatuursensoren, de connector voor het toetsenbord, de Ethernet-connector of de RS-485aansluitingen in de corresponderende aansluitingen op de besturingsprintplaat.

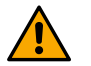

Let op dat u de aansluitingen niet verwisselt. Controleer de markeringen op de aansluitstekkers.

- 1. Sluit de verbindingskabels aan op de overeenkomstige aansluitingen op de besturingsprintplaat van de klok. Sluit de aardingsdraad opnieuw aan om de behuizing van de klok te verbinden met het voorpaneel.
- 2. Plaats het frontpaneel in de behuizing van de klok. Wees voorzichtig bij het plaatsen van de kabels tussen de rand van het klokhuis en de achterkant van het displayfrontpaneel om ze niet af te knellen.

#### 2.1.3. Verzonken montage

De klok bestaat uit twee delen. Het zichtbare roestvrijstalen voorpaneel met display en de roestvrijstalen achterkant met het aansluitblok. Beide delen van de klok worden bij elkaar gehouden door neodymium magneten.

- 1. Verwijder het voorpaneel van de behuizing van de klok. Het paneel wordt vastgehouden door magneten, er is relatief veel kracht nodig om het te verwijderen.
- 2. Koppel de verbindingskabels los door de klemmen op de besturingsprintplaat te ontkoppelen. Koppel de aardingsdraad los die de behuizing van de klok verbindt met het voorpaneel.
- 3. Bij montage op een wandpaneel / gipsplaat verwijder je minstens 2 klemmen aan één kant van het klokhuis.
- 4. Trek de inkomende geleiders door het gat in het uurwerkhuis en bevestig het uurwerkhuis in het voorbereide gat met vier klemmen aan de zijkanten (montage op het wandpaneel/de gipsplaat) of vier geschikte schroeven met een diameter van 4 tot 5 mm (montage op een muurnis). Gebruik deuvels indien nodig.
- 5. Bij een klok die op netstroom werkt, draai je de schroef aan de onderkant van het deksel van de 230 VAC-aansluiting los en verwijder je het deksel. Schroef de kabelklem los.
- 6. Sluit de binnenkomende geleiders aan volgens het beschrijvingsblad dat naast het aansluitblok is geplaatst. Geef de geleiders een passende vorm of knip ze af tot een lengte die de plaatsing van het voorste deel van de klok in het klokhuis niet hindert.
- 7. Bij een op netvoeding werkende klok monteer je het deksel van de 230 VAC aansluitklem terug en zet je het vast door de schroef aan de onderkant van het deksel vast te draaien.
- 8. Breng alle inkomende kabels voorzichtig aan in de klokken en zet ze vast door de kabelklem vast te schroeven.
- 9. Monteer de connectors voor het toetsenbord en de Ethernet-kabels.

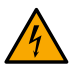

Als de klok wordt gesynchroniseerd door de LGC-variant, navigeer dan naar Klokbediening Niet-netwerkklokbediening voor gedetailleerde informatie over het aansluiten van verschillende synchronisatiebronnen en ontvangers.

Controleer en configureer bij de LGC-variant de positie van de DIP-schakelaar overeenkomstig het gebruikte synchronisatiesignaal (geldt alleen voor DCF, MOBALine, gepolariseerde impulslijn of IRIG-B).

10. Steek de connector van de temperatuursensor, het toetsenbord, de Ethernet-connector of de RS-485-aansluitingen in de corresponderende aansluitingen op de besturingsprintplaat.

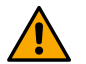

Let op dat u de aansluitingen niet verwisselt. Controleer de markeringen op de aansluitstekkers.

- 1. Sluit de verbindingskabels aan op de overeenkomstige aansluitingen op de besturingsprintplaat van de klok. Sluit de aardingsdraad opnieuw aan om de behuizing van de klok te verbinden met het voorpaneel.
- 2. Plaats het frontpaneel in de behuizing van de klok. Controleer de kabels om te voorkomen dat ze worden afgekneld tussen de achterkant van het voorpaneel en de behuizing van de klok.

# 2.2. Dubbelzijdig

De dubbelzijdige klok bestaat uit drie delen, een voorpaneel dat dienst doet als besturingsmodule (deze bevat de aansluitingen om voedingsspanning, synchronisatiebron, temperatuursensor en toetsenbord op de klok aan te sluiten) en het achterpaneel dat dienst doet als displaymodule (met de aansluiting voor de verbindingskabel). Dit deel is een roestvrijstalen klokbehuizing met aansluitblok. Beide panelen zijn met elkaar verbonden via een platte 10-aderige kabel. Het voorpaneel van de klok wordt vastgehouden door neodymium magneten. Het achterpaneel wordt vastgezet met schroeven en hoeft niet te worden gedemonteerd. Het ophanggedeelte van de klok wordt apart geleverd.

- 1. Trek de inkomende geleiders door de buis die dient als klokophanging. Bevestig de plafondophanging aan het plafond met 4 geschikte schroeven met een diameter van 5 mm. Gebruik deuvels indien nodig.
- 2. Verwijder het voorpaneel van de behuizing van de klok. Het paneel wordt vastgehouden door magneten, er is relatief veel kracht nodig om het te verwijderen.
- 3. Koppel de verbindingskabels los door de klemmen op de besturingsprintplaat te ontkoppelen. Koppel de aardingsdraad los die de behuizing verbindt met het voorpaneel.
- 4. Trek de binnenkomende geleiders door het buisinzetstuk in het uurwerkhuis. Schuif het klokhuis zo op de ophanging dat de schroeven in de onderste groef van het buisinzetstuk passen. Zet de verbinding vast door de schroef aan te draaien met een inbussleutel.
- 5. Bij een klok die op netstroom werkt, draai je de schroef aan de onderkant van het deksel van de 230 VAC-aansluiting los en verwijder je het deksel.
- 6. Sluit de geleiders aan op het klemmenblok op de behuizing van de klok volgens het beschrijvende typeplaatje. Geef de geleiders een passende vorm of snijd ze af op een lengte die de montage van de klok in het uurwerkhuis niet hindert.
- 7. Monteer de connectoren op de kabel van de temperatuursensor, op de toetsenbordkabel, ethernetkabel of op de RS-485 interfaceconnectoren als deze gebruikt worden.

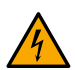

Als de klok wordt gesynchroniseerd door de LGC-variant, navigeer dan naar Klokbediening Niet-netwerkklokbediening voor gedetailleerde informatie over het aansluiten van verschillende synchronisatiebronnen en ontvangers.

Controleer en configureer bij de LGC-variant de positie van de DIP-schakelaar overeenkomstig het gebruikte synchronisatiesignaal (geldt alleen voor DCF, MOBALine, gepolariseerde impulslijn of IRIG-B).

8. Steek de connector van de temperatuursensor, het toetsenbord, de Ethernet-connector of de RS-485-aansluitingen in de corresponderende aansluitingen op de besturingsprintplaat van het **MASTER** -display.

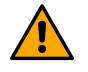

Let op dat u de aansluitingen niet verwisselt. Controleer de markeringen op de aansluitstekkers.

- 1. Sluit de verbindingskabels aan op de overeenkomstige aansluitingen op de besturingsprintplaat van de klok, inclusief de platte 10aderige kabel. Sluit de aardingsdraad opnieuw aan om de behuizing van de klok te verbinden met het voorpaneel.
- 2. Plaats het **MASTER** displayfrontpaneel op het klokhuis. Wees voorzichtig bij het plaatsen van de kabels tussen de rand van het klokhuis en de achterkant van het bedieningsfrontpaneel om ze niet af te knellen.

# 2.3. Kabelverbinding

### 2.3.1. Control Board

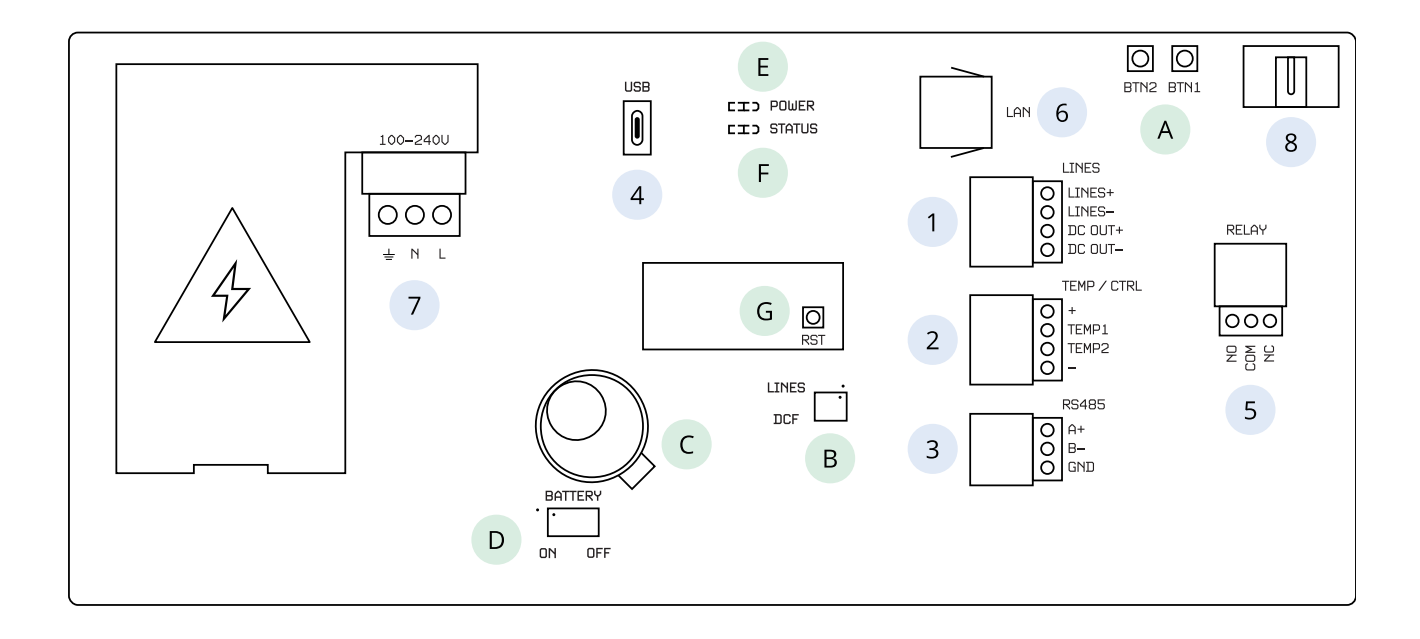

#### Beschrijving

1 LINES / DC OUT-aansluiting (alleen voor LGC-variant) 2 **TEMP-aansluiting** 3 RS 485-connector (alleen met RS 485-optie) 4 USB-aansluiting (alleen voor LGC-variant en GPS-optie) 5 RELAY connector (alleen voor optie REL / REL-IP) 6 LAN-aansluiting (alleen voor PoE- en NTP-variant) 7 POWER (behalve PoE-variant) 8 DISP2 - aansluiting voor tweede zijde

| Α | Drukknoppen PB1, PB2                                   |
|---|--------------------------------------------------------|
| В | DIP-schakelaar (alleen voor LGC-variant)               |
| С | Batterij (BAT-optie)                                   |
| D | De reservebatterij aansluiten/ loskoppelen (optie BAT) |
| E | LED-indicatie voor voeding                             |
|   |                                                        |

- F LED-status
- G RESET-knop

# 2.3.2. Aansluitblok aansluiten

#### **Voor NTP en WiFi-variant**

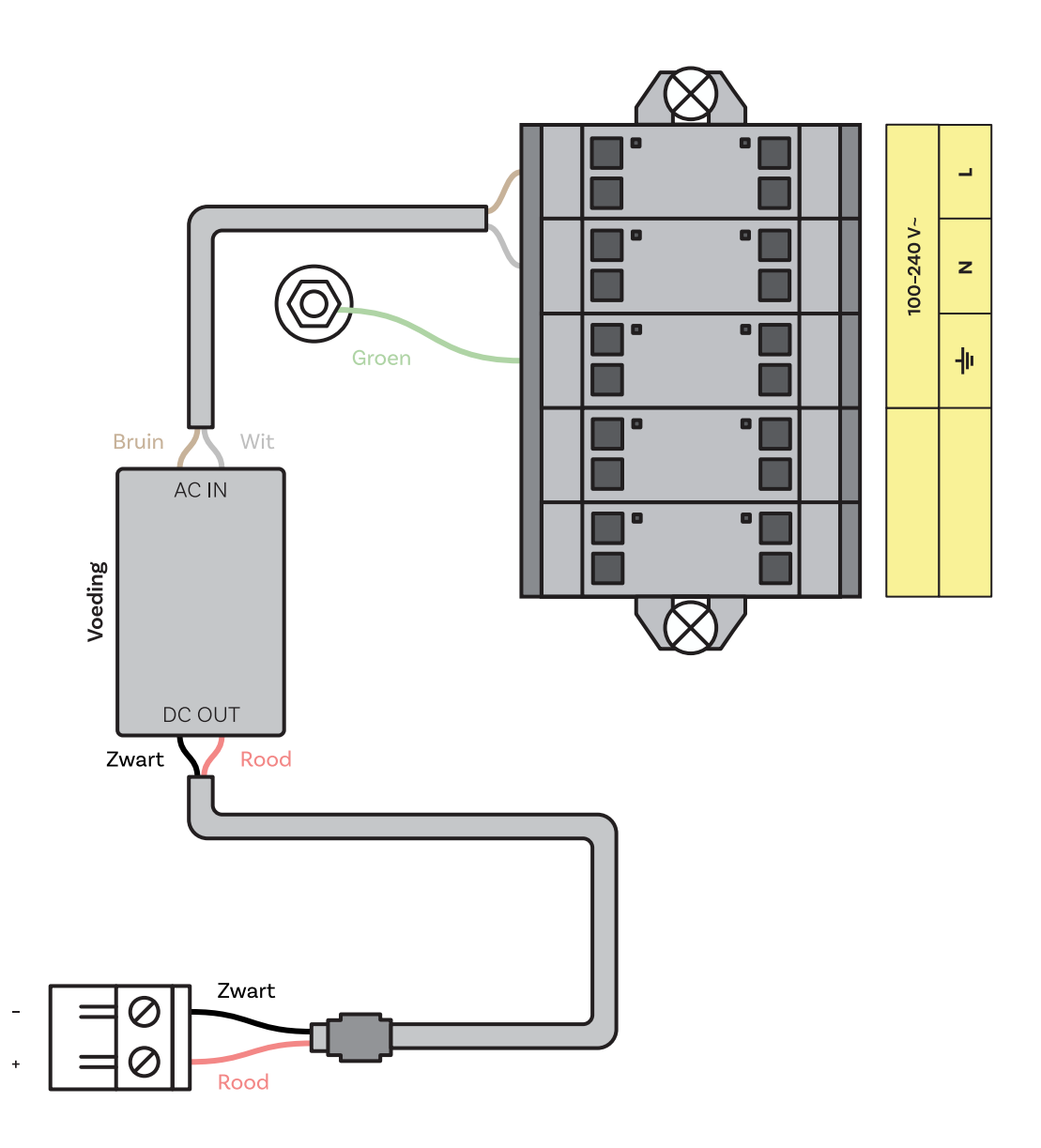

#### Voor andere varianten

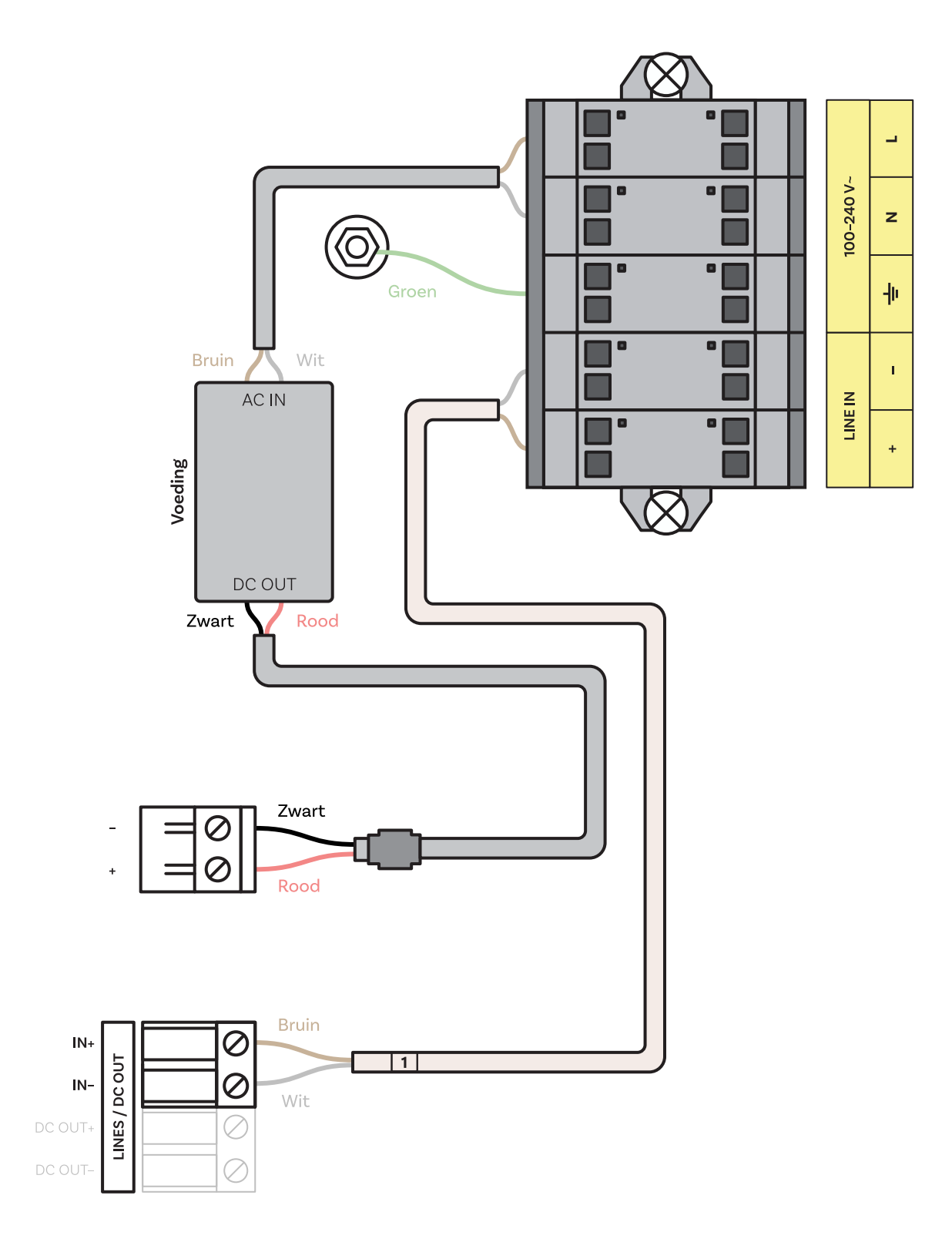

# Voor VDC- of RP-optie

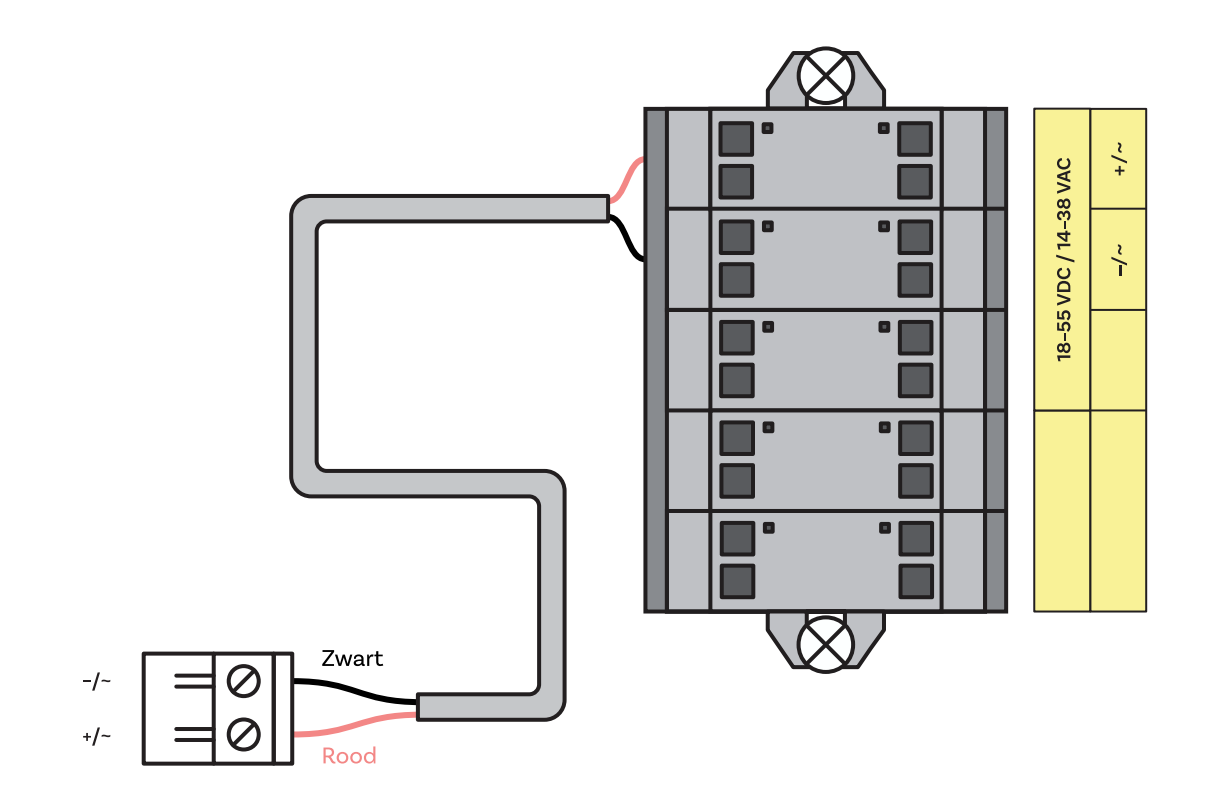

# Voor VDISP-optie

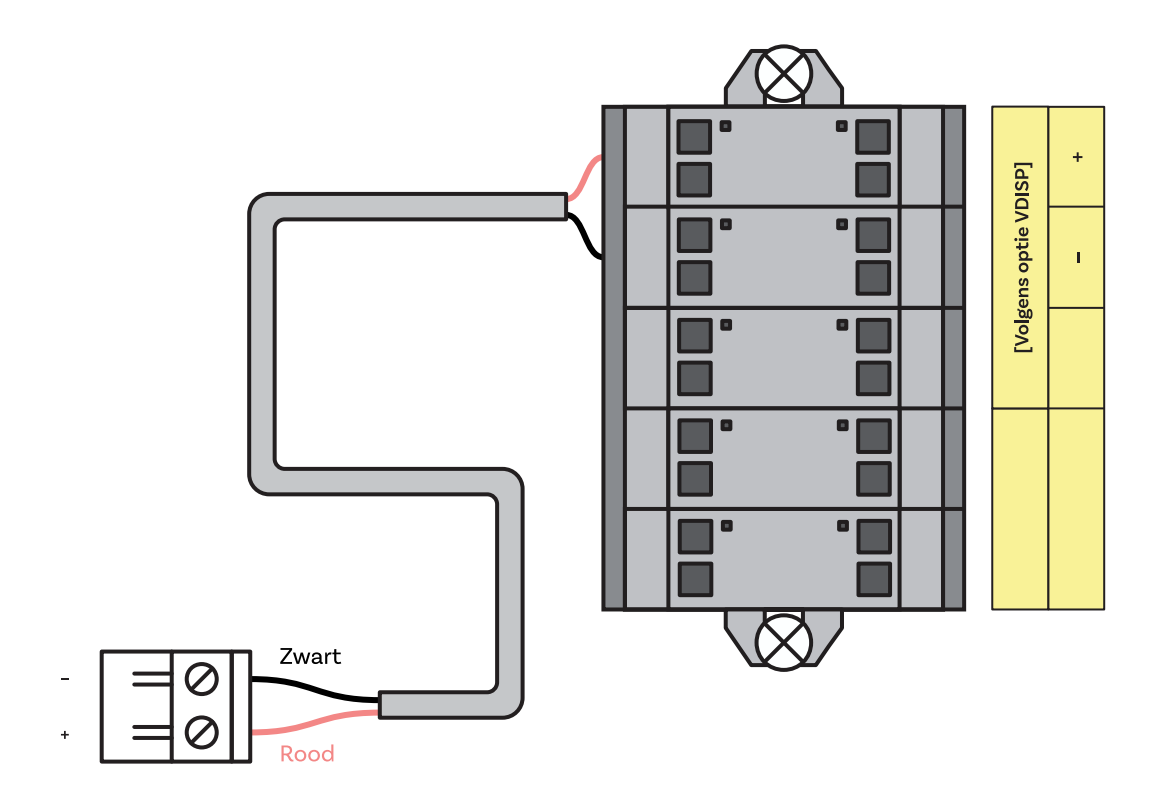

# 2.3.3. Kabelverbinding

#### 2.3.3.1. LINES / DC OUT Draadverbinding

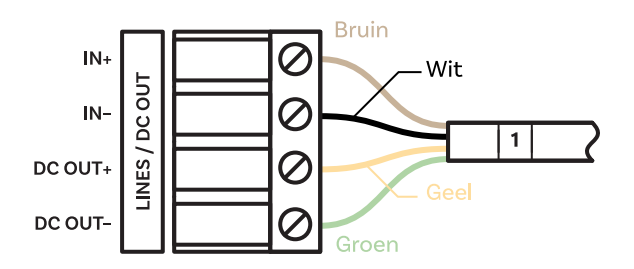

#### 2.3.3.2. Aansluiting TEMP-draad

Een of twee temperatuursensoren

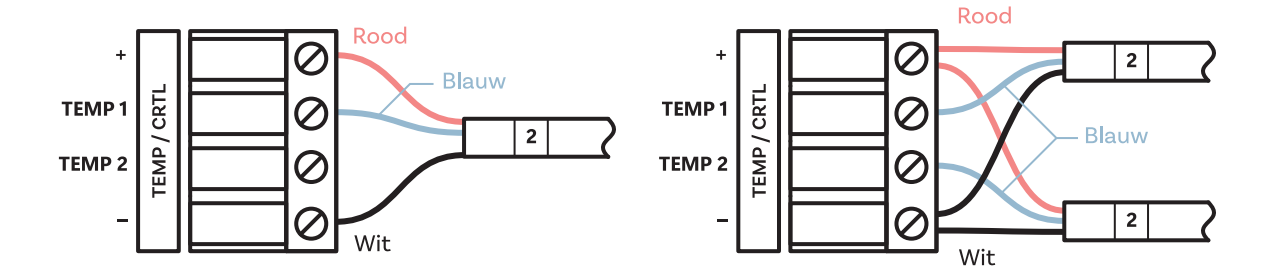

#### **Aansluiting CTRL-draad**

Stopwatchbesturing wordt aangesloten op TEMP-aansluiting

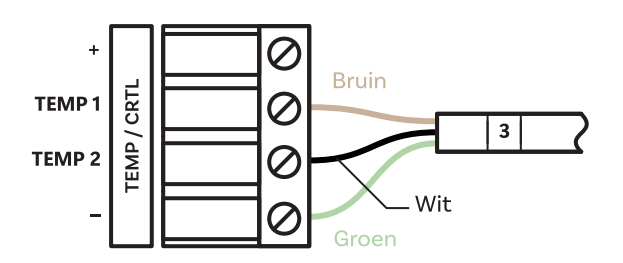

# Aansluiting RS-485-draad

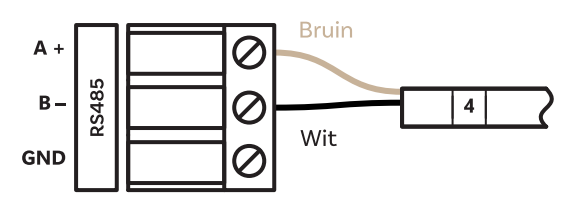

#### **Aansluiting RELAY-draad**

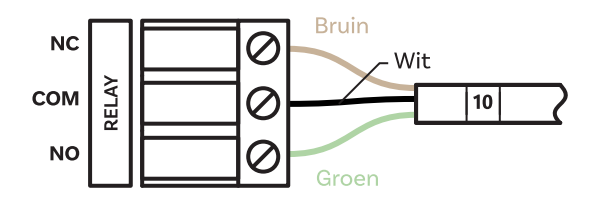

# **DC IN-aansluiting**

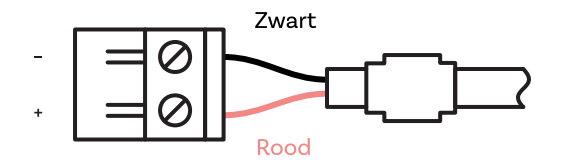

# VDC of RP Aansluiting Optionele draad

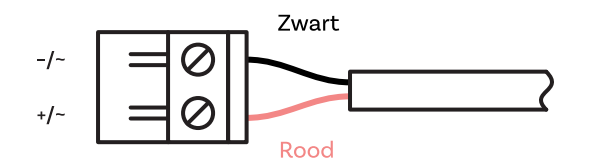

# Aansluiting VDISP Optie-draad

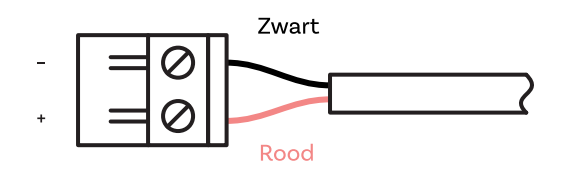

# 3 Werking van de klok

Deze hoofdstukken geven een gedetailleerde beschrijving van de verschillende klokmodi.

Niet-netwerkklokgebruik

Voor digitale klok gesynchroniseerd door LGC, GPS-variant of digitale klok met RS-485 optie.

• Werking van de netwerkklok

Voor digitale klok gesynchroniseerd door NTP, PoE, PoE+, WiFi of WiFi5 variant.

# 3.1. Werking van niet-netwerkklok

Afhankelijk van de synchronisatiebron moet de DIP-schakelaar op de klokprint worden geconfigureerd - in de DCF-stand of in de LINESstand (standaardinstelling). De positie van de DIP-schakelaar staat onder de letter **B** op de PCB-diagrammen.

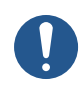

De juiste stand van de DIP-schakelaar moet worden ingesteld voordat de lijnbedrading wordt aangesloten op de LINESconnector of voordat de synchronisatielijn wordt gestart.

Ga naar Type synchronisatie (SYNC-menuoptie o2) en stel het gewenste type in. De automatische detectie (SYNC menu item o2 ingesteld op de waarde A) is van toepassing voor DCF-signaal, MOBATIME seriële code, IRIG-B. De permanent oplichtende dubbele punt tijdens de tijdweergave geeft aan dat de klok wordt gesynchroniseerd door de synchronisatiebron.

#### 3.1.1. DCF 77 Ontvanger

1. Zet de DIP-schakelaar in de stand DCF.

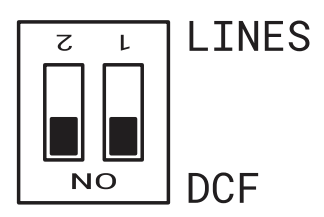

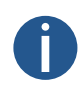

Het is belangrijk om beide posities op ON (DCF) te zetten.

- Stel de waarde A in in de menu-items SYNC o1 (Tijdzone van synchronisatiebron), o2 (Type synchronisatie) en in menu-item dISP d2 (Tijdzone van tijd en datum).
- Sluit de DCF 77 ontvanger aan op het klokaansluitingenbord op de ankerplaat (LINE IN aansluitingen) met behulp van een tweedraadskabel.

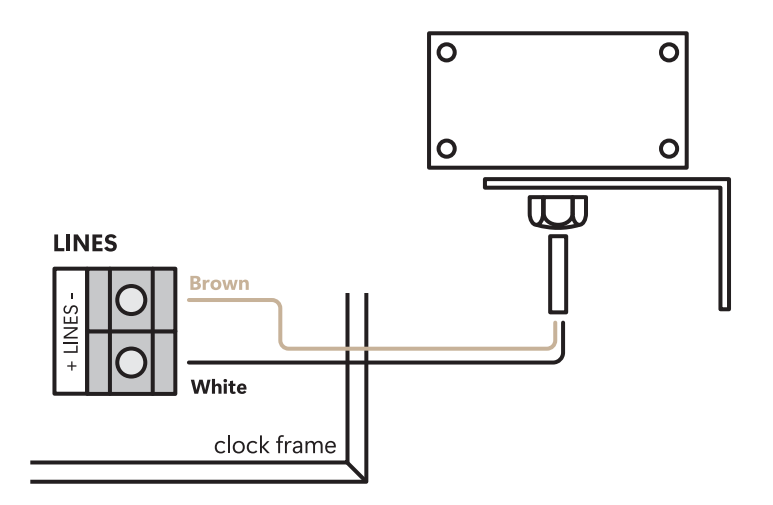

- 4. De maximale draadlengte hangt af van de diameter (ongeveer 100–300 m bij 0,25 mm<sup>2</sup>).
- 5. Als de aansluiting correct is en het ingangssignaal op hoog niveau staat, knippert de LED op de ontvanger periodiek één keer per seconde met één puls die op de 59e seconde uit blijft.

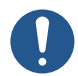

Als de polariteit verkeerd is, knippert de LED niet. Verwissel in dat geval de twee draden.

- 6. Installeer de ontvanger op een plaats met een hoog radiosignaal. Installeer de ontvanger niet in de buurt van bronnen van stoorsignalen, zoals pc's, tv-toestellen of andere soorten stroomverbruikers (de digitale klok zelf genereert ook stoorsignalen).
- 7. Plaats de ontvanger met het doorzichtige deksel (DCF 450) of de pijl op het deksel (DCF 4500) in de richting van de zender (gevestigd in Frankfurt, Duitsland). Ervan uitgaande dat het DCF 77 signaal van goede kwaliteit is, vindt de synchronisatie plaats in ongeveer 3 tot 4 minuten. Bij slechte signaalkwaliteit (vooral overdag) moet de eerste tijd handmatig worden ingesteld. De rode LED van de ontvanger geeft een werkende verbinding aan door één keer per seconde te knipperen zonder te flikkeren.

#### 3.1.2. GPS-ontvanger

- 1. Stel de waarde A in onder SYNC menu-items o1 (Tijdzone van synchronisatiebron) en o2 (Type synchronisatie). Stel de gewenste tijdzone in onder dISP-menuoptie d2 (Tijdzone van tijd en datum).
- 2. Sluit de GPS-antenne aan op de SMA-connector.

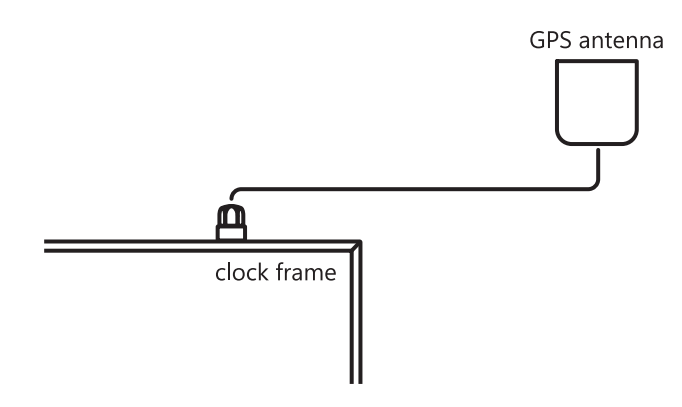

3. Uitgaande van een goede positie van de GPS-ontvanger vindt de synchronisatie plaats in ongeveer 10 tot 20 minuten.

#### 3.1.3. GPS ontvanger (GNSS 4500)

1. Zet de DIP-schakelaar in de stand DCF.

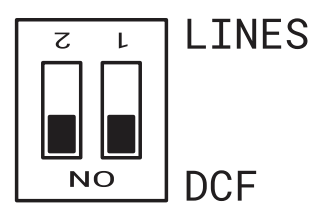

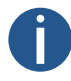

Het is belangrijk om beide posities op ON (DCF) te zetten.

- 2. Stel de waarde A in onder SYNC menu-items o1 (Tijdzone van synchronisatiebron) en o2 (Type synchronisatie). Stel de gewenste tijdzone in onder dISP-menuoptie d2 (Tijdzone van tijd en datum).
- 3. Sluit de GPS-ontvanger (GNSS 4500) aan op het klokterminalbord dat op de ankerplaat is geplaatst (LINE IN- en DC OUTaansluitingen) met behulp van een vieraderige kabel.

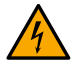

Let op de juiste polariteit van de draden - zie de GPS-gebruikershandleiding.

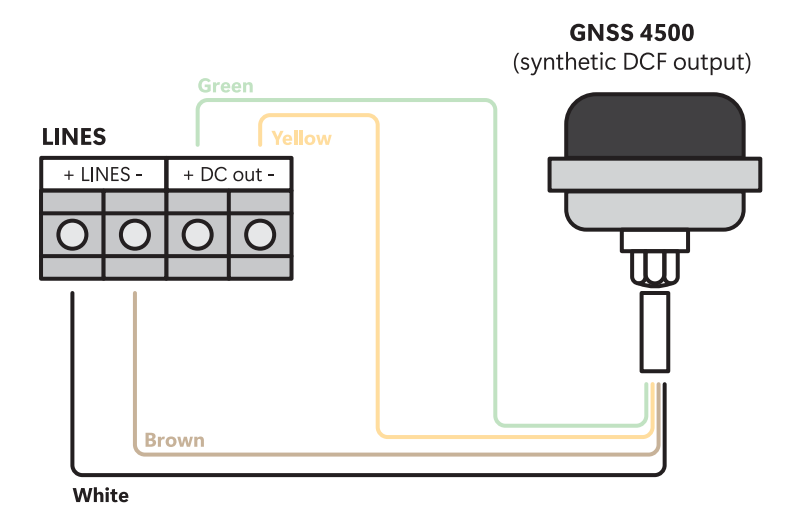

- 4. Volg de GPS-gebruikershandleiding voor de juiste plaatsing van de ontvanger.
- 5. Uitgaande van de goede positie van de GPS ontvanger (GNSS 4500) vindt de synchronisatie plaats in ongeveer 10 tot 20 minuten. De groene LED-diode gaat branden.

#### 3.1.4. Impulsen synchroniseren

In een tijddistributiesysteem waarbij de digitale klokken worden aangestuurd door gepolariseerde impulsen, kies je het item **o2** in het menu SYNC en stel je het type impulslijn in (één minuut, halve minuut, tweede impulsen).

1. Configureer de DIP-schakelaar in de stand LINES (standaardinstelling).

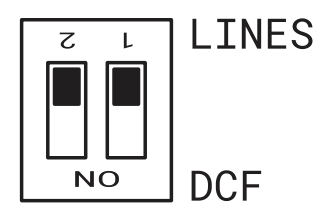

- 2. Stel de waarde A in onder SYNC menu-items o1 (Tijdzone van synchronisatiebron) en o2 (Type synchronisatie). Stel de gewenste tijdzone in onder dISP-menuoptie d2 (Tijdzone van tijd en datum).
- 3. De kloktijdbasis wordt gesynchroniseerd door binnenkomende pulsen in normaal bedrijf van de slave-lijn.
- 4. Stel de huidige datum en tijd in het tIME-menu in volgens de **MASTER**-klok met een nauwkeurigheid van ±30 seconden (of ±15 seconden, respectievelijk ±0,5 seconde).
- 5. De dubbele punt knippert met een interval van 2 seconden.
- 6. Na 2-3 minuten zijn de klokken gesynchroniseerd met de **MASTER** klok. De dubbele punt brandt permanent tijdens de weergave van de tijd.
- 7. In geval van een lijnstoring geeft de klok de juiste tijdinformatie weer op basis van zijn eigen kwarts tijdbasis. Wanneer het normale bedrijf van de lijn wordt hervat, synchroniseert de klok met de binnenkomende pulsen.

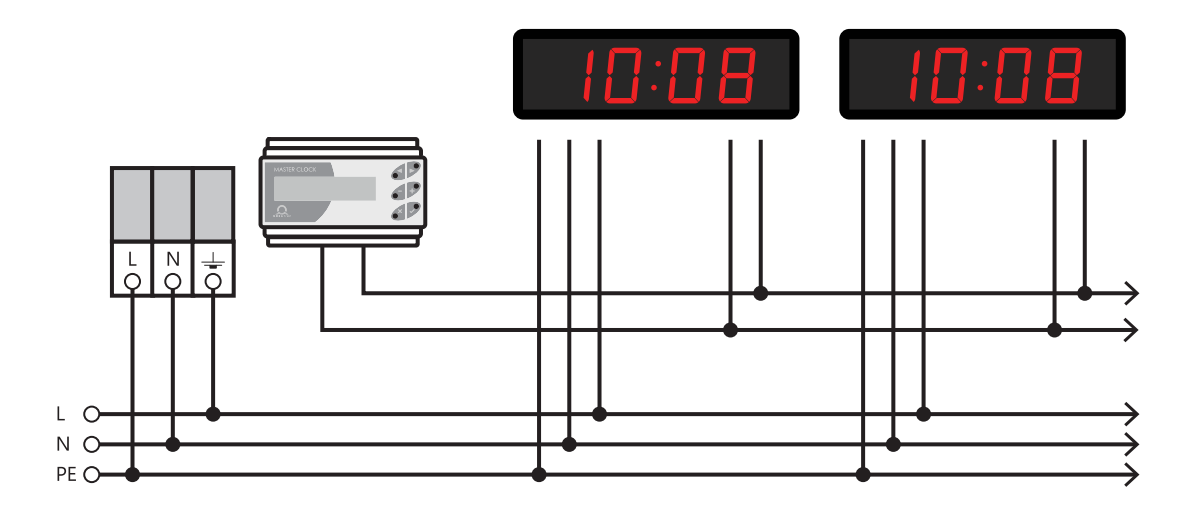

#### 3.1.5. MOBATIME seriële code, MOBALine of IRIG-B

1. Configureer de DIP-schakelaar in de stand LINES (standaardinstelling).

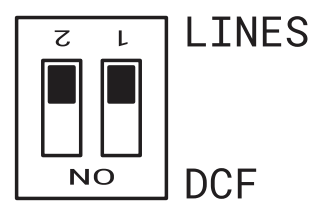

- 2. Na aansluiting van de digitale klok op de signaalbron worden tijd en datum automatisch aangepast na ontvangst van geldige tijdinformatie.
- 3. De tijdinstelling met behulp van de seriële gecodeerde lijn vindt plaats binnen minimaal 5 tot 6 minuten, voor MOBALine en IRIG-B binnen 6 tot 15 seconden.

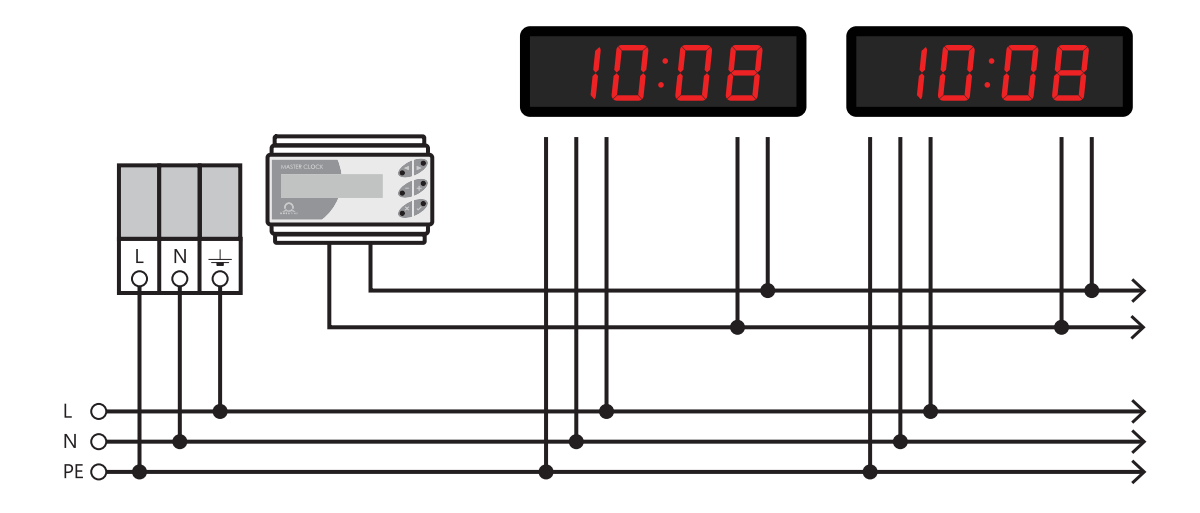

#### 3.1.6. IF482 Besturing via RS-485

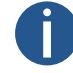

Alleen voor RS-485 optie.

1. Na aansluiting van de digitale klok op de lijn worden tijd en datum automatisch aangepast na ontvangst van geldige tijdinformatie.

2. Het instellen van de tune duurt minstens 5 minuten.

# 3.2. Werking van de netwerkklok

De klok ondersteunt IPv4- en IPv6-protocollen. Je kunt individuele protocollen uitschakelen door waarden in te stellen in IP-modus in netwerkinstellingen. De standaardklokinstelling staat beide protocollen tegelijk toe – NEt menu item n1 ingesteld op waarde 0.

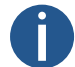

Voor IPv4-modus is DHCPv4 standaard ingeschakeld – NEt menu-item n3 is ingesteld op waarde 1 .

IPv6-modus staat tot 4 IP-adressen met verschillende prioriteit toe in dalende volgorde:

- DHCPv6
- handmatig geconfigureerd IP-adres (fix)
- autoconfiguratie (SLAAC / RA)
- lokale adreslink

1. 2.

Voor IPv6-modus zijn DHCPv6 en autoconfiguratie (SLAAC) standaard ingeschakeld:

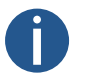

| DHCPv6 : | NEt menu item n11 is ingesteld op waarde | 1 | • |
|----------|------------------------------------------|---|---|
| SLAAC :  | NEt menu-item n10 is ingesteld op waarde | 1 |   |

#### Standaard netwerkparameters

| Parameter                     | Waarde(n)                                                                                                    |
|-------------------------------|----------------------------------------------------------------------------------------------------|
| IP-modus                      | IPv4 / IPv6                                                                                                    |
| IPv4-adres                    | 0.0.0.0                                                                                                    |
| IPv4-subnetmasker             | 0.0.0.0                                                                                                    |
| IPv4 standaard gateway        | 0.0.0.0                                                                                                    |
| NTP-serveradres 1             | 0.0.0.0 / 0:0:0:0:0:0:0:0:0                                                                                                    |
| NTP-serveradres 2             | 0.0.0.0 / 0:0:0:0:0:0:0:0:0                                                                                                    |
| NTP-serveradres 3             | 0.0.0.0 / 0:0:0:0:0:0:0:0:0                                                                                                    |
| NTP-serveradres 4             | 0.0.0.0 / 0:0:0:0:0:0:0:0:0                                                                                                    |
| NTP opvraagtijd [s]           | 10                                                                                                    |
| DNS-manager                   | 0.0.0.0 / 0:0:0:0:0:0:0:0:0                                                                                                    |
| SNMP-beheerder 1              | 0.0.0.0 / 0:0:0:0:0:0:0:0:0                                                                                                    |
| SNMP-manager 2                | 0.0.0.0 / 0:0:0:0:0:0:0:0                                                                                                    |
| Multicast-configuratieadres   | 239.192.54.1 / FF38::EFC0:3601                                                                                                    |
|                               | (FF38:239.192.54.1)                                                                                                    |
| Interval live meldingen [min] | 30                                                                                                    |
| Configuratie poortnummer      | 65532                                                                                                    |
| Tijdzone Client Poortnummer   | 65534                                                                                                    |
| DHCPv4                        | ingeschakeld                                                                                                    |
| SNMP                          | ingeschakeld                                                                                                    |
| Ondersteuning voor multicast  | ingeschakeld                                                                                                    |
| IPv6 vast adres / voorvoegsel | 0:0:0:0:0:0:0 / 64                                                                                                    |
| IPv6 Lokaal verbindingsadres  | fe80 :: 2 [2 $^{\rm nd}$ octet MAC]: [3 $^{\rm rd}$ octet MAC] ff: fe [4 $^{\rm th}$ octet MAC]: [5 $^{\rm th}$ octet MAC] [6 $^{\rm th}$ octet MAC] |
| DHCPv6                        | ingeschakeld                                                                                                    |
| Autoconfiguratie (SLAAC)      | ingeschakeld                                                                                                    |
| Webserver                     | ingeschakeld                                                                                                    |
| Web Server Wachtwoord         | mobatime                                                                                                    |

# 3.2.1. Unicast-modus

De klok wordt gesynchroniseerd met UTC (*gecoördineerde universele tijd*) van de NTP-server (maximaal vier IPv4 / IPv6-adressen voor NTP-server configureerbaar) en **moet** een eigen IPv4 / IPv6-adres hebben toegewezen. De klok vraagt in gedefinieerde intervallen de

actuele tijd op van de NTP-server (interval kan worden aangepast in NEt menu item n9). Als de server niet beschikbaar is, probeert de klok cyclisch contact op te nemen met andere gedefinieerde servers totdat een geldig antwoord van de NTP-server wordt ontvangen. Deze bedrijfsmodus ondersteunt het bewaken en configureren van bewegingen via een netwerkverbinding door middel van **Web** Interface (ingeschakeld in NEt menu item n15 waarbij de waarde wordt ingesteld op 1), SNMP (ingeschakeld in NEt menu item n14 waarbij de waarde wordt ingesteld op 1) of MOBA-NMS softwaretool.

Voor supervisie en configuratie met MOBA-NMS kan het IPv4- / IPv6-adres van de klok worden gebruikt of moet het laatste octet van het multicast-groepsadres (NEt menu item n7) op nul worden gezet (aangenomen dat multicast niet is uitgeschakeld – NEt menu item n13 is niet ingesteld op de waarde 0).

Het is noodzakelijk om de juiste tijdzone in te stellen voor een correcte weergave van de lokale tijd en datum. Meer informatie is te vinden in:

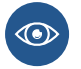

- Berekening lokale tijd volgens interne tijdzonetabel
- Berekening lokale tijd met tijdzone-server MOBATIME
- Berekening lokale tijd met behulp van tijdzone-invoer die vooraf is geconfigureerd door MOBA-NMS-software

#### 3.2.2. Multicast-modus

De klok wordt gesynchroniseerd met UTC (Coordinated Universal Time) van de NTP-server. De klok ontvangt multicastpakketten van NTP die door de NTP-server worden verzonden in een gespecificeerde tijdcyclus. Dit type synchronisatie vereist geen eigen IP-adres voor de klok en is daarom geschikt voor eenvoudige inbedrijfstelling van grote systemen van **SLAVE** klokken. Verder ondersteunt deze modus bewaking en parameterconfiguratie door middel van MOBA-NMS software.

Voor supervisie en configuratie met MOBA-NMS kan het adres van de multicastgroep worden gebruikt of het adres van de multicastgroep waarvan het laatste octet op nul is gezet.

Het is noodzakelijk om de juiste tijdzone in te stellen voor een correcte weergave van de lokale tijd en datum. Meer informatie is te vinden in:

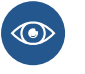

- Berekening lokale tijd volgens interne tijdzonetabel
- Berekening lokale tijd met tijdzone-server MOBATIME
- Berekening lokale tijd met behulp van tijdzone-invoer die vooraf is geconfigureerd door MOBA-NMS-software

#### Standaard netwerkparameters

| Parameter                        | Waarde(n)                            |
|----------------------------------|--------------------------------------|
| IPv4 Multicast-groepsadres       | 239.192.54.1                         |
| IPv4 Multicast-configuratieadres | 239.192.54.0                         |
| IPv6 Multicast-groepsadres       | FF38::EFC0:3601 (FF38::239.192.54.1) |
| IPv6 Multicast-configuratieadres | FE38::EFC0:3600 (FF38::239.192.54.0) |
| Configuratie poortnummer         | 65532                                |
| Tijdzone Client Poortnummer      | 65534                                |

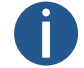

NEt menu-item n2 (Configuratiemodus) moet worden ingesteld op de waarde 1 .

#### 3.2.3. Netwerkparameters toegewezen door DHCPv4

IP-klokmodus moet worden ingesteld op IPv4-modus (kan worden ingesteld in NEt menu item n1 door de waarde in te stellen op 0 of 1 ). Het NEt menu-item n3 (DHCPv4-modus) **moet** worden ingesteld op de waarde 1 . Netwerkparameters worden automatisch verkregen van een DHCPv4-server.

De volgende DHCP-opties worden automatisch geëvalueerd:

| [50] :          | IP-adres                                                                                           |
|-----------------|----------------------------------------------------------------------------------------------------|
| [3] :           | gateway-adres                                                                                      |
| [1] :           | subnetmasker                                                                                       |
| [42] :          | lijst van maximaal vier NTP-serveradressen / tijdzoneadres (meestal hetzelfde als NTP-serveradres) |
| [6] :           | DNS-server                                                                                         |
| [26] :          | MTU                                                                                                |
| [60] :          | verkoper Klasse-ID                                                                                 |
| [43] of [223] : | extra opties (raadpleeg document BE-800793)                                                        |

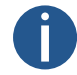

De netwerkbeheerder moet de DHCPv4-opties dienovereenkomstig configureren. Toegewezen parameters kunnen worden gecontroleerd in het submenu van de NEt menu-items **n4 tot n6**.

#### 3.2.4. Handmatige instellingen via het instellingenmenu

DHCPv4 moet uitgeschakeld zijn – navigeer naar DHCPv4 mode (NEt menu item n3) en stel de waarde in op  $\theta$ .

Om alle kloknetwerkparameters in de onderstaande tabel handmatig in te stellen:

| Menu-item | Beschrijving                           |
|-----------|----------------------------------------|
| n4        | Instellen van het IP-adres van de klok |
| n5        | Subnetmasker instellen                 |
| n6        | Standaardgateway instellen             |
| n7        | Instelling van Multicast-groepsadres   |
| n8        | Unicast NTP-serveradres instellen      |

#### 3.2.5. Berekening van het lokale adres van de link

fe80 :: 2 [2 <sup>nd</sup> octet MAC]: [3 <sup>rd</sup> octet MAC] ff: fe [4 <sup>th</sup> octet MAC]: [5 <sup>th</sup> octet MAC] [6 <sup>th</sup> octet MAC]

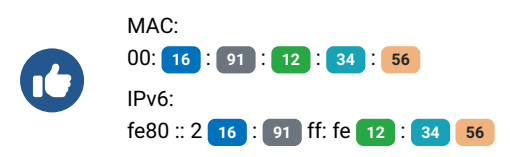

## 3.2.6. Netwerkparameters instellen via autoconfiguratie (SLAAC)

IP-klokmodus moet worden ingesteld op IPv6-modus (kan worden ingesteld in NEt menu-item n1 door de waarde in te stellen op 0 of 2). Het NEt menu item n10 (Address Autoconfiguration) moet worden ingesteld op de waarde 1. Netwerkparameters worden automatisch opgehaald van een DHCPv6-server.

De volgende SLAAC-opties kunnen worden verwerkt:

| [3] :  | prefix info      |
|--------|------------------|
| [5] :  | MTU              |
| [24] : | route-informatie |
| [25] : | RDNSS            |

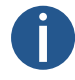

De netwerkbeheerder moet de SLAAC-opties dienovereenkomstig configureren.

#### 3.2.7. Netwerkparameters instellen via DHCPv6

IP-klokmodus moet worden ingesteld op IPv6-modus (kan worden ingesteld in NEt menu item n1 door de waarde in te stellen op 0 of 2). De NEt menuoptie n11 (DHCPv6-modus) moet worden ingesteld op de waarde 1. Netwerkparameters worden automatisch opgehaald van een DHCPv6-server.

De volgende DHCPv6-opties kunnen worden verwerkt:

| [3] :  | Identiteitsvereniging voor niet-tijdelijke adressen (IA_NA) |
|--------|-------------------------------------------------------------|
| [16] : | verkopersklasse                                             |
| [17] : | opties voor leveranciers                                    |
| [23] : | DNS-servers                                                 |
| [24] : | DNS-domeinen                                                |
| [25] : | associatie identificeren voor prefixdelegatie               |
| [31] : | SNTP-servers                                                |
|        |                                                             |

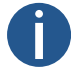

De netwerkbeheerder moet de DHCPv6-opties dienovereenkomstig configureren.

#### 3.2.8. SNMP

De klok ondersteunt SNMP versie 1, versie 2c en versie 3 voor het lezen en instellen van parameters met SNMP GET en SET opdrachten. Alleen SNMP v2c wordt ondersteund voor SNMP trap notificatie.

Dankzij SNMP-ondersteuning kan de klok in het systeem worden geïntegreerd om netwerkelementen te bewaken. De klok (SNMP-agent) kan alarmen of meldingen verzenden naar de SNMP-manager. Het IP-adres van de SNMP-manager kan in de klok worden ingesteld via DHCP, webinterface, SNMP of MOBA-NMS.

De ondersteunde SNMP-protocolversie en andere noodzakelijke parameters voor gebruikersauthenticatie en communicatiecodering kunnen in de klok worden ingesteld via de webinterface, SNMP of MOBA-NMS. De SNMP-versie kan in combinaties worden ingesteld:

- v3, v2c, v1
- v3, v2c
- v3
- v2c, v1

De structuur van de ondersteunde parameters wordt gedefinieerd in het MIB-bestand (zie document TE-800728 of BE.800793 voor meer informatie, op aanvraag). Daarnaast ondersteunt de klok de parameters gedefinieerd door het "system" knooppunt in de MIB-2 definitie (RFC-1213). Alarmmeldingen zijn asynchrone berichten en zijn bedoeld om de SNMP-beheerder te informeren over het optreden of

verdwijnen van een alarm. Alive-meldingen worden periodiek verzonden om te informeren over beschikbaarheid en klokstatus. Het verzendinterval kan worden ingesteld.

Alarmmeldingen zijn asynchrone berichten en zijn bedoeld om de SNMP-beheerder te informeren over het optreden of verdwijnen van een alarm.

#### 3.2.8.1. Standaard SNMPv2c-gemeenschapsstring

| Type gemeenschap             | Standaardwaarde |
|------------------------------|-----------------|
| Lees Gemeenschap             | romobatime      |
| Gemeenschap lezen/schrijven  | rwmobatime      |
| Meldingen (Trap) Gemeenschap | trapmobatime    |

#### 3.2.8.2. SNMPv3

SNMPv3 bevat gebruikersauthenticatie en communicatie-encryptie. Beveiliging wordt geboden met behulp van een beveiligingsnaam, authenticatiewachtwoord en privacywachtwoord. Tijdens de autorisatie kan de communicatie worden gecodeerd met MD5 of SHA (SHA-1) en de eigenlijke communicatie kan worden gecodeerd met DES of AES (AES 128). Het beveiligingsniveau kan worden geconfigureerd.

Met de klok kun je twee gebruikersprofielen instellen met verschillende toegangsrechten binnen SNMPv3. Elke gebruiker heeft zijn eigen combinatie van Security name, Authentication password en Privacy password samen met de juiste codering en toegangsrechten, die samen een profiel vormen.

#### Standaardparameters voor SNMPv3 USM-profiel 1

| Parameter             | Waarde                 |
|-----------------------|------------------------|
| Beveiligingsnaam      | admin                  |
| Beveiligingsniveau    | authenticatie, privacy |
| Authenticatieprotocol | SHA                    |
| Verificatiewachtwoord | rwmobatime             |
| Privacy Protocol      | AES                    |
| Privacy wachtwoord    | rwmobatime             |
| Toegangscontrole      | lezen & schrijven      |

#### Standaardparameters voor SNMPv3 USM-profiel 1

| Parameter             | Waarde                 |
|-----------------------|------------------------|
| Beveiligingsnaam      | gebruiker              |
| Beveiligingsniveau    | authenticatie, privacy |
| Authenticatieprotocol | SHA                    |
| Verificatiewachtwoord | romobatime             |
| Privacy Protocol      | AES                    |

| Parameter          | Waarde       |
|--------------------|--------------|
| Privacy wachtwoord | romobatime   |
| Toegangscontrole   | alleen lezen |

#### 3.2.8.3. Webinterface

| Overview               | Supervision                         |                |     |
|------------------------|-------------------------------------|----------------|-----|
| Network                | Supervision                         |                |     |
| Time                   | SNMP                                |                |     |
| Time zone              | Notification manager 1              | 0.0.0.0        |     |
| Mode                   | Notification manager 2              | 0.0.0.0        |     |
| Sensors                | Alive notification send<br>interval | 30             | min |
| Supervision<br>General | Enabled versions                    | v3, v2c, v1 ×  |     |
| Command                | SNMPv2c parameters                  |                |     |
| Authentication         | Read community string               |                |     |
| Logout                 | Write community string              |                |     |
|                        | Trap community string               |                |     |
|                        | SNMPv3 USM Profile 1                |                |     |
|                        | Security name                       | Admin          |     |
|                        | Security level                      | Auth, Priv Y   |     |
|                        | Authentication protocol             | SHA (SHA-1) Y  |     |
|                        | Authentication password             |                |     |
|                        | Privacy protocol                    | AES (AES128) Y |     |
|                        | Privacy password                    |                |     |
|                        | Access control                      | Read & write Y |     |
|                        | SNMPv3 USM Profile 2                |                |     |
|                        | Security name                       | User           |     |
|                        | Security level                      | Auth, Priv Y   |     |

#### 3.2.9. HTTPS

De webinterface van de digitale klok is toegankelijk vanuit een webbrowser via HTTP- en HTTPS-protocollen. De klok wordt geleverd met een kant-en-klaar certificaat voor beveiligde communicatie via het HTTPS-protocol. Het certificaat wordt niet ondersteund door een certificaatautoriteit, dus de webbrowser zal een waarschuwing weergeven dat de verbinding niet privé is. In dit geval moet je deze voorwaarde accepteren en doorgaan naar de website.

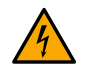

Certificaten worden geleverd in het proces van de fabrikant sinds firmwareversie **r7.15**. Als u een firmware-update uitvoert vanaf een eerdere versie, moet u zelf een SSL-certificaat uploaden.

Het standaard wachtwoord voor de webinterface is *mobatime*. Het wachtwoord kan worden gewijzigd via de webinterface, MOBA-NMS en SNMP.

Je kunt ook mDNS gebruiken op je lokale netwerk. Je kunt de hostnaam van de digitale klok gebruiken met de extensie .local in plaats van het IP-adres. De hostnaam bestaat uit het woord MOBATIME en de laatste 3 octetten van het MAC-adres.

MAC-adres :

00:16:91:12:34:56

Hostnaam : Naar adresbalk :

T

MOBATIME123456 http://mobatime123456.local of https://mobatime123456.local

De webinterface-modus kan worden ingesteld in de webinterface - tabblad Supervision. Combinaties kunnen worden ingesteld:

- HTTP en HTTPS
- Alleen HTTP
- Alleen HTTPS
- HTTP omleiden naar HTTPS

Gebruikerscertificaten kunnen naar de klok worden geüpload met het tftp-protocol. De certificaatbestanden moeten een naam krijgen:

| • key.pem :  | persoonlijke sleutel                     |  |  |
|--------------|------------------------------------------|--|--|
| • cert.pem : | certificaat                              |  |  |
| • ca.pem :   | certificaat van certificeringsautoriteit |  |  |

**Om bestanden** te uploaden, gebruikt u de optie HTTPS-servercertificaat uploaden om achtereenvolgens elk bestandstype te selecteren. Druk op de knop Apply om het uploaden te starten.

Om gebruikerscertificaten toe te passen, selecteert u onder HTTPS-servercertificaat beheren Apply user certificates en klikt u vervolgens op Apply.

Om gebruikerscertificaten te verwijderen, zet je dit item op Apply factory certificates (delete user certificates) en bevestig je met Apply . Nadat de klok opnieuw is opgestart, wordt het nieuwe certificaat gebruikt.

#### 3.2.10. WiFi bedieningsmodi

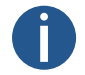

Alleen beschikbaar voor WiFi- of WiFi5-variant.

WiFi-bedieningsmodi kunnen worden ingesteld in het menu NEt item 12 (WiFi-modus) .

#### 3.2.10.1. Stationmodus (door gebruiker gedefinieerd)

- · Verbinding maken met een door de gebruiker gedefinieerd WiFi-netwerk.
- · Het WiFi-netwerk wordt gedefinieerd via de MOBA-NMS softwaretool of de webinterface.

#### 3.2.10.2. Stationsmodus (MOBA-WIFI)

- Verbinding maken met WiFi met SSID MOBA-WIFI .
- Gebruikt WPA2-PSK-codering met standaard wachtwoord hgfedcba .
- · Andere netwerkparameters worden ingesteld volgens de huidige instellingen.

#### 3.2.10.3. AP-modus

- Defaut encryptie WPA2-PSK met standaard wachtwoord password .
- Actieve interne DHCP-server, 192.168.2.0 netwerk met een toegewezen bereik van .100 tot .254 .
- De klok is toegankelijk op het statische adres 192.168.2.1 .

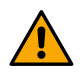

In de AP-modus wordt DHCP uitgeschakeld op de klok en werkt de klok met een statisch IP-adres. Wanneer u terugschakelt naar Station-modus, schakelt u DHCP indien nodig handmatig opnieuw in of configureert u het statische IP-adres opnieuw.

· Configuratie alleen via webinterface (vanwege wachtwoordinvoer).

# 4 Instellingen

Deze hoofdstukken geven instructies en informatie over het configureren en aanpassen van verschillende functies en instellingen van de digitale klok. Het helpt gebruikers om de klok in te stellen volgens hun voorkeuren en behoeften.

# 4.1. Controle

De klok wordt ingesteld en bediend met twee drukknoppen of met de afstandsbediening. De positie van de drukknoppen hangt af van het type klok. Drukknoppen bevinden zich meestal aan de bovenkant van het frame.

#### 4.1.1. Drukknoppen

| Кпор | Beschrijving                | Functie                                                                                        |
|------|-----------------------------|------------------------------------------------------------------------------------------------|
| PB1  | Drukknop 1 (kort indrukken) | <ul><li>Omhoog" gaan in menu / submenu</li><li>Ingestelde waarde verlagen</li></ul>            |
| PB1L | Drukknop 1 (lang indrukken) | <ul><li>Menu / submenu / instelwaarde verlaten</li><li>Afsluiten zonder op te slaan</li></ul>  |
| PB2  | Drukknop 2 (kort indrukken) | <ul><li>Naar "beneden" gaan in menu / submenu</li><li>Verhogen van ingestelde waarde</li></ul> |
| PB2L | Drukknop 2 (lang indrukken) | <ul><li>Toegang tot menu-submenu / waarde instellen</li><li>Opslaan en afsluiten</li></ul>     |
| [1]  | Drukknop 3 (lang indrukken) | Invoer in stopwatchweergave                                                                    |

Lang indrukken wordt geactiveerd als de drukknop langer dan 1 seconde wordt ingedrukt.

### 4.1.2. Knoppen van afstandsbediening

| Кпор  | Functie                                                                                                    |
|-------|----------------------------------------------------------------------------------------------------|
| <<    | <ul><li>Omhoog" gaan in menu / submenu</li><li>Verlaten van stopwatchweergave naar hoofdschermen</li></ul> |
| >>    | Naar "beneden" gaan in menu / submenu                                                                      |
| ESC   | <ul> <li>Menu / submenu / instelwaarde verlaten</li> <li>Afsluiten zonder op te slaan</li> </ul>           |
| ОК    | <ul><li>Toegang tot menu / submenu / instelwaarde</li><li>Opslaan en afsluiten</li></ul>                   |
| MENU  | <ul><li>Toegang tot menu vanuit hoofdschermen</li><li>Toegang tot menu vanuit stopwatchscherm</li></ul>    |
| TIMER | Invoer in stopwatchweergave vanuit hoofdschermen                                                           |

| Кпор  | Functie                                                         |  |  |  |  |  |
|-------|-----------------------------------------------------------------|--|--|--|--|--|
| CLOCK | Overgaan van stopwatchweergave naar klokweergave                |  |  |  |  |  |
| DATE  | Overgaan van stopwatchweergave naar datum-/kalenderweekweergave |  |  |  |  |  |
| ТЕМР  | Overgaan van stopwatchweergave naar temperatuurweergave         |  |  |  |  |  |
| -     | Ingestelde waarde verlagen                                      |  |  |  |  |  |
| +     | Verhogen van ingestelde waarde                                  |  |  |  |  |  |

[1] Alleen beschikbaar op stopwatch toetsenbord accessoire.

# 4.2. Navigatieschema

- De bediening van de klok met drukknoppen op de klok is aangegeven op blauw kader met blauwe tekst ).
- De bediening van de klok met de knoppen op de afstandsbediening is aangegeven op oranje kader met oranje tekst ).

#### 4.2.1. Navigatie met drukknoppen

|              | Main screen                         | IS <b>PB1L</b> |      | Menu    |            |                   |                                                |
|--------------|-------------------------------------|----------------|------|---------|------------|-------------------|------------------------------------------------|
| PB2          | O Display of time                   |                | PB2  | O dISP  | PB1 PB1L   | <b>PB2L</b> →     | dISP                                           |
| PB2          | <ul> <li>Display of date</li> </ul> |                |      | O SYNC  | PB1<br>PB1 | PB2               | O d1: A PB1                                    |
| →<br>PB2     | O Display of cale                   | ndar week      | PB2  | O NEt   | )          |                   | () d2: 3 () → () → () → () → () → () → () → () |
| PB2          | Sensor 1, 2                         | → →<br>PE      | PB2  | SEN1-4  | PB1        | PB2               | O d3: 1 PB1                                    |
| <b>↑ PB1</b> | L                                   |                | PB2  | O tIME  | PB1        | $\hookrightarrow$ | 0                                              |
|              |                                     |                | PB2  | O SYSt  | PB1        |                   |                                                |
|              |                                     |                | PB2  | O Powr  | PB1        |                   |                                                |
|              |                                     |                | PB2L | o r0.01 |            |                   |                                                |
|              |                                     |                |      |         |            |                   |                                                |
|              | PB3L (♂ Stopwa                      | tch display    | PB1L |         |            |                   |                                                |
#### 4.2.1.1. Voorbeeld van dISP-submenu-instelling

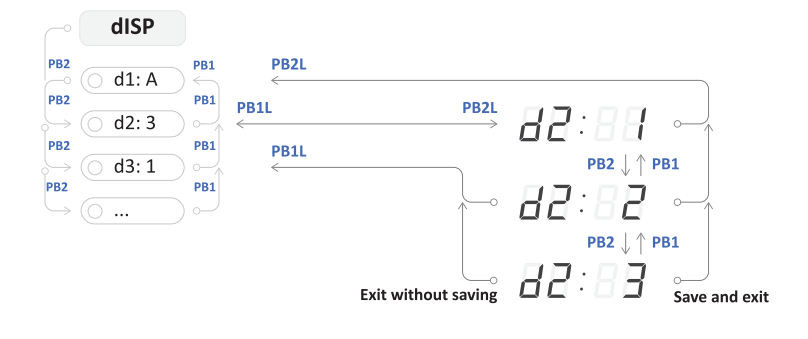

#### 4.2.1.2. Voorbeeld van instelling van NEt-submenu

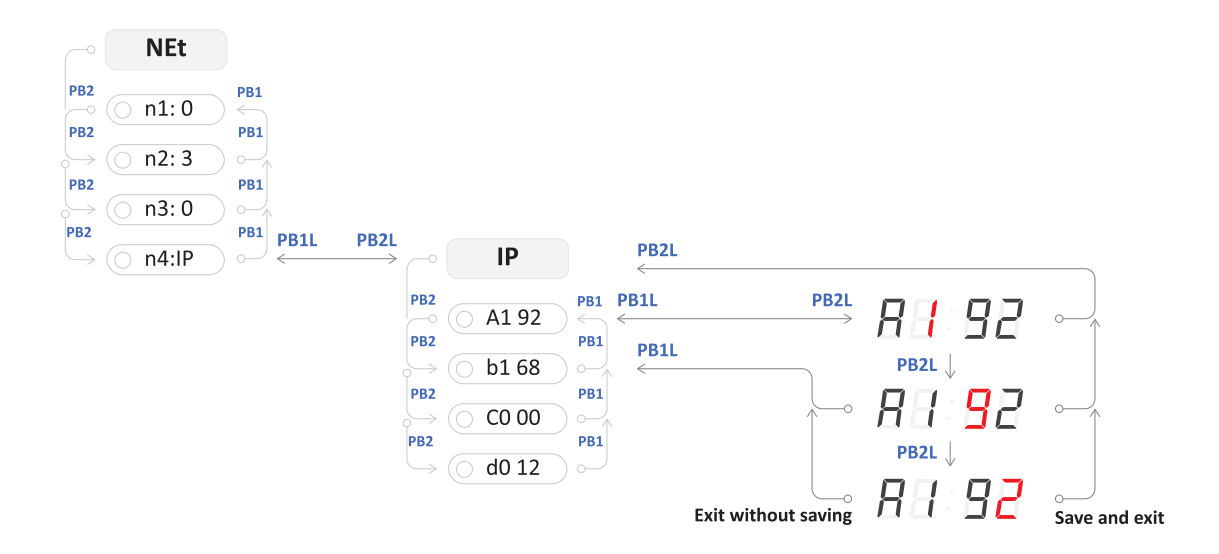

### 4.2.2. Navigatie met afstandsbediening

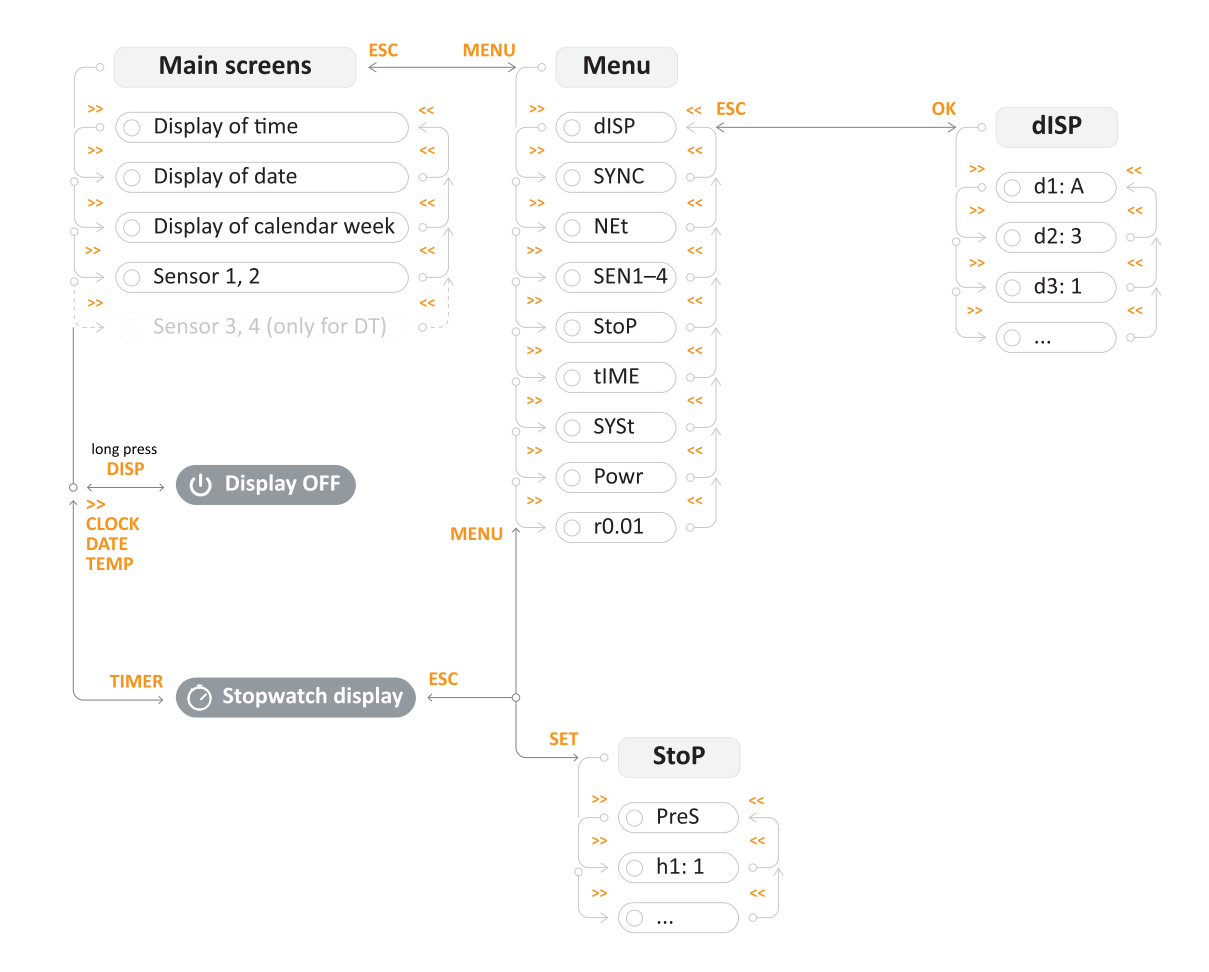

#### 4.2.2.1. Voorbeeld van dISP-submenu-instelling

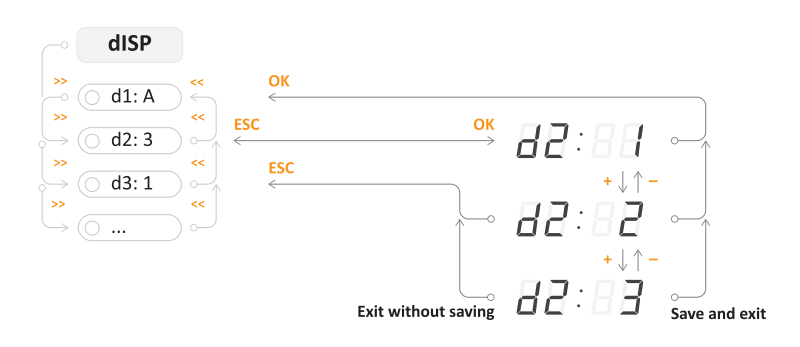

#### 4.2.2.2. Voorbeeld van instelling van NEt-submenu

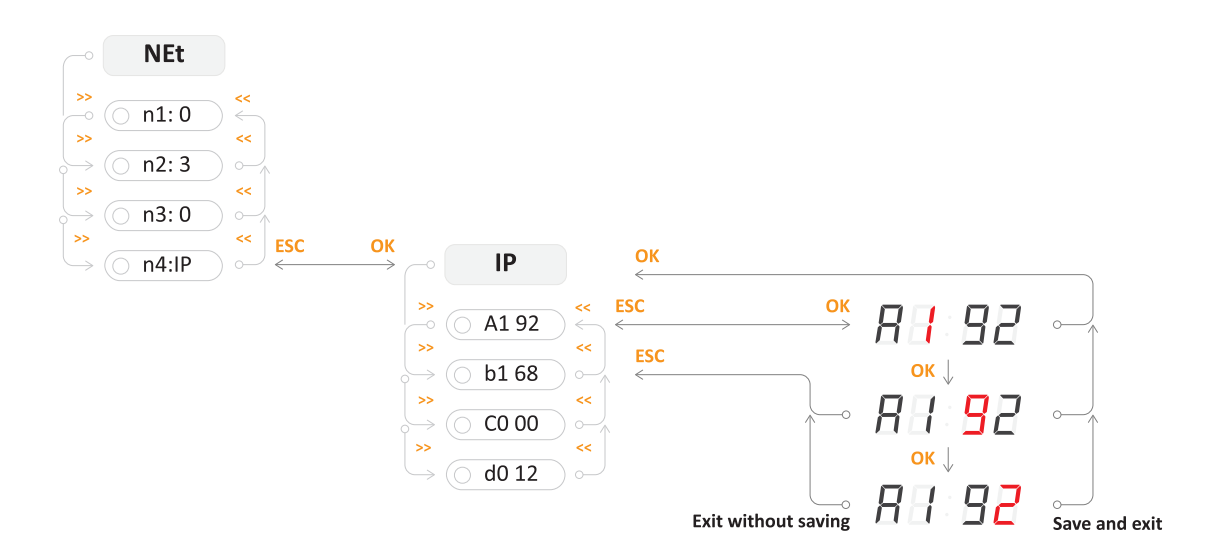

# 4.3. Webinterface

De webinterface voor deze configuratietool voor digitale klokken is ontworpen om gebruikers een naadloze en aanpasbare ervaring te bieden bij het instellen van hun favoriete digitale uurwerk, rechtstreeks in hun browser.

#### 4.3.1. Hoe krijg ik toegang tot de webinterface?

Om toegang te krijgen tot de webinterface van de klok, moet je eerst het IP-adres kennen. Volg deze stappen om het IP-adres van de klok te bekijken:

#### Stap 1 – Ga naar NEt menu

- Druk op PB2L op de digitale klok of MENU op de afstandsbediening om het hoofdmenu van de klok te openen.
- Druk op PB2 op de digitale klok of >>> op de afstandsbediening om naar het menu NEt te gaan.

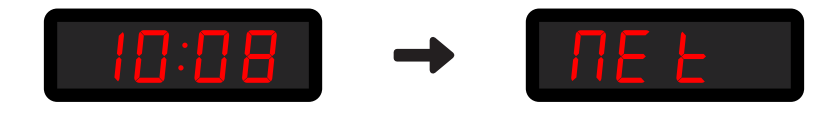

#### Stap 2 - Navigeer naar n4:IP item

- Druk op PB2 op de digitale klok of >>> op de afstandsbediening om door de NEt menu-items te navigeren totdat u het n4:IP item bereikt.
- Druk op PB2L op de digitale klok of ok op de afstandsbediening om het item n4:IP te openen.

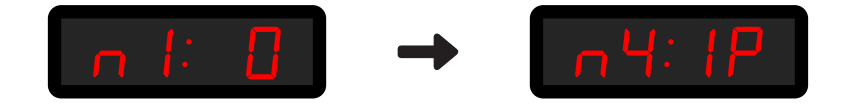

#### Stap 3 - Het IP-adres van de klok weergeven

• Gebruik PB2 drukknop op digitale klok of >>> knop op afstandsbediening om tussen octetten te navigeren.

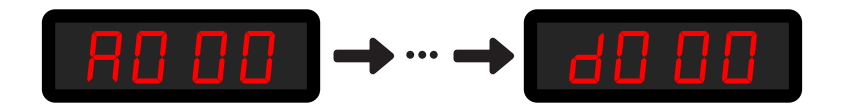

#### Stap 4 - Toegang tot de webinterface

· Open je webbrowser en typ het IP-adres in de zoekbalk.

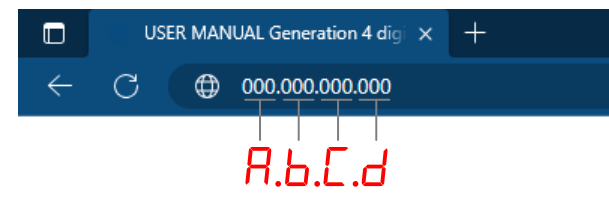

• De inlogpagina verschijnt. Het standaard wachtwoord is mobatime .

#### 4.3.2. SSL-certificaat genereren

Voor toegang tot de digitale klok via beveiligde webpagina's - https is het nodig om het SSL-certificaat rechtstreeks op de digitale klok te branden. De klokken zijn voorzien van een fabriekscertificaat dat wordt gegenereerd tijdens het fabricageproces.

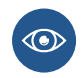

Meer informatie over toegang tot de webinterface vanuit een webbrowser via HTTP- en HTTPS-protocollen is te vinden in **klokbediening > netwerkklokbediening > HTTPS-hoofdstuk**.

Certificaten worden geleverd in het fabrikantproces sinds SW-versie v7.12 . Als de SW-versie in de digitale klok wordt bijgewerkt vanaf eerdere versies, zal er een actief alarm Invalid SSL certificate zijn. Het is dus noodzakelijk om zelf een SSL-certificaat te uploaden.

Vereiste certificaten:

- RSA 2048 bit
- Vingerafdruk met SHA-256

#### 4.3.2.1. Certificaat genereren

U kunt elke methode gebruiken om certificaten te genereren. Als u niet bekend bent met het genereren van certificaten, kunt u deze website gebruiken.

1. Bezoek CertificateTools.com .

|                              | Oche       |            |            |     |
|------------------------------|------------|------------|------------|-----|
| Use Existing Certificate as  | a Template | Web Server |            | ×   |
| Private Key                  |            |            |            |     |
| Generate PKCS#8 RSA Pri      | vate Key   | ~          | 2048 Bit   | ~   |
| Encrypt                      |            |            |            |     |
| Subject Attributes           |            |            |            |     |
| Add / Remove Attributes      |            |            |            |     |
| Common Names                 |            |            | _          |     |
| MOBATIMEFD306F               |            |            |            | Add |
| Add a common name            |            |            |            |     |
| Country                      |            |            |            |     |
| State                        |            |            |            |     |
| South Moravian               |            |            |            |     |
| Locality                     |            |            |            |     |
| Vyškov                       |            |            |            |     |
| Organization                 |            |            |            |     |
| Acme Inc.                    |            |            |            |     |
| Subject Alternative Name     | es         |            | _          |     |
| DNS 🗸                        | MOBATIMER  | D306F      |            | Add |
| Add a subject alternative na | ame        |            |            |     |
| x509v3 Extensions            |            |            |            |     |
| OCSP Must-Staple             |            |            |            |     |
| Key Usage                    |            |            |            |     |
| Extended Key Usage           |            |            |            |     |
| Basic Constraints (CA)       |            |            |            |     |
| Encoding Options             |            |            |            |     |
| Default                      |            | ~          |            |     |
| CSR Options                  |            |            |            |     |
| SHA256                       |            |            | Solf Sign  |     |
| SHA200                       |            | Y          | Sell-Sigil | Ň   |

- 2. Selecteer in de lijst rechtsboven de optie Web Server (blauw gemarkeerd).
- 3. Typ in de kolommen Common Names (rood gemarkeerd) de gewenste naam van het onderwerp en klik op Add .

• Bijvoorbeeld MOBATIMEFD306F wordt gebruikt voor het MAC-adres 00:16:91:fd:30:6f in het fabrikantproces.

4. Typ in de kolom **Subject Alternative Names DNS** (geel gemarkeerd) de gewenste naam van het onderwerp en klik vervolgens op **Add**.

De gevraagde naam van het onderwerp kan zijn:

- MOBATIMEFD306F (zoals hierboven vermeld)
- MOBATIMEFD306F.local
- IP-adres
- Stel in de CSR Options CSR Only in op Self-Sign (aangegeven met paars) en type de gevraagde geldigheid van het certificaat, bijv.
   30 jaar.
- 6. Optioneel kun je ook andere velden instellen.
- 7. Klik vervolgens op Submit .
- 8. De webpagina genereert een certificaat.
- 9. Download de bestanden Private Key en PEM Certificate .

| CertificateTools.com Revocation - Generators -                                                                                                    |  |
|----------------------------------------------------------------------------------------------------|--|
| Submit                                                                                                    |  |
| Get your Certificate signed by a trusted Certificate Authority by ordering one from here.<br>You can use coupon code <b>CERTIFICATETOOLS</b> to get an additional 5% Off. |  |
| <ul> <li>✓ Certificate 0</li> </ul>                                                                                                    |  |
| ✓ Download                                                                                                    |  |
| Private Key     Certificate Signing Request     PEM Certificate     PKCS#12 Certificate and Key     PKCS#7 Certificate(s)                                                 |  |
| ► Private Key                                                                                                    |  |
| OpenSSL Commands                                                                                                    |  |
| Certificate Signing Request                                                                                                    |  |
| OpenSSL CSR Config                                                                                                    |  |
| Certificate                                                                                                    |  |
| OpenSSL Certificate Config                                                                                                    |  |
| Developed by Lyas Spiehler                                                                                                    |  |

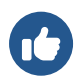

U kunt deze instructies ook gebruiken als u verschillende SSL-certificaten wilt genereren.

#### 4.3.2.2. Een certificaat uploaden

- 1. Hernoem bestand cert.key (Private Key) naar key.pem .
- 2. Hernoem bestand cert.crt (PEM Certificate) naar cert.pem .
- 3. Kopieer deze bestanden naar de map voor je TFTP-server.
- 4. Navigeer op de webpagina van de digitale klok naar de sectie Supervision Services .
- Zet het veld HTTPS server certificate upload op Private Key en druk op Apply.
   Er zou Configuration saved moeten verschijnen en de privésleutel zou moeten worden geüpload.

#### 4.3.2.3. Certificaat aanvragen en beheren

#### Een nieuw certificaat aanvragen

Zet het veld HTTPS server certificate manage op Apply user certificates en druk op Apply.
 Het zou Configuration saved moeten tonen en een nieuw certificaat zou moeten worden geüpload.

#### Gebruikerscertificaat verwijderen

 Zet het veld HTTPS server certificate manage op Apply factory certificates (delete user certificates) en druk op Apply. Het zou Configuration saved moeten weergeven en gebruikerscertificaten zouden moeten worden verwijderd.

#### 4.3.3. Tabblad Overview

Dit is de voorpagina van de webinterface. Hier kun je de basisgegevens van het systeem zien, zoals Apparaattype, beschrijving, Firmwareversie, Tijd, MAC- en IPv4-adres.

Niets op dit tabblad kan worden bewerkt.

| Overview       | System information |                         |
|----------------|--------------------|-------------------------|
| Network        | System monution    |                         |
| Time           | General            |                         |
| Time zone      | Device type        | Digital clock ECO-M-DC  |
| Mode           | Device description | ECO-M-DC.57.6 - PoE     |
| Sensors        | Device status      | Time ok                 |
| Supervision    | Device alarm       | Invalid SSL certificate |
| General        | Firmware version   | 07.15                   |
| Command        |                    |                         |
| Authentication | Network            |                         |
| Logout         | MAC address        |                         |
|                | Network IPv4       |                         |
|                | Address            |                         |
|                |                    |                         |
|                | Time               |                         |
|                | Device time        | 2024-01-30 10:09:50     |
|                | Local offset       | 60 min                  |
|                |                    |                         |
|                |                    |                         |
|                |                    |                         |
|                |                    |                         |
|                |                    |                         |
|                |                    |                         |
|                |                    |                         |
|                |                    |                         |
|                |                    |                         |
|                |                    |                         |

### 4.3.4. Tabblad Network

Dit tabblad dient als netwerkinstelling van de klokparameters. Je kunt bijna alle netwerkgerelateerde instellingen instellen, zoals IPmodus, multicast in- of uitschakelen, IPv4- en IPv6-adres en zelfs Timezone-clientpoort.

| Overview       | Network              |                    |
|----------------|----------------------|--------------------|
| Network        | Network              |                    |
| Time           | General              |                    |
| Time zone      | MAC address          |                    |
| Mode           | IP mode              | IPv4 and IPv6 V    |
| Sensors        | DNS server address   | 0.0.0.0            |
| Supervision    | Multicast            | Enable Y           |
| General        | in .                 |                    |
| Command        | Hostname             |                    |
| Authentication | Communication mode   | Unicast Y          |
| Logout         | Multicast group      |                    |
| Logout         | IDv4                 |                    |
|                |                      |                    |
|                | DHCP                 | Enable Y           |
|                | IPv6                 |                    |
|                | Address (link local) |                    |
|                | Address (SLAAC)      | :                  |
|                | Addross (marine)     |                    |
|                | Address (maNUal)     | ·                  |
|                | Prefix               | 64                 |
|                | Gateway              | ::                 |
|                | Autoconfiguration    | SLAAC and DHCPv6 Y |
|                | Address (DHCP)       |                    |
|                | ·····                |                    |
|                | Services             |                    |
|                | Timezone client port | 65532              |
|                | ·····                | 65524              |

### 4.3.5. Tabblad Time

| Overview       |                        |                     |
|----------------|------------------------|---------------------|
| Network        | Time                   |                     |
| Time           | General                |                     |
| Time zone      | Current NTP server     |                     |
| Mode           | Device time            | 2024-01-30 10:12:03 |
| Sensors        | Local offset           | 60 min              |
| Supervision    | Last sync              | 2024-01-30 10:12:02 |
| General        | Timeout to indicate no | 24 h                |
| Command        | sync                   |                     |
| Authentication | NTP                    |                     |
| Logout         | Server address 1       |                     |
|                | Server address 2       |                     |
|                | Server address 3       |                     |
|                | Server address 4       |                     |
|                | Poll interval          | 10 s                |
|                |                        |                     |
|                | Apply                  |                     |
|                |                        |                     |
|                |                        |                     |
|                |                        |                     |
|                |                        |                     |
|                |                        |                     |
|                |                        |                     |
|                |                        |                     |
|                |                        |                     |
|                |                        |                     |
|                |                        |                     |

# 4.3.6. Tabblad Time Zone

| Overview       | Time zone           |
|----------------|---------------------|
| Network        |                     |
| Time           | General             |
| Time zone      | Entry selection 2 × |
| Mode           |                     |
| Sensors        | Арріу               |
| Supervision    |                     |
| General        |                     |
| Command        |                     |
| Authentication |                     |
| Logout         |                     |
| Logoul         |                     |
|                |                     |
|                |                     |
|                |                     |
|                |                     |
|                |                     |
|                |                     |
|                |                     |
|                |                     |
|                |                     |
|                |                     |
|                |                     |
|                |                     |
|                |                     |
|                |                     |
|                |                     |

## 4.3.7. Tabblad Mode

| Overview       | Mada                            |                         |
|----------------|---------------------------------|-------------------------|
| Network        | Mode                            |                         |
| Time           | General                         |                         |
| Time zone      | Display brightness              | Auto 👻                  |
| Mode           | Time display format             | 24 ¥                    |
| Sensors        | Display alternating mode        | Continuous display time |
| Supervision    | IR auto lock time               | U ~                     |
| General        | Time display zeros              | Yes Y                   |
| Command        | Data disular assa               |                         |
| Authentication | Date display zeros              |                         |
| Logout         | Display current derating        | -50% ~                  |
| 2              | Light measurement<br>correction | -50% ~                  |
|                | Stopwatch keyboard<br>connected | No Y                    |
|                | Display alternating mode - di   | splav intervals         |
|                | Time                            | 65 2                    |
|                | Data                            |                         |
|                | Date                            | 35                      |
|                | Calendar week                   | off Y                   |
|                | Temperature 1                   | off Y                   |
|                | Humidity 1                      | off Y                   |
|                | Pressure 1                      | off ~                   |
|                | Temperature 2                   | off v                   |
|                | Humidity 2                      | off ~                   |
|                | Pressure 2                      | off ~                   |
|                | Power                           |                         |

### 4.3.8. Tabblad Sensors

| Overview       | Sensors                                 |                |
|----------------|-----------------------------------------|----------------|
| Network        | Conoral                                 |                |
| Time           | General                                 |                |
| Time zone      | Supported types                         | TP3/30, TPH 1m |
| Mode           | Sensor 1                                |                |
| Sensors        | Type                                    | TP2/20 ×       |
| Supervision    | .,,,,,,,,,,,,,,,,,,,,,,,,,,,,,,,,,,,,,, | 15/30          |
| General        | 1-Wire input                            | TEMP 1 Y       |
| Command        | Sensor 1: Temperature                   |                |
| Authentication | Correction                              | 0 +10 °C       |
|                |                                         |                |
| Logout         | Display units                           | Enable Y       |
|                | Unit                                    | °C ¥           |
|                | Sensor 2                                |                |
|                | Туре                                    | ТР3/30 ~       |
|                | 1-Wire input                            | TEMP 2 V       |
|                |                                         |                |
|                | Sensor 2: Temperature                   |                |
|                | Correction                              | 0 *10 °C       |
|                | Display units                           | Enable Y       |
|                | Unit                                    | °C V           |
|                |                                         |                |
|                | Apply                                   |                |
|                |                                         |                |
|                |                                         |                |
|                |                                         |                |
|                |                                         |                |
|                |                                         |                |

# 4.3.9. Tabblad Supervision

| Overview               | <b>c</b>                            |                |     |
|------------------------|-------------------------------------|----------------|-----|
| Network                | Supervision                         |                |     |
| Time                   | SNMP                                |                |     |
| Time zone              | Notification manager 1              | 0.0.0.0        |     |
| Mode                   | Notification manager 2              | 0.0.0.0        |     |
| Sensors                | Alive notification send<br>interval | 30             | min |
| Supervision<br>General | Enabled versions                    | v3, v2c, v1 ×  |     |
| Command                | SNMPv2c parameters                  |                |     |
| Authentication         | Read community string               |                |     |
| Logout                 | Write community string              |                |     |
|                        | Trap community string               |                |     |
|                        | SNMPv3 USM Profile 1                |                |     |
|                        | Security name                       | Admin          |     |
|                        | Security level                      | Auth, Priv 🗸   |     |
|                        | Authentication protocol             | SHA (SHA-1) 💙  |     |
|                        | Authentication password             |                |     |
|                        | Privacy protocol                    | AES (AES128)   |     |
|                        | Privacy password                    |                |     |
|                        | Access control                      | Read & write Y |     |
|                        | SNMPv3 USM Profile 2                |                |     |
|                        | Security name                       | User           |     |
|                        | Security level                      | Auth, Priv Y   |     |

# 4.3.10. Tabblad General

## 4.3.11. Tabblad Command

| Overview       | Command         |          |  |
|----------------|-----------------|----------|--|
| Network        | Command         |          |  |
| Time           | General         |          |  |
| Time zone      | Software reset  | ~        |  |
| Mode           | Factory reset   | <b>~</b> |  |
| Sensors        | Firmware update | ~        |  |
| Supervision    |                 |          |  |
| General        | Apply           |          |  |
| Command        |                 |          |  |
| Authentication |                 |          |  |
| Logout         |                 |          |  |
| 203001         |                 |          |  |
|                |                 |          |  |
|                |                 |          |  |
|                |                 |          |  |
|                |                 |          |  |
|                |                 |          |  |
|                |                 |          |  |
|                |                 |          |  |
|                |                 |          |  |
|                |                 |          |  |
|                |                 |          |  |
|                |                 |          |  |
|                |                 |          |  |
|                |                 |          |  |
|                |                 |          |  |
|                |                 |          |  |

### 4.3.12. Tabblad Authentication

| Overview       | Authentication |
|----------------|----------------|
| Network        |                |
| Time           | General        |
| Time zone      | HTTP password  |
| Mode           |                |
| Sensors        | Apply          |
| Supervision    |                |
| General        |                |
| Command        |                |
| Authentication |                |
|                |                |
| Logout         |                |
|                |                |
|                |                |
|                |                |
|                |                |
|                |                |
|                |                |
|                |                |
|                |                |
|                |                |
|                |                |
|                |                |
|                |                |
|                |                |
|                |                |
|                |                |
|                | 1              |

# 5 Weergave-instellingen

#### **Overzicht weergave-instellingen**

| Menu-item | Beschrijving                                                                                         | Waarde(n)                      |
|-----------|----------------------------------------------------------------------------------------------------|--------------------------------|
| d1        | Helderheid display                                                                                   | 1–30, <b>A</b>                 |
| d2        | Tijdzone van tijd en datum                                                                           | 0−64, <b>A</b> , U1−U7         |
| d3        | Tijdsconstanten                                                                                      | <b>1</b> , 2, 3, 4, 5, 6, U, 0 |
| d4        | 12-uurs indeling                                                                                     | <b>0</b> , 1                   |
| d5        | Tijd met voorloopnul                                                                                 | 0, <b>1</b>                    |
| d6        | Tijd met voorloopnul                                                                                 | <b>0</b> , 1                   |
| d8        | Klokadres voor IR-afstandsbediening<br>Verplaatst naar SYST menu sinds versie 17.15                  | 1–99                           |
| d9        | IR afstandsbediening automatisch vergrendelen<br>Verplaatst naar SYST menu sinds versie <b>17.15</b> | 1–60, U                        |
| 10        | Weergave van tijd (door gebruiker gedefinieerd)                                                      | 0-60 (seconden)                |
| 11        | Datumweergave (door gebruiker gedefinieerd)                                                          | 0-60 (seconden)                |
| 12        | Weergave van kalenderweek (door gebruiker gedefinieerd)                                              | 0-60 (seconden)                |
| 13        | Weergave van temperatuur 1 (door gebruiker gedefinieerd)                                             | 0-60 (seconden)                |
| 14        | Weergave van vochtigheid 1 (door gebruiker gedefinieerd)                                             | 0-60 (seconden)                |
| 15        | Weergave van druk 1 (door gebruiker gedefinieerd)                                                    | 0-60 (seconden)                |
| 16        | Weergave van temperatuur 2 (door gebruiker gedefinieerd)                                             | 0-60 (seconden)                |
| 17        | Weergave van vochtigheid 2 (door gebruiker gedefinieerd)                                             | 0-60 (seconden)                |
| 18        | Weergave van druk 2 (door gebruiker gedefinieerd)                                                    | 0-60 (seconden)                |

Standaardwaarden zijn in vet .

# 5.1. Helderheid display

| _        | Menu :    | dISP    |
|----------|-----------|---------|
| <b>P</b> | Item :    | d1      |
|          | Waarden : | 1–30, A |

Door de helderheid van het scherm in te stellen, kun je de helderheid van het scherm aanpassen. Het helderheidsniveau wordt bepaald door numerieke waarden of door sensorgestuurde automatische aanpassing.

U kunt kiezen uit verschillende waarden:

| Waarde(n)           | Beschrijving                                                              |
|---------------------|---------------------------------------------------------------------------|
| 1-30                | lagere waarde betekent lagere helderheid, hogere waarde hogere helderheid |
| A (standaardwaarde) | automatische helderheid                                                   |

# 5.2. Tijdzone van tijd en datum

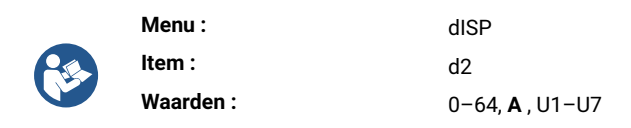

Tijdzone van weergegeven tijd en datum verwijst naar geografische regio of offset van UTC (die wordt gebruikt als referentiepunt voor het weergeven van de huidige tijd en datum). Tijdzone is een cruciaal aspect van tijdwaarneming en zorgt voor consistentie en nauwkeurigheid in communicatie, planning en administratie.

#### U kunt kiezen uit verschillende waarden:

| Waarde(n)           | Beschrijving                                          |
|---------------------|-------------------------------------------------------|
| 0-64                | Tijdzone-items, zie tijdzonetabel                     |
| A (standaardwaarde) | Tijdzone automatisch instellen                        |
| U1-U7               | Vooraf geconfigureerde tijdzone van MOBA-NMS-software |

# 5.3. Tijdconstanten

| _ | Menu :    | dISP                              |
|---|-----------|-----------------------------------|
| C | Item :    | d3                                |
|   | Waarden : | <b>1</b> , 2, 3, 4, 5, 6, U, 8, 0 |

Met deze instellingen kunnen de weergegeven gegevens worden gekozen met of zonder automatische overschakeling naar de volgende gegevens. De tijdsvolgorde van de overeenkomstige cijfers kan door de gebruiker worden gedefinieerd of er kan een vooraf gedefinieerde tijdsvolgorde worden gebruikt.

U kunt kiezen uit verschillende waarden:

| Waarde(n)           | Beschrijving                                                                                                    |
|---------------------|----------------------------------------------------------------------------------------------------|
| 1 (standaardwaarde) | Continue weergave van tijd                                                                                       |
| 2                   | Continue weergave van datum                                                                                      |
| 3                   | Continue weergave van temperatuur                                                                                |
| 4                   | Continue weergave van stopwatch                                                                                  |
| 5                   | Weergavevolgorde: tijd 6 s, datum 3 s                                                                            |
| 6                   | Weergavevolgorde: tijd 8 s, datum 3 s, temperatuur 3 s                                                           |
| U                   | Tijdconstanten ingesteld door gebruiker in seconden voor elk specifiek weergegeven gegeven zie<br>tijdconstanten |
| 8                   | continue weergave van gedeeld scherm                                                                             |

| Waarde(n) | Beschrijving                               |
|-----------|--------------------------------------------|
| 0         | Automatisch overschakelen is uitgeschakeld |

### 5.3.1. Door gebruiker gedefinieerde tijdconstanten

|   | Menu :    | dISP                               |
|---|-----------|------------------------------------|
| 2 | Item :    | 10, 11, 12, 13, 14, 15, 16, 17, 18 |
|   | Waarden : | 0-60 (seconden)                    |

#### Hier kun je de gewenste tijdconstanten aanpassen:

| Menu-item | Functie                    | Waarden         |
|-----------|----------------------------|-----------------|
| 10        | Weergave van tijd          | 0-60 (seconden) |
| 11        | Weergave van datum         | 0-60 (seconden) |
| 12        | Weergave van kalenderweek  | 0-60 (seconden) |
| 13        | Weergave van temperatuur 1 | 0-60 (seconden) |
| 14        | Weergave van vochtigheid 1 | 0-60 (seconden) |
| 15        | Weergave van druk 1        | 0-60 (seconden) |
| 16        | Weergave van temperatuur 2 | 0-60 (seconden) |
| 17        | Weergave van vochtigheid 2 | 0-60 (seconden) |
| 18        | Weergave van druk 2        | 0-60 (seconden) |

# 5.4. Formaat 12 uur

| _ | Menu :    | dISP        |
|---|-----------|-------------|
|   | Item :    | d4          |
|   | Waarden : | <b>0</b> ,1 |

Het 12-uursformaat is een veelgebruikte conventie om de tijd binnen een 12-uurscyclus weer te geven, meestal met **a.m.** en **p.m.** aanduidingen. De tijd bestrijkt een periode van 12 uur, beginnend om middernacht (12:00 AM) en eindigend om 12:00 uur (11:59 AM), dan verder vanaf 12:00 uur (12:00 PM) tot net voor middernacht (11:59 PM).

De 12-uurs cyclus wordt aangegeven door een punt bij het eerste cijfer in de linkerbovenhoek .

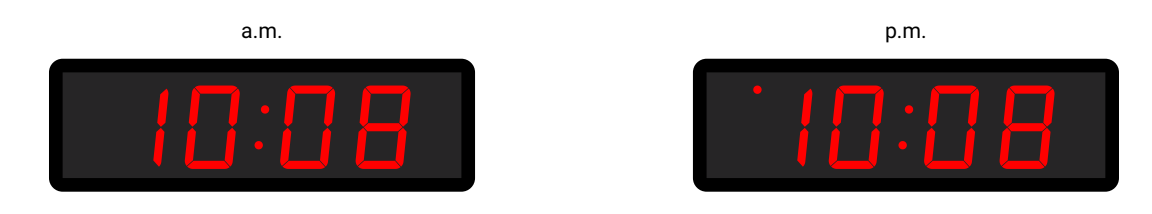

U kunt het 12-uursformaat in- of uitschakelen:

| Waarde              | Beschrijving  |
|---------------------|---------------|
| 0 (standaardwaarde) | uitgeschakeld |
| 1                   | ingeschakeld  |

# 5.5. Tijd met voorloopnul

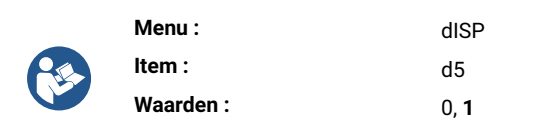

Tijd met voorloopnul verwijst naar de weergave van uren, minuten en seconden in een tijdsindeling met een nul voor waarden van één cijfer. Dit zorgt voor uniformiteit in de tijdweergave en verbetert de leesbaarheid.

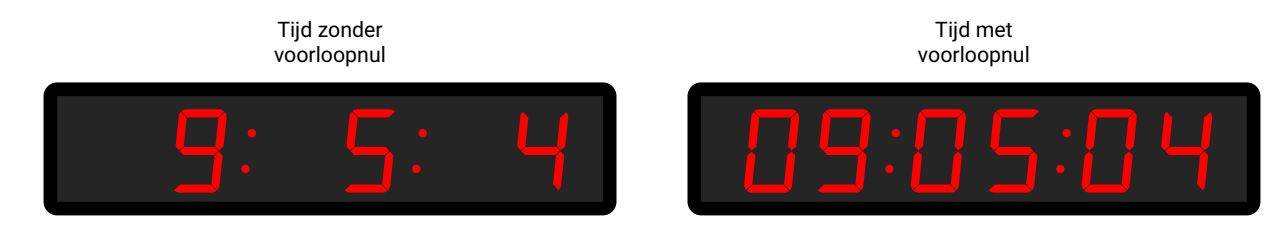

U kunt de tijd in- of uitschakelen met een voorloopnul:

| Waarde              | Beschrijving                          |
|---------------------|---------------------------------------|
| 0                   | tijd met voorloopnul is uitgeschakeld |
| 1 (standaardwaarde) | tijd met voorloopnul is ingeschakeld  |

# 5.6. Datum met voorloopnul

| _ | Menu :    | dISF         |
|---|-----------|--------------|
|   | Item :    | d6           |
|   | Waarden : | <b>0</b> , 1 |

Datum met voorloopnul verwijst naar het weergeven van dagen, maanden en jaren in een datumnotatie met een nul voor waarden van één cijfer. Dit zorgt voor uniformiteit in de tijdweergave en verbetert de leesbaarheid.

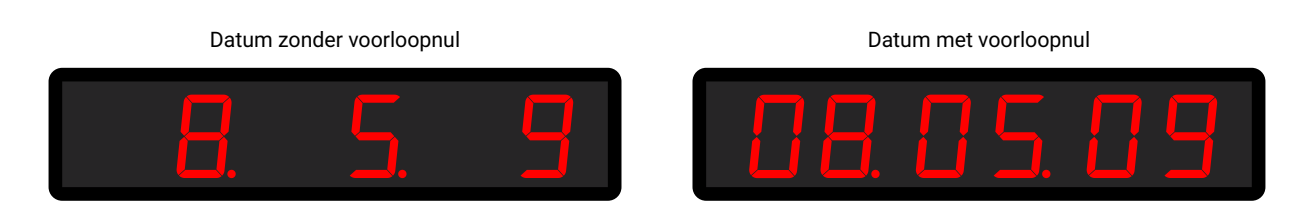

#### U kunt datum met voorloopnul in- of uitschakelen:

| Waarde              | Beschrijving                           |
|---------------------|----------------------------------------|
| 0 (standaardwaarde) | datum met voorloopnul is uitgeschakeld |

| Waarde | Beschrijving                          |
|--------|---------------------------------------|
| 1      | datum met voorloopnul is ingeschakeld |

# 5.7. Klokadres voor IR-afstandsbediening

**1** Veranderd in versie r7.15: Dit item is verplaatst naar het menu SYST item c3.

| _ | Menu :    | dISP |
|---|-----------|------|
|   | Item :    | d8   |
|   | Waarden : | 1-99 |

Het klokadres voor een IR-afstandsbediening is een specifieke identificatie die is toegewezen aan een digitale klok. Deze code dient als uniek "adres" waarmee de afstandsbediening kan communiceren en de specifieke klok kan besturen. Het klokbesturingsadres is essentieel om ervoor te zorgen dat de signalen en commando's van de afstandsbediening worden ontvangen door het doelapparaat. **U kunt kiezen uit verschillende waarden:** 

| Waarde(n) | Beschrijving      |
|-----------|-------------------|
| 1-99      | Stel klokadres in |
|           |                   |

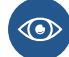

Meer informatie vindt u in Klokadresweergave .

# 5.8. Automatische vergrendeling IR-afstandsbediening

**1** Veranderd in versie r7.15: Dit item is verplaatst naar het menu SYST item c4.

| Menu :    | dISP    |
|-----------|---------|
| Item :    | d9      |
| Waarden : | 1–60, U |

Deze functie zorgt ervoor dat de IR-ontvangst van de digitale klok wordt vergrendeld na een specifieke periode van inactiviteit (sinds de laatste druk op een knop op de IR-afstandsbediening), waardoor onbedoeld indrukken van een knop op de IR-afstandsbediening wordt voorkomen.

#### U kunt kiezen uit verschillende waarden:

| Waarde(n)      | Beschrijving                                                                                    |
|----------------|-------------------------------------------------------------------------------------------------|
| 1-60 (minuten) | Tijd in minuten voor auto-lock sinds de laatste druk op een knop op de IR-<br>afstandsbediening |
| U              | Automatische vergrendeling is uitgeschakeld                                                     |
| _              |                                                                                                 |

Meer informatie is te vinden in Automatisch vergrendelen.

# 5.9. Vergrendeling afstandsbediening

**1** Veranderd in versie r7.15: Deze instelling is verplaatst naar het menu SYST-instellingen.

De klok kan worden vergrendeld tegen onbevoegde of ongewenste bediening met de afstandsbediening.

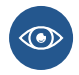

Om het klokadres voor de IR-afstandsbediening in te stellen, navigeert u naar Klokadres (dISP-menuoptie d8) .

Als u de automatische vergrendeling van de IR-afstandsbediening na een bepaalde tijd wilt instellen, gaat u naar [IR Remote Controller Auto-Lock (dISP-menuoptie d9)] (/basic\_settings/display-setting/09-autolock).

#### 5.9.1. Handmatig slot

Om alle klokken binnen het bereik van de IR afstandbediening te vergrendelen, druk lang op de F2 knop. Klokvergrendeling wordt aangegeven door de weergave LOC op de klokdisplay.

#### 5.9.2. Automatisch slot

Automatische vergrendeling van de klok na **x** minuten (kan worden ingesteld in dISP-menuoptie d9) wordt niet op het display weergegeven.

#### 5.9.3. Weergave klokadres

De adresweergave wordt ingeschakeld door de toets F3 lang in te drukken en wordt op het display weergegeven als Axx.

xx vertegenwoordigt het ingestelde adres met initiaal nul.

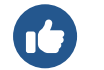

A01  $\rightarrow$  Klokadres 1

#### 5.9.4. De klok ontgrendelen

Om alle klokken binnen het bereik van de straal van de IR afstandsbediening te ontgrendelen, druk lang op de knop F1. De ontgrendeling van de klok wordt aangegeven door de weergave UNL op de klokdisplay.

Om alleen een specifieke klok met een specifiek adres te ontgrendelen, druk je op de **F1** knop gevolgd door het klokadres in tweecijferig formaat met een voorloopnul. Dus voor een klok met adres 5 is de volgorde als volgt:

#### F1 0 5

Succesvolle ontgrendeling wordt aangegeven door de weergave UNL op de klokdisplay.

# 6 Synchronisatie-instellingen

#### Overzicht synchronisatie-instellingen

| Menu-item | Beschrijving                                       | Waarde(n)      |
|-----------|----------------------------------------------------|----------------|
| 01        | Tijdzone van synchronisatiebron                    | 0-64, A        |
| o2        | Type synchronisatie                                | 1–11, A        |
| 04        | Hoofdklok MOBALine Tijdzones                       | 1–20, 0        |
| 05        | Hoofdklok MOBATIME Server Tijdzones                | 1–15, 0        |
| 10        | Aantal stopbits                                    | 1,2            |
| 11        | Pariteit                                           | n, o, <b>E</b> |
| 12        | Timeout voor statusindicatie zonder synchronisatie | to (submenu)   |
| 13        | Offset van weergegeven tijd                        | oF (submenu)   |

Standaardwaarden zijn in vet .

## 6.1. Tijdzone van synchronisatiebron

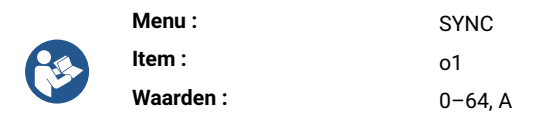

Tijdzonesynchronisatie is een proces dat wordt gebruikt om ervoor te zorgen dat de tijdmeting nauwkeurig is afgestemd op een specifieke tijdzone. Dit is essentieel voor het coördineren van activiteiten, het plannen van evenementen en het behouden van consistentie in een geglobaliseerde wereld.

U kunt kiezen uit verschillende waarden:

| Waarde(n) | Beschrijving                         |
|-----------|--------------------------------------|
| 0-64      | Tijdzone-items, zie Time Zones Table |
| A         | Tijdzone automatisch instellen       |

# 6.2. Type synchronisatie

| _ | Menu :    | SYNC    |
|---|-----------|---------|
|   | Item :    | o2      |
|   | Waarden : | 1–12, A |

Voor een goed synchronisatieproces moet u het type bron specificeren dat wordt gebruikt in uw tijdsysteem.

U kunt kiezen uit verschillende soorten synchronisatie:

| Waarde               | Beschrijving                                                                |
|----------------------|-----------------------------------------------------------------------------|
| А                    | Automatische detectie (MOBALine, MOBATIME seriële code, DCF, IRIG-B of NTP) |
| 1                    | Autonome werking zonder synchronisatie                                      |
| 2 <sup>[1]</sup>     | Synchronisatie DCF                                                          |
| 3 <sup>[1]</sup>     | MOBATIME seriecode                                                          |
| 4 <sup>[1]</sup>     | MOBALine                                                                    |
| 5 <sup>[1]</sup>     | Impulsen van 24 VDC, intervallen van een minuut                             |
| 6 <sup>[1]</sup>     | 24 VDC impulsen, intervallen van een halve minuut                           |
| 7 <sup>[1]</sup>     | Impulsen van 24 VDC, intervallen van een seconde                            |
| 8 <sup>[1]</sup>     | DCF-FSK- IRIG-B standaard, IRIG-B 123, IRIG-B DIEM, AFNOR A, AFNOR C        |
| g[1]                 | Actieve DCF-code                                                            |
| 10 <sup>[2]</sup>    | GPS                                                                         |
| 11 [3]               | RS-485                                                                      |
| 12 <sup>[3][4]</sup> | Gedeelde parameters van hoofdklok                                           |

[1] alleen voor digitale klok gesynchroniseerd door LGC-variant

 $\left[ \begin{array}{c} 2 \end{array} \right] \,$  alleen voor digitale klok gesynchroniseerd door GPS-variant

[3] alleen met RS-485 optie

<sup>[4]</sup> alleen beschikbaar als het ShrE-menu item E7 (Tijd delen) is ingesteld op waarde 2

# 6.3. Hoofdklok Tijdzones

Dit hoofdstuk verduidelijkt de functionaliteit van het Master Clock System bij gelijktijdige verzending van de lokale hoofdtijd en vooraf geconfigureerde tijdzones.

Gebruikers hebben de optie om een van deze vooraf geconfigureerde tijdzones te selecteren en weer te geven.

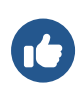

Als item **o4** / **o5** is ingesteld op waarde 0, wordt de ontvangen tijd op de digitale klok ingesteld volgens Tijdzone van tijden datuminstelling (dISP-menu-item d2).

Als u een voorgeconfigureerde tijdzone instelt op uw digitale klok, erft deze de tijdsdefinitie van de masterklok (de Tijdzone van tijd- en datuminstelling - dISP-menu-item d2 - moet worden ingesteld op waarde A).

#### 6.3.1. MOBALine Tijdzones

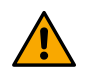

Deze instelling is alleen beschikbaar voor digitale klokken met LGC-variant.

| _ | Menu :    | SYNC    |
|---|-----------|---------|
|   | Item :    | o4      |
|   | Waarden : | 1–20, 0 |

U kunt kiezen uit verschillende waarden:

| Waarde(n) | Beschrijving                     |
|-----------|----------------------------------|
| 1-20      | Vooraf geconfigureerde tijdzones |
| 0         | Uit                              |

### 6.3.2. Server MOBATIME Tijdzones

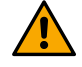

P

Deze instelling is alleen beschikbaar voor digitale klokken met NTP, PoE, WiFi en WiFi5 variant.

|    | Menu :    | SYNC    |
|----|-----------|---------|
| E. | Item :    | о5      |
|    | Waarden : | 1–15, 0 |

U kunt kiezen uit verschillende waarden:

| Waarde(n) | Beschrijving                     |
|-----------|----------------------------------|
| 1-15      | Vooraf geconfigureerde tijdzones |
| 0         | Uit                              |

# 6.4. Overdrachtsparameters voor RS-485

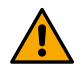

Deze instellingen zijn alleen beschikbaar voor digitale klokken met RS-485 optie.

### 6.4.1. Aantal stopbits

|  | Menu :    | SYNC |
|--|-----------|------|
|  | Item :    | 10   |
|  | Waarden : | 1,2  |

Een of meer stopbits volgen op de databits om het einde van het gegevensframe aan te geven. Stopbits zorgen voor synchronisatie en omkadering.

#### U kunt kiezen uit waarden:

| Waarde              | Beschrijving |
|---------------------|--------------|
| 1 (standaardwaarde) | Stopbits     |
| 2                   | Stopbits     |

#### 6.4.2. Pariteit

|  | Menu :    | SYNC           |
|--|-----------|----------------|
|  | Item :    | 11             |
|  | Waarden : | n, o, <b>E</b> |

Pariteit is een mechanisme dat wordt gebruikt om fouten op te sporen in de gegevensoverdracht tussen apparaten in een RS-485 netwerk. Er wordt een extra bit, bekend als pariteitsbit, toegevoegd aan elk gegevensframe. De pariteitsbit wordt gebruikt om te controleren of de verzonden gegevens correct zijn ontvangen.

#### U kunt kiezen uit waarden:

| Waarde              | Beschrijving    |
|---------------------|-----------------|
| n                   | Geen pariteit   |
| 0                   | Oneven pariteit |
| E (standaardwaarde) | Even pariteit   |

# 6.5. Time-out voor statusindicatie zonder synchronisatie

| Menu :    | SYNC                         |
|-----------|------------------------------|
| Item :    | 12                           |
| Waarden : | naar* (toegankelijk submenu) |

Het dient als bepalend mechanisme voor het aangeven van de toestand zonder synchronisatie. Deze benadering is gebaseerd op het instellen van een vooraf gedefinieerd tijdsinterval (time-outperiode) waarbinnen een verwachte gebeurtenis zou moeten plaatsvinden. Als de gebeurtenis niet optreedt binnen het gespecificeerde tijdsbestek, dient het als een indicatie van een bepaalde toestand.

#### Submenu to voor het instellen van de timeout voor het doorgeven van een status zonder synchronisatie

| Waarde | Beschrijving                                                            |
|--------|-------------------------------------------------------------------------|
| ddd    | Time-outwaarde in uren ingesteld cijfer voor cijfer in bereik 1–255 uur |

## 6.6. Offset van weergegeven tijd

|  | Menu :    | SYNC                       |
|--|-----------|----------------------------|
|  | Item :    | 13                         |
|  | Waarden : | oF* (toegankelijk submenu) |

Offset van weergegeven tijd verwijst naar de aanpassing van een weergegeven tijdwaarde om een tijdsverschil ten opzichte van een referentiepunt weer te geven. Dankzij deze offset kunnen gebruikers tijdinformatie bekijken die overeenkomt met hun voorkeuren of vereisten.

| Waarde | Beschrijving                                                                                                    |
|--------|----------------------------------------------------------------------------------------------------|
| -ddd   | Time-outwaarde in veelvouden van 10 ms, cijfer voor cijfer in te stellen in het bereik –999 tot 999<br>(*10 ms) |
|        | Bereik van elk cijfer is 0–9                                                                                    |
|        | - = negatieve offsetwaarde (bijv. −150 → offsetwaarde −1,5 s)                                                   |
|        |                                                                                                    |

#### Submenu oF voor het instellen van de offset van de weergegeven tijd

# 7 Netwerkinstellingen

Netwerkinstellingen zijn alleen beschikbaar voor NTP, PoE, PoE+, WiFi of WiFi5 digitale klokvariant.

#### Overzicht netwerkinstellingen

| Menu-item | Beschrijving                                       | Waarde(n)                               |
|-----------|----------------------------------------------------|-----------------------------------------|
| n1        | IP-modus                                           | <b>0</b> , 1, 2                         |
| n2        | Communicatiemodus                                  | <b>0</b> , 1                            |
| n3        | DHCPv4-modus                                       | <b>0</b> , 1                            |
| n4        | IP-adres                                           | IP (submenu)                            |
| n5        | Subnetmasker                                       | Su (submenu)                            |
| n6        | Standaardgateway                                   | Gt (submenu)                            |
| n7        | Multicast-adres                                    | Mc (submenu)                            |
| n8        | Unicast NTP-adres                                  | Uc (submenu)                            |
| n9        | NTP Polling Interval                               | Pi (submenu)                            |
| 10        | Adres Autoconfiguratie (SLAAC)                     | 0, <b>1</b>                             |
| 11        | DHCPv6-modus                                       | 0, <b>1</b>                             |
| 12        | WiFi-modus                                         | 1 , 2, 3                                |
| 13        | Multicastmodus voor configuratie van digitale klok | <b>0</b> , 1                            |
| 14        | SNMP-protocol                                      | 0, <b>1</b>                             |
| 15        | Webserver                                          | 0, <b>1</b>                             |
| 16        | Web Server-beveiligingsmodus                       | <b>0</b> , 1, 2, 3                      |
| LOCL      | Lokaal adres koppelen                              | submenu voor weergave<br>van IPv6-adres |
| SLAC      | Autoconfiguratie SLAAC                             | submenu voor weergave<br>van IPv6-adres |
| dHCP      | Eerste adres van DHCPv6                            | submenu voor weergave<br>van IPv6-adres |
| MANU      | IPv6-adres handmatig instellen                     | submenu voor weergave<br>van IPv6-adres |
| PrEF      | Voorvoegsel voor handmatig ingesteld IPv6-adres    | submenu voor weergave<br>van IPv6-adres |
| GAtE      | Gateway van Autoconfiguratie SLAAC                 | submenu voor weergave<br>van IPv6-adres |

| Menu-item | Beschrijving | Waarde(n)             |
|-----------|--------------|-----------------------|
| MAC       | MAC-adres    | submenu voor weergave |

### 7.1. IP-modus

| _ | Menu :    | NEt             |
|---|-----------|-----------------|
|   | Item :    | n1              |
|   | Waarden : | <b>0</b> , 1, 2 |

IP-modus verwijst naar specifieke configuratie en instellingen. Het definieert hoe apparaten binnen een netwerk samenwerken, hoe ze geadresseerd worden en hoe gegevens gerouteerd worden.

De IP-modus bepaalt of apparaten binnen een netwerk IPv4 of IPv6 gebruiken. IPv4 is de oudere en meest gebruikte versie, maar aan de andere kant is IPv6 ontworpen om de beperkingen van IPv4 aan te pakken en het groeiende aantal aangesloten apparaten te accommoderen.

#### Je kunt kiezen uit verschillende modi:

| Waarde        | Beschrijving                                    |
|---------------|-------------------------------------------------|
| 0 (standaard) | NTP, PoE: IPv4 / IPv6<br>WiFi: niet ondersteund |
| 1             | NTP, PoE: IPv4<br>WiFi: IPv4                    |
| 2             | NTP, PoE: IPv6<br>WiFi: niet ondersteund        |

# 7.2. Communicatiemodus

| _ | Menu :    | NEt         |
|---|-----------|-------------|
|   | Item :    | n2          |
|   | Waarden : | <b>0</b> ,1 |

Communicatiemodi zijn fundamenteel voor de manier waarop apparaten samenwerken en gegevens uitwisselen binnen een netwerkomgeving. Deze modi bepalen de regels, protocollen en mechanismen voor gegevensoverdracht.

Unicast-communicatie omvat het verzenden van gegevens van één bron naar één specifiek bestemmingsapparaat. Het is een één-opéén communicatiemodus.

Bij multicastcommunicatie worden gegevens naar een specifieke groep (groep apparaten, multicastgroep) verzonden. Alleen apparaten die lid zijn van de multicastgroep kunnen de gegevens ontvangen.

Je kunt kiezen uit de volgende modi:

| Waarde              | Beschrijving |
|---------------------|--------------|
| 0 (standaardwaarde) | Unicast      |
| 1                   | Multicast    |

# 7.3. Modus DHCPv4

| _ | Menu :    | NEt          |
|---|-----------|--------------|
|   | Item :    | n3           |
|   | Waarden : | <b>0</b> , 1 |

DHCPv4 (**D** ynamic **H** ost **C** onfiguration **P** rotocol for IP **v4**) is een netwerkprotocol dat wordt gebruikt om het proces van het toewijzen en beheren van IP-adressen en gerelateerde netwerkconfiguratie-informatie binnen IPv4-gebaseerde netwerken te automatiseren en te vereenvoudigen.

#### U kunt DHCPv4 in- of uitschakelen:

| Waarde              | Beschrijving         |
|---------------------|----------------------|
| 0                   | DHCPv4 uitgeschakeld |
| 1 (standaardwaarde) | DHCPv4 ingeschakeld  |

#### 7.4. IP-adres

| Menu :    | NEt                        |
|-----------|----------------------------|
| Item :    | n4                         |
| Waarden : | IP* (toegankelijk submenu) |

Een IP-adres (Internet **P** rotocol address) is een uniek numeriek label dat wordt toegewezen aan elk apparaat dat is aangesloten op een netwerk dat het internetprotocol gebruikt voor communicatie. IP-adressen dienen als identificatie, waardoor apparaten via een netwerk gegevens van en naar elkaar kunnen verzenden en ontvangen.

#### 7.4.1. Submenu voor het weergeven en bewerken van IPv4-adressen

Hier kunt u IPv4-netwerkparameters bewerken in handmatige instellingsmodus of parameters weergeven die zijn toegewezen aan DHCPv4.

| Waarde | Beschrijving        | Bereik                              |
|--------|---------------------|-------------------------------------|
| A      | 1e octet IPv4-adres | 0-255, cijfer voor cijfer instellen |
| b      | 2e octet IPv4-adres | 0-255, cijfer voor cijfer instellen |
| С      | 3e octet IPv4-adres | 0-255, cijfer voor cijfer instellen |
| d      | 4e octet IPv4-adres | 0–255, cijfer voor cijfer instellen |

# 7.5. Subnetmasker

|   | Menu :    | NEt                        |
|---|-----------|----------------------------|
| 2 | Item :    | n5                         |
|   | Waarden : | Su* (toegankelijk submenu) |

Subnetmasker is een numerieke waarde die in netwerken wordt gebruikt om de grenzen en verdeling van IP-adressen binnen een netwerk te definiëren. Het werkt samen met IP-adressen en helpt te bepalen welk deel van het IP-adres het netwerk identificeert en welk deel een individueel apparaat binnen dat netwerk identificeert.

#### 7.5.1. Submenu voor het weergeven en bewerken van IPv4-adressen

Hier kunt u IPv4-netwerkparameters bewerken in handmatige instellingsmodus of parameters weergeven die zijn toegewezen aan DHCPv4.

| Waarde | Beschrijving        | Bereik                              |
|--------|---------------------|-------------------------------------|
| А      | 1e octet IPv4-adres | 0–255, cijfer voor cijfer instellen |
| b      | 2e octet IPv4-adres | 0–255, cijfer voor cijfer instellen |
| С      | 3e octet IPv4-adres | 0–255, cijfer voor cijfer instellen |
| d      | 4e octet IPv4-adres | 0–255, cijfer voor cijfer instellen |

### 7.6. Standaard gateway

|  | Menu :    | NEt                        |
|--|-----------|----------------------------|
|  | Item :    | n6                         |
|  | Waarden : | Gt* (toegankelijk submenu) |

De standaardgateway is een belangrijk netwerkapparaat dat de communicatie tussen apparaten in een lokaal netwerk en apparaten in externe netwerken vergemakkelijkt.

#### 7.6.1. Submenu voor het weergeven en bewerken van IPv4-adressen

Hier kunt u IPv4-netwerkparameters bewerken in handmatige instellingsmodus of parameters weergeven die zijn toegewezen aan DHCPv4.

| Waarde | Beschrijving        | Bereik                              |
|--------|---------------------|-------------------------------------|
| А      | 1e octet IPv4-adres | 0–255, cijfer voor cijfer instellen |
| b      | 2e octet IPv4-adres | 0–255, cijfer voor cijfer instellen |
| С      | 3e octet IPv4-adres | 0–255, cijfer voor cijfer instellen |
| d      | 4e octet IPv4-adres | 0–255, cijfer voor cijfer instellen |

# 7.7. Multicast-adres

|   | Menu :    |  |
|---|-----------|--|
| R | Item :    |  |
|   | Waarden : |  |

n7 Mc\* (toegankelijk submenu)

NEt

Multicast-adres is een gespecialiseerd type IP-adres dat wordt gebruikt in netwerken om gegevenspakketten van één zender efficiënt af te leveren bij meerdere ontvangers.

#### 7.7.1. Submenu voor het weergeven en bewerken van IPv4-adressen

Hier kun je het IPv4-adres van de multicastgroep instellen.

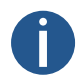

Het mutilcast-adres kan alleen worden ingesteld als de Communication mode is ingesteld op multicast (NEt menu-item **n2** ingesteld op waarde **1**).

| Waarde | Beschrijving        | Bereik                              |
|--------|---------------------|-------------------------------------|
| А      | 1e octet IPv4-adres | 0–255, cijfer voor cijfer instellen |
| b      | 2e octet IPv4-adres | 0–255, cijfer voor cijfer instellen |
| С      | 3e octet IPv4-adres | 0–255, cijfer voor cijfer instellen |
| d      | 4e octet IPv4-adres | 0–255, cijfer voor cijfer instellen |

## 7.8. Unicast NTP-adres

| 2 | Menu :    | NEt                        |
|---|-----------|----------------------------|
|   | Item :    | n8                         |
|   | Waarden : | Uc* (toegankelijk submenu) |

Unicast NTP-adres verwijst naar het specifieke IP-adres van een NTP-server of tijdbron waarnaar een apparaat verzoeken voor tijdsynchronisatie stuurt.

#### 7.8.1. Submenu voor het weergeven en bewerken van IPv4-adressen

Hier kun je het IPv4-adres van de unicast NTP-server instellen.

| Waarde | Beschrijving        | Bereik                              |
|--------|---------------------|-------------------------------------|
| А      | 1e octet IPv4-adres | 0–255, cijfer voor cijfer instellen |
| b      | 2e octet IPv4-adres | 0–255, cijfer voor cijfer instellen |
| С      | 3e octet IPv4-adres | 0–255, cijfer voor cijfer instellen |
| d      | 4e octet IPv4-adres | 0–255, cijfer voor cijfer instellen |

#### 7.9. NTP Polling Interval

|  | Menu :    | NEt                        |
|--|-----------|----------------------------|
|  | Item :    | n9                         |
|  | Waarden : | Pi* (toegankelijk submenu) |

NTP poll interval verwijst naar de frequentie waarmee een NTP cliënt tijdsynchronisatieverzoeken (NTP polls) stuurt naar zijn geconfigureerde NTP servers op peers. Het bepaalt hoe vaak de cliënt zijn interne klok controleert en bijstelt om de tijd nauwkeurig en gesynchroniseerd te houden.

### 7.9.1. Submenu voor instellen van NTP Polling Interval

| Waarde | Beschrijving                                                                                |
|--------|---------------------------------------------------------------------------------------------|
| ddd    | Waarde van de polling interval cijfer voor cijfer ingesteld in het bereik $10-999$ seconden |
|        | Het bereik van elk cijfer is 0-9                                                            |

# 7.10. Adres Autoconfiguratie (SLAAC)

|  | Menu :    | NEt         |
|--|-----------|-------------|
|  | Item :    | 10          |
|  | Waarden : | 0, <b>1</b> |

Autoconfiguratie van adressen (SLAAC) is een IPv6-adresconfiguratiemethode waarmee apparaten hun IPv6-adressen automatisch kunnen toewijzen en configureren op basis van informatie in routeradvertentieberichten. Het vereenvoudigt het proces van IPadrestoewijzing in IPv6-netwerken en is een fundamenteel onderdeel van de IPv6-adresseringsarchitectuur.

#### U kunt SLAAC in- of uitschakelen:

| Waarde              | Beschrijving        |
|---------------------|---------------------|
| 0                   | SLAAC uitgeschakeld |
| 1 (standaardwaarde) | SLAAC ingeschakeld  |

### 7.11. Modus DHCPv6

|  | Menu :    | NEt         |
|--|-----------|-------------|
|  | Item :    | 11          |
|  | Waarden : | 0, <b>1</b> |

DHCPv6 (**D** ynamic **H** ost **C** onfiguration **P** rotocol for IP **v6**) is een netwerkprotocol dat wordt gebruikt om dynamisch IPv6-adressen en configuratie-informatie toe te wijzen aan apparaten binnen een IPv6-netwerk. De DHCPv6-modus bepaalt hoe de IPv6-adresconfiguratie wordt beheerd.

#### U kunt de DHCPv6-modus in- of uitschakelen:

| Waarde              | Beschrijving         |
|---------------------|----------------------|
| 0                   | DHCPv6 uitgeschakeld |
| 1 (standaardwaarde) | DHCPv6 ingeschakeld  |

## 7.12. WiFi-modus

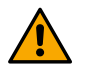

Deze instelling is alleen beschikbaar voor digitale klokken met WiFi- of WiFi-5-variant

| Menu :    | NEt             |
|-----------|-----------------|
| Item :    | 12              |
| Waarden : | <b>1</b> , 2, 3 |

WiFi-modi bepalen de mogelijkheden en kenmerken van het draadloze netwerk, waaronder gegevenssnelheden, bereik en compatibiliteit met verschillende apparaten.

Beschrijving van individuele modi vindt u in het hoofdstuk Werking van de klok > Werking van de netwerkklok > WiFi-bedieningsmodi .

Je kunt kiezen uit verschillende modi:

| Waarde              | Beschrijving                                                                              |
|---------------------|-------------------------------------------------------------------------------------------|
| 1 (standaardwaarde) | Door gebruiker gedefinieerd draadloos netwerk (gedefinieerd via MOBA-NMS of webinterface) |
| 2                   | Standaard draadloos netwerk: MOBA-WIFI                                                    |
| 3                   | AP-modus                                                                                  |

# 7.13. Multicastmodus voor configuratie van digitale klok

|  | Menu :    | NEt          |
|--|-----------|--------------|
|  | Item :    | 13           |
|  | Waarden : | <b>0</b> , 1 |

Multicastmodus voor de configuratie van digitale klokken verwijst naar een methode voor het distribueren van tijdconfiguratie-informatie en updates naar meerdere digitale klokken via een netwerk met behulp van multicastcommunicatie. Deze modus wordt vaak gebruikt in scenario's waar je een groot aantal digitale klokken hebt die gesynchroniseerd moeten worden met een centrale tijdserver.

#### U kunt de multicastmodus in- of uitschakelen:

| Waarde              | Beschrijving                 |
|---------------------|------------------------------|
| 0                   | Multicast-modus uitschakelen |
| 1 (standaardwaarde) | Multicast-modus inschakelen  |

### 7.14. SNMP-protocol

| _ | Menu :    | NEt         |
|---|-----------|-------------|
| 8 | Item :    | 14          |
|   | Waarden : | 0, <b>1</b> |

SNMP (**S** imple **N** etwork **M** anagement **P** rotocol) is een veelgebruikt netwerkbeheerprotocol in netwerken. Het is ontworpen voor het bewaken en beheren van apparaten en netwerkbronnen op IP-netwerken. Met SNMP kunnen netwerkbeheerders informatie verzamelen over netwerkapparaten, hun instellingen configureren en meldingen ontvangen over netwerkgebeurtenissen.

U kunt SNMP in- of uitschakelen:

| Waarde              | Beschrijving      |
|---------------------|-------------------|
| 0                   | SNMP uitschakelen |
| 1 (standaardwaarde) | SNMP inschakelen  |

## 7.15. Webserver

| _ | Menu :    | NEt         |
|---|-----------|-------------|
|   | Item :    | 15          |
|   | Waarden : | 0, <b>1</b> |

Dankzij de webserver kun je de digitale klok eenvoudig instellen, bekijken en controleren.

U kunt de webserver in- of uitschakelen:

| Waarde              | Beschrijving           |
|---------------------|------------------------|
| 0                   | Webserver uitschakelen |
| 1 (standaardwaarde) | Webserver inschakelen  |

# 7.16. Beveiligingsmodus webserver

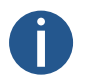

Deze instelling is alleen beschikbaar (zichtbaar) als de webserver is ingeschakeld – NEt menu-item 15 ingesteld op waarde 1.

| _ | Menu :    | NEt                |
|---|-----------|--------------------|
|   | Item :    | 16                 |
|   | Waarden : | <b>0</b> , 1, 2, 3 |

Met deze instelling kunt u de beveiligingsmodus van de webserver configureren, die bepaalt hoe aanvragen van de webserver worden behandeld.

#### De opties zijn:

| Waarde(n)           | Beschrijving             |
|---------------------|--------------------------|
| 0 (standaardwaarde) | HTTP en HTTPS            |
| 1                   | Alleen HTTP              |
| 2                   | Alleen HTTPS             |
| 3                   | HTTP omleiden naar HTTPS |

# 7.17. Lokaal adres koppelen

| <b>(</b> | Menu :    | NEt                                           |
|----------|-----------|-----------------------------------------------|
|          | Item :    | LOCL                                          |
|          | Waarden : | toegankelijk submenu voor weergave IPv6-adres |

Link Local Address is een type IPv6-adres dat wordt gebruikt voor communicatie binnen een enkel netwerksegment of link. Link Local Addresses zijn ontworpen om op het lokale netwerk te werken en worden meestal niet verder gerouteerd dan dat netwerksegment.

#### 7.17.1. Submenu voor weergave van IPv6-adres

| Bloknaam<br>van IPv6-<br>adres | Waarde | Beschrijving                                                        | Bereik                  |
|--------------------------------|--------|---------------------------------------------------------------------|-------------------------|
| -b1-                           | hhhh   | Hexadecimale waarde van het 1 <sup>st</sup> blok van het IPv6-adres | Kan niet worden bewerkt |
| -b2-                           | hhhh   | Hexadecimale waarde van het 2e blok van het IPv6-adres              | Kan niet worden bewerkt |
| -b3-                           | hhhh   | Hexadecimale waarde van het 3e blok van het IPv6-adres              | Kan niet worden bewerkt |
| -b4-                           | hhhh   | Hexadecimale waarde van het 4e blok van het IPv6-adres              | Kan niet worden bewerkt |

| Bloknaam<br>van IPv6-<br>adres | Waarde | Beschrijving                                           | Bereik                  |
|--------------------------------|--------|--------------------------------------------------------|-------------------------|
| -b5-                           | hhhh   | Hexadecimale waarde van het 5e blok van het IPv6-adres | Kan niet worden bewerkt |
| -b5-                           | hhhh   | Hexadecimale waarde van het 5e blok van het IPv6-adres | Kan niet worden bewerkt |
| -b6-                           | hhhh   | Hexadecimale waarde van het 6e blok van het IPv6-adres | Kan niet worden bewerkt |
| -b7-                           | hhhh   | Hexadecimale waarde van het 7e blok van het IPv6-adres | Kan niet worden bewerkt |
| -b8-                           | hhhh   | Hexadecimale waarde van het 8e blok van het IPv6-adres | Kan niet worden bewerkt |

# 7.18. Autoconfiguratie SLAAC

|  | Menu :    | NEt                                           |
|--|-----------|-----------------------------------------------|
|  | Item :    | SLAC                                          |
|  | Waarden : | toegankelijk submenu voor weergave IPv6-adres |

Adress autoconfiguration (SLAAC) is een IPv6-adresconfiguratiemethode waarmee apparaten hun IPv6-adressen automatisch kunnen toewijzen en configureren op basis van informatie die wordt verstrekt in routeradvertentieberichten. Het vereenvoudigt het proces van IPadrestoewijzing in IPv6-netwerken en is een fundamenteel onderdeel van de IPv6-adresseringsarchitectuur.

### 7.18.1. Submenu voor weergave van IPv6-adres

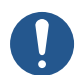

| Bloknaam<br>van IPv6-<br>adres | Waarde | Beschrijving                                                      | Bereik                  |
|--------------------------------|--------|-------------------------------------------------------------------|-------------------------|
| -b1-                           | hhhh   | Hexadecimale waarde van het 1 $^{\rm st}$ blok van het IPv6-adres | Kan niet worden bewerkt |
| -b2-                           | hhhh   | Hexadecimale waarde van het 2e blok van het IPv6-adres            | Kan niet worden bewerkt |
| -b3-                           | hhhh   | Hexadecimale waarde van het 3e blok van het IPv6-adres            | Kan niet worden bewerkt |
| -b4-                           | hhhh   | Hexadecimale waarde van het 4e blok van het IPv6-adres            | Kan niet worden bewerkt |
| -b5-                           | hhhh   | Hexadecimale waarde van het 5e blok van het IPv6-adres            | Kan niet worden bewerkt |
| -b5-                           | hhhh   | Hexadecimale waarde van het 5e blok van het IPv6-adres            | Kan niet worden bewerkt |
| -b6-                           | hhhh   | Hexadecimale waarde van het 6e blok van het IPv6-adres            | Kan niet worden bewerkt |
| -b7-                           | hhhh   | Hexadecimale waarde van het 7e blok van het IPv6-adres            | Kan niet worden bewerkt |
| -b8-                           | hhhh   | Hexadecimale waarde van het 8e blok van het IPv6-adres            | Kan niet worden bewerkt |

# 7.19. Eerste adres van DHCPv6

| Menu :    | NEt                                           |
|-----------|-----------------------------------------------|
| Item :    | dHCP                                          |
| Waarden : | toegankelijk submenu voor weergave IPv6-adres |
|           | Menu :<br>Item :<br>Waarden :                 |

Bij DHCPv6 is het eerste adres dat een cliënt gewoonlijk aanvraagt een IPv6-adres voor zijn netwerkinterface.

#### 7.19.1. Submenu voor weergave van IPv6-adres

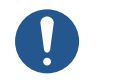

Alleen lezen

| Bloknaam<br>van IPv6-<br>adres | Waarde | Beschrijving                                                      | Bereik                  |
|--------------------------------|--------|-------------------------------------------------------------------|-------------------------|
| -b1-                           | hhhh   | Hexadecimale waarde van het 1 $^{\rm St}$ blok van het IPv6-adres | Kan niet worden bewerkt |
| -b2-                           | hhhh   | Hexadecimale waarde van het 2e blok van het IPv6-adres            | Kan niet worden bewerkt |
| -b3-                           | hhhh   | Hexadecimale waarde van het 3e blok van het IPv6-adres            | Kan niet worden bewerkt |
| -b4-                           | hhhh   | Hexadecimale waarde van het 4e blok van het IPv6-adres            | Kan niet worden bewerkt |
| -b5-                           | hhhh   | Hexadecimale waarde van het 5e blok van het IPv6-adres            | Kan niet worden bewerkt |
| -b5-                           | hhhh   | Hexadecimale waarde van het 5e blok van het IPv6-adres            | Kan niet worden bewerkt |
| -b6-                           | hhhh   | Hexadecimale waarde van het 6e blok van het IPv6-adres            | Kan niet worden bewerkt |
| -b7-                           | hhhh   | Hexadecimale waarde van het 7e blok van het IPv6-adres            | Kan niet worden bewerkt |
| -b8-                           | hhhh   | Hexadecimale waarde van het 8e blok van het IPv6-adres            | Kan niet worden bewerkt |

# 7.20. IPv6-adres handmatig instellen

|  | Menu :    | NEt                                           |
|--|-----------|-----------------------------------------------|
|  | Item :    | MANU                                          |
|  | Waarden : | toegankelijk submenu voor weergave IPv6-adres |

Hier kunt u handmatig ingestelde IPv6-adressen bekijken die op een andere manier zijn ingesteld, bijvoorbeeld via de webinterface.

### 7.20.1. Submenu voor weergave van IPv6-adres

| Bloknaam<br>van IPv6-<br>adres | Waarde | Beschrijving                                                        | Bereik                  |
|--------------------------------|--------|---------------------------------------------------------------------|-------------------------|
| -b1-                           | hhhh   | Hexadecimale waarde van het 1 <sup>st</sup> blok van het IPv6-adres | Kan niet worden bewerkt |
| -b2-                           | hhhh   | Hexadecimale waarde van het 2e blok van het IPv6-adres              | Kan niet worden bewerkt |

| Bloknaam<br>van IPv6-<br>adres | Waarde | Beschrijving                                           | Bereik                  |
|--------------------------------|--------|--------------------------------------------------------|-------------------------|
| -b3-                           | hhhh   | Hexadecimale waarde van het 3e blok van het IPv6-adres | Kan niet worden bewerkt |
| -b4-                           | hhhh   | Hexadecimale waarde van het 4e blok van het IPv6-adres | Kan niet worden bewerkt |
| -b5-                           | hhhh   | Hexadecimale waarde van het 5e blok van het IPv6-adres | Kan niet worden bewerkt |
| -b5-                           | hhhh   | Hexadecimale waarde van het 5e blok van het IPv6-adres | Kan niet worden bewerkt |
| -b6-                           | hhhh   | Hexadecimale waarde van het 6e blok van het IPv6-adres | Kan niet worden bewerkt |
| -b7-                           | hhhh   | Hexadecimale waarde van het 7e blok van het IPv6-adres | Kan niet worden bewerkt |
| -b8-                           | hhhh   | Hexadecimale waarde van het 8e blok van het IPv6-adres | Kan niet worden bewerkt |

# 7.21. Voorvoegsel voor handmatig ingesteld IPv6-adres

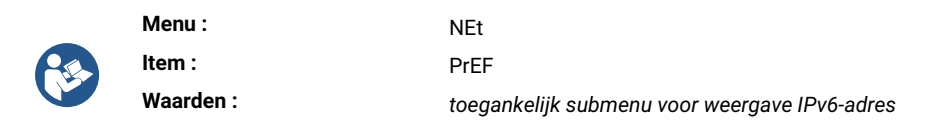

Prefix is een deel van het IPv6-adres dat het netwerksegment vertegenwoordigt waartoe het apparaat of de netwerkinterface behoort.

#### 7.21.1. Submenu voor weergave van IPv6-adres

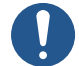

| Bloknaam<br>van IPv6- |        |                                                                     |                         |
|-----------------------|--------|---------------------------------------------------------------------|-------------------------|
| adres                 | Waarde | Beschrijving                                                        | Bereik                  |
| -b1-                  | hhhh   | Hexadecimale waarde van het 1 <sup>st</sup> blok van het IPv6-adres | Kan niet worden bewerkt |
| -b2-                  | hhhh   | Hexadecimale waarde van het 2e blok van het IPv6-adres              | Kan niet worden bewerkt |
| -b3-                  | hhhh   | Hexadecimale waarde van het 3e blok van het IPv6-adres              | Kan niet worden bewerkt |
| -b4-                  | hhhh   | Hexadecimale waarde van het 4e blok van het IPv6-adres              | Kan niet worden bewerkt |
| -b5-                  | hhhh   | Hexadecimale waarde van het 5e blok van het IPv6-adres              | Kan niet worden bewerkt |
| -b5-                  | hhhh   | Hexadecimale waarde van het 5e blok van het IPv6-adres              | Kan niet worden bewerkt |
| -b6-                  | hhhh   | Hexadecimale waarde van het 6e blok van het IPv6-adres              | Kan niet worden bewerkt |
| -b7-                  | hhhh   | Hexadecimale waarde van het 7e blok van het IPv6-adres              | Kan niet worden bewerkt |
| -b8-                  | hhhh   | Hexadecimale waarde van het 8e blok van het IPv6-adres              | Kan niet worden bewerkt |

# 7.22. Gateway van autoconfiguratie SLAAC

| Menu :    | NEt                                           |
|-----------|-----------------------------------------------|
| Item :    | GAtE                                          |
| Waarden : | toegankelijk submenu voor weergave IPv6-adres |
|           | Menu :<br>Item :<br>Waarden :                 |

Gateway in de context van SLAAC is een kritisch netwerkapparaat dat essentiële routeringsinformatie verschaft aan IPv6-apparaten. Het is verantwoordelijk voor het aankondigen van de prefix en prefixlengte van het netwerk, waardoor apparaten hun IPv6-adressen automatisch kunnen configureren.

#### 7.22.1. Submenu voor weergave van IPv6-adres

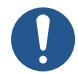

Alleen lezen

| Bloknaam<br>van IBv6- |        |                                                                     |                         |
|-----------------------|--------|---------------------------------------------------------------------|-------------------------|
| adres                 | Waarde | Beschrijving                                                        | Bereik                  |
| -b1-                  | hhhh   | Hexadecimale waarde van het 1 <sup>st</sup> blok van het IPv6-adres | Kan niet worden bewerkt |
| -b2-                  | hhhh   | Hexadecimale waarde van het 2e blok van het IPv6-adres              | Kan niet worden bewerkt |
| -b3-                  | hhhh   | Hexadecimale waarde van het 3e blok van het IPv6-adres              | Kan niet worden bewerkt |
| -b4-                  | hhhh   | Hexadecimale waarde van het 4e blok van het IPv6-adres              | Kan niet worden bewerkt |
| -b5-                  | hhhh   | Hexadecimale waarde van het 5e blok van het IPv6-adres              | Kan niet worden bewerkt |
| -b5-                  | hhhh   | Hexadecimale waarde van het 5e blok van het IPv6-adres              | Kan niet worden bewerkt |
| -b6-                  | hhhh   | Hexadecimale waarde van het 6e blok van het IPv6-adres              | Kan niet worden bewerkt |
| -b7-                  | hhhh   | Hexadecimale waarde van het 7e blok van het IPv6-adres              | Kan niet worden bewerkt |
| -b8-                  | hhhh   | Hexadecimale waarde van het 8e blok van het IPv6-adres              | Kan niet worden bewerkt |

# 7.23. MAC-adres

|  | Menu :    | NEt                                              |
|--|-----------|--------------------------------------------------|
|  | Item :    | MAC                                              |
|  | Waarden : | toegankelijk submenu voor weergave van MAC-adres |

MAC-adres (**M** edia **A** ccess **C** ontrol) is een unieke identificatie die is toegewezen aan een netwerkinterfacekaart of controller in een apparaat. Het dient als een hardwareadres dat het ene netwerkapparaat onderscheidt van het andere in het lokale netwerk.

# 7.23.1. Submenu voor weergave van MAC-adres

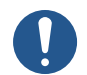

Alleen de laatste twee octetten kunnen worden gedefinieerd onder speciale voorwaarden; voorwaarden zijn nog niet ingesteld.

| Item | Beschrijving                        | Waarden |
|------|-------------------------------------|---------|
| L1   | 1 <sup>st</sup> octet van MAC-adres | 0x00    |

| Item | Beschrijving                        | Waarden    |
|------|-------------------------------------|------------|
| L2   | 2 <sup>nd</sup> octet van MAC-adres | 0x16       |
| L3   | 3 <sup>rd</sup> octet van MAC-adres | 0x91       |
| L4   | 4 <sup>e</sup> octet van MAC-adres  | 0xFD, 0xFD |
| L5   | 5 <sup>e</sup> octet van MAC-adres  | 0x00-0xFF  |
| L6   | 6 <sup>e</sup> octet van MAC-adres  | 0x00-0xFF  |

# 8 Sensorinstellingen

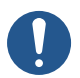

Afhankelijk van het sensortype.

#### **Overzicht sensorinstellingen**

| Menu-item | Beschrijving                         | Waarde(n)                                                      |
|-----------|--------------------------------------|----------------------------------------------------------------|
| t1        | Sensortype                           | P3, P2, P1, -, <b>0</b> , 1, 2, 3, 4,<br>5, 6, 7, 8, 9, 10, 11 |
| t2        | Weergegeven temperatuurcorrectie     | cT (submenu)                                                   |
| t3        | Weergave temperatuureenheden         | 0, <b>1</b>                                                    |
| t4        | Temperatuureenheden                  | ° <b>C</b> , °F                                                |
| t6        | Getoonde vochtigheidscorrectie       | cH (submenu)                                                   |
| t7        | Vochtigheidseenheden-display         | 0, <b>1</b>                                                    |
| t8        | Vochtigheidseenheden                 | <b>rh</b> , Hr                                                 |
| 10        | Weergegeven drukcorrectie            | cP (submenu)                                                   |
| 11        | Druk Eenheden Weergave               | 0, <b>1</b>                                                    |
| 12        | Druk Eenheid                         | hp                                                             |
| 14        | Vooringestelde temperatuurwaarde     | PT (submenu)                                                   |
| 15        | Vooringestelde vochtigheidswaarde    | PH (submenu)                                                   |
| 16        | Vooringestelde drukwaarde            | PP (submenu)                                                   |
| 17        | Input Number for Sensor One-Wire     | 1,2                                                            |
| 22        | LAN-sensor type communicatieprotocol | 1, 2                                                           |
| 23        | LAN-sensor IP-adres                  | IP (submenu)                                                   |

Standaardwaarden zijn in **vet** .

# 8.1. Type sensor

| _ | Menu :    | SENx                                                      |
|---|-----------|-----------------------------------------------------------|
|   | Item :    | t1                                                        |
|   | Waarden : | P3, P2, P1, -, <b>0</b> , 1, 2, 3, 4, 5, 6, 7, 13, 14, 15 |

Er zijn talloze sensortypen, elk geoptimaliseerd voor een specifieke toepassing.

U kunt kiezen uit het gewenste sensortype:

| Waarde | Type sensor                   |
|--------|-------------------------------|
| P3     | Vooraf ingestelde TPHB-waarde |
| Type sensor                  |
|------------------------------|
| Vooraf ingestelde TPH-waarde |
| Vooraf ingestelde TP-waarde  |
| Geen sensor                  |
| TP3/30                       |
| TPH 1m                       |
| TP LAN                       |
| TP LAN PoE                   |
| TPHP LAN                     |
| TPHP LAN PoE                 |
| TPH PoE                      |
| TPHB LAN                     |
| TP Shared                    |
| TPH Shared                   |
| TPHB Shared                  |
|                              |

[1] alleen met NTP, PoE, WiFi of WiFi5-variant

[2] alleen met RS-485 optie

 $\left[ \begin{array}{c} 3 \end{array} \right] \,$  only with NTP, PoE, WiFi or WiFi5 variant and/or RS-485 option

# 8.2. Ingangsnummer voor sensor Eendraads

|          | Menu :    | SENx |
|----------|-----------|------|
| <b>R</b> | Item :    | 17   |
|          | Waarden : | 1,2  |

U kunt kiezen uit ingang TEMP1 of TEMP2:

| Waarde(n)           | Beschrijving |
|---------------------|--------------|
| 1 (standaardwaarde) | Ingang TEMP1 |
| 2                   | Ingang TEMP2 |

# 8.3. Temperatuursensor

### 8.3.1. Weergegeven temperatuurcorrectie

| Menu :    | SENx                           |
|-----------|--------------------------------|
| Item :    | t2                             |
| Waarden : | cT* (met toegankelijk submenu) |

Deze instelling garandeert de nauwkeurigheid en betrouwbaarheid van de weergegeven temperatuur. Temperatuursensoren kunnen inherente onnauwkeurigheden hebben of na verloop van tijd afwijken.

#### Submenu cT

f

Submenu voor het instellen van de temperatuurcorrectie

| Waarde(n) | Beschrijving                                                            | Bereik                                                                                                    |
|-----------|-------------------------------------------------------------------------|----------------------------------------------------------------------------------------------------|
| -d.d      | Instelling van de weergegeven<br>temperatuurcorrectie op het<br>display | <ul> <li>- = negatieve waarde</li> <li>d.d = waarde van correctie ingesteld cijfer voor cijfer, het bereik<br/>van elk cijfer is 0-9</li> </ul> |
|           |                                                                         | Bereik: -9,9 tot 9,9 °C                                                                                                    |

### 8.3.2. Weergave temperatuureenheden

|   | Menu :    | SENx        |
|---|-----------|-------------|
| R | Item :    | t3          |
|   | Waarden : | 0, <b>1</b> |

U kunt de weergave van temperatuureenheden in- of uitschakelen:

| Waarde(n)           | Beschrijving                              |
|---------------------|-------------------------------------------|
| 0                   | Uitgeschakeld (geen eenheden weergegeven) |
| 1 (standaardwaarde) | Ingeschakeld (eenheden weergegeven)       |

#### 8.3.3. Temperatuureenheden

| Menu :    | SENx            |
|-----------|-----------------|
| Item :    | t4              |
| Waarden : | ° <b>C</b> , °F |

De eenheden van de temperatuursensor zijn graden Celsius of Fahrenheit.

**De schaal van Celsius** wordt in het grootste deel van de wereld veel gebruikt om de temperatuur te meten. Deze schaal is gebaseerd op het vriespunt (0 °C) en kookpunt (100 °C) van water onder standaard atmosferische druk op zeeniveau. Het is de standaardeenheid die wordt gebruikt voor temperatuursensoren.

**De schaal van Fahrenheit** wordt voornamelijk gebruikt in de Verenigde Staten. Deze schaal is gebaseerd op het vriespunt (32 °F) en kookpunt (212 °F) van water onder standaard atmosferische druk op zeeniveau.

U kunt kiezen uit twee soorten temperatuureenheden:

6

| Waarde(n)              | Beschrijving      |
|------------------------|-------------------|
| °C (standaardeenheden) | Celsius graden    |
| °F                     | Fahrenheit graden |

### 8.3.4. Vooraf ingestelde waarde

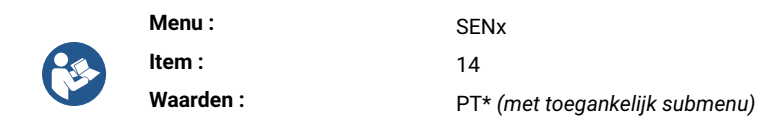

De vooraf ingestelde sensorwaarde zorgt ervoor dat uw gedefinieerde waarde wordt weergegeven, ongeacht de sensoruitlezing of zelfs als de sensor helemaal niet is aangesloten.

Hier kun je de vooraf ingestelde temperatuurwaarde instellen.

#### Submenu PT

Submenu voor het instellen van de vooraf ingestelde temperatuurwaarde:

| Waarde(n) | Beschrijving                                            | Bereik                                                                                                    |
|-----------|---------------------------------------------------------|----------------------------------------------------------------------------------------------------|
| ddd       | Instellen van de vooraf<br>ingestelde temperatuurwaarde | dd.d = vooringestelde waarde ingesteld cijfer voor cijfer, het bereik<br>van elk cijfer is 0–9<br>Bereik: -99 tot 999 |
| d         | Instelling van het decimale<br>gedeelte                 | d = waarde<br>Bereik: 0 tot 9                                                                                         |

# 8.4. Vochtigheidssensor

### 8.4.1. Weergegeven vochtigheidscorrectie

| _ | Menu :    | SENx                           |
|---|-----------|--------------------------------|
|   | Item :    | t6                             |
|   | Waarden : | cH* (met toegankelijk submenu) |

Deze instelling garandeert de nauwkeurigheid en betrouwbaarheid van de weergegeven vochtigheid. Vochtigheidssensoren kunnen inherente onnauwkeurigheden of verloop in de tijd hebben.

#### 8.4.1.1. Submenu cH

6

Submenu voor het instellen van de vochtigheidscorrectie

| Waarde(n) | Beschrijving                                                             | Bereik                                                                                                    |
|-----------|--------------------------------------------------------------------------|----------------------------------------------------------------------------------------------------|
| - d . d   | Instelling van de weergegeven<br>vochtigheidscorrectie op het<br>display | − = negatieve waarde<br>d.d = waarde van correctie ingesteld cijfer voor cijfer, het bereik<br>van elk cijfer is 0−9 |
|           |                                                                          | Bereik: -9,9 tot 9,9                                                                                                 |

### 8.4.2. Weergave van vochtigheidseenheden

|  | Menu :    | SENx        |
|--|-----------|-------------|
|  | Item :    | t7          |
|  | Waarden : | 0, <b>1</b> |

U kunt de weergave van vochtigheidseenheden in- of uitschakelen:

| Waarde(n)           | Beschrijving                              |
|---------------------|-------------------------------------------|
| 0                   | Uitgeschakeld (geen eenheden weergegeven) |
| 1 (standaardwaarde) | Ingeschakeld (eenheden weergegeven)       |

### 8.4.3. Vochtigheidseenheden

| _        | Menu :    | SENx           |
|----------|-----------|----------------|
| <b>B</b> | Item :    | t8             |
|          | Waarden : | <b>rH</b> , Hr |

Vochtigheid wordt weergegeven in relatieve vochtigheidseenheden (rh of Hr). Relatieve vochtigheid is de meest gebruikte eenheid voor het uitdrukken van vochtigheidsniveaus. Het vertegenwoordigt de hoeveelheid waterdamp in de lucht als een percentage van de maximale hoeveelheid waterdamp die de lucht kan bevatten bij een bepaalde temperatuur en druk.

Relatieve vochtigheidswaarden variëren van 0% (volledig droge lucht) tot 100% (verzadigde lucht, waarbij de lucht geen vocht meer kan vasthouden).

U kunt kiezen uit twee soorten eenheden voor relatieve vochtigheid:

| Waarde(n)             | Beschrijving          |
|-----------------------|-----------------------|
| rH (standaardeenheid) | Relatieve vochtigheid |
| Hr                    |                       |

### 8.4.4. Vooraf ingestelde waarde

| _ | Menu :    | SENx                           |
|---|-----------|--------------------------------|
|   | Item :    | 15                             |
|   | Waarden : | PH* (met toegankelijk submenu) |

De vooraf ingestelde sensorwaarde zorgt ervoor dat uw gedefinieerde waarde wordt weergegeven, ongeacht de sensoruitlezing of zelfs als de sensor helemaal niet is aangesloten.

Hier kun je de vooraf ingestelde vochtigheidswaarde instellen.

#### 8.4.4.1. Submenu PH

Submenu voor het instellen van de vooraf ingestelde vochtigheidswaarde

| Waarde(n) | Beschrijving                                             | Bereik                                                                                                    |
|-----------|----------------------------------------------------------|----------------------------------------------------------------------------------------------------|
| dd        | Instellen van de vooraf<br>ingestelde vochtigheidswaarde | dd.d = vooringestelde waarde ingesteld cijfer voor cijfer, het bereik<br>van elk cijfer is 0–9<br>Bereik: -99 tot 99 |
| d         | Instelling van het decimale<br>gedeelte                  | d = waarde<br>Bereik: 0 tot 9                                                                                        |

# 8.5. Druksensor

### 8.5.1. Weergegeven drukcorrectie

|  | Menu :    | SENx                           |
|--|-----------|--------------------------------|
|  | Item :    | 10                             |
|  | Waarden : | cP* (met toegankelijk submenu) |

Deze instelling garandeert de nauwkeurigheid en betrouwbaarheid van de weergegeven druk. Druksensoren kunnen inherente onnauwkeurigheden of verloop in de tijd hebben.

#### 8.5.1.1. Submenu cP

Submenu voor het instellen van de drukcorrectie

| Waarde(n) | Beschrijving                                                  | Bereik                                                                                                    |
|-----------|---------------------------------------------------------------|----------------------------------------------------------------------------------------------------|
| -ddd      | Instelling van de weergegeven<br>drukcorrectie op het display | <ul> <li>- = negatieve waarde</li> <li>ddd = waarde van correctie ingesteld cijfer voor cijfer, het bereik</li> <li>van elk cijfer is 0-9</li> </ul> |
|           |                                                               | Bereik: -999 tot 999                                                                                                    |

### 8.5.2. Weergave drukeenheden

| _ | Menu :    | SENx        |
|---|-----------|-------------|
|   | Item :    | 11          |
|   | Waarden : | 0, <b>1</b> |

U kunt de weergave van drukeenheden in- of uitschakelen:

(

| Waarde(n)           | Beschrijving                              |
|---------------------|-------------------------------------------|
| 0                   | Uitgeschakeld (geen eenheden weergegeven) |
| 1 (standaardwaarde) | Ingeschakeld (eenheden weergegeven)       |

### 8.5.3. Drukeenheden

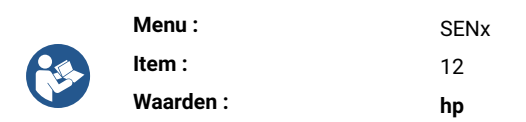

Druk is een maat voor de kracht die op een bepaald gebied wordt uitgeoefend. De standaard eenheid van de druksensor is Hectopascal (hPa, op de sensor weergegeven als **hp**). Dit komt overeen met 100 Pa.

Het is handig voor het uitdrukken van de luchtdruk op verschillende hoogtes en voor het bijhouden van veranderingen in de luchtdruk die weerpatronen kunnen aangeven.

Er is slechts één drukeenheid beschikbaar:

| Waarde(n) | Beschrijving |
|-----------|--------------|
| hp        | Hectopascal  |

### 8.5.4. Vooraf ingestelde waarde

| _ | Menu :    | SENx                           |
|---|-----------|--------------------------------|
|   | Item :    | 16                             |
|   | Waarden : | PP* (met toegankelijk submenu) |

De vooraf ingestelde sensorwaarde zorgt ervoor dat uw gedefinieerde waarde wordt weergegeven, ongeacht de sensoruitlezing of zelfs als de sensor helemaal niet is aangesloten.

Hier kun je de vooraf ingestelde drukwaarde instellen.

#### 8.5.4.1. Submenu PP

Submenu voor het instellen van de vooraf ingestelde drukwaarde

| Waarde(n) | Beschrijving                                     | Bereik                                                                                                    |
|-----------|--------------------------------------------------|----------------------------------------------------------------------------------------------------|
| dddd      | Instellen van de vooraf<br>ingestelde drukwaarde | dd.d = vooringestelde waarde ingesteld cijfer voor cijfer, het bereik<br>van elk cijfer is 0−9<br>Bereik: 0 tot 9999 |
| d         | Instelling van het decimale<br>gedeelte          | d = waarde<br>Bereik: 0 tot 9                                                                                        |

## 8.6. LAN-sensor

Alleen beschikbaar met NTP, PoE, WiFi of WiFi5 variant.

### 8.6.1. Type communicatieprotocol

| _ | Menu :    | SENx |
|---|-----------|------|
| 2 | Item :    | 22   |
|   | Waarden : | 1, 2 |

Het type communicatieprotocol voor LAN-sensoren hangt af van de specifieke vereisten van de sensoren en de gebruikte netwerkinfrastructuur.

#### U kunt kiezen tussen Modbus of Spinel communicatieprotocol:

| Waarde(n) | Beschrijving |
|-----------|--------------|
| 1         | Modbus       |
| 2         | Spinel       |

#### 8.6.2. IP-adres

| Menu :    | SENx                           |
|-----------|--------------------------------|
| Item :    | 23                             |
| Waarden : | IP* (met toegankelijk submenu) |

Een IP-adres (Internet P rotocol address) is een uniek numeriek label dat wordt toegewezen aan elk apparaat dat is aangesloten op een netwerk dat het internetprotocol gebruikt voor communicatie.

IP-adressen dienen als identificatie, waardoor apparaten via een netwerk gegevens van en naar elkaar kunnen verzenden en ontvangen.

#### 8.6.2.1. Submenu IP

Submenu voor het instellen van het IP-adres Hier kun je het IP-adres van de sensor instellen.

| Waarde(n) | Beschrijving        | Bereik                              |
|-----------|---------------------|-------------------------------------|
| А         | 1e octet IPv4-adres | 0–255, cijfer voor cijfer instellen |
| b         | 2e octet IPv4-adres | 0–255, cijfer voor cijfer instellen |
| С         | 3e octet IPv4-adres | 0–255, cijfer voor cijfer instellen |
| d         | 4e octet IPv4-adres | 0–255, cijfer voor cijfer instellen |

# 9 Instellingen stopwatch

#### **Overzicht instellingen stopwatch**

| Menu-item | Beschrijving                                                 | Waarde(n)                |
|-----------|--------------------------------------------------------------|--------------------------|
| PreS      | Starttijd stopwatch                                          | submenu                  |
| h1        | Telrichting                                                  | <b>1</b> , 2, 3, 4       |
| h2        | Besturingsmodus                                              | <b>1</b> , 2, 3, 4, 5, 6 |
| h3        | Teleenheid                                                   | <b>1</b> , 2, 3, 4       |
| h4        | Contact sluiten                                              | <b>0</b> , 1−30, C       |
| h6        | Aansluiting extern toetsenbord                               | <b>0</b> , 1             |
| h7        | Timeout om over te schakelen naar standaardweergave voor BRB | <b>0</b> , 1–99          |

Standaardwaarden zijn in vet .

# 9.1. Starttijd stopwatch

| _ | Menu :    | StoP    |
|---|-----------|---------|
|   | Item :    | PreS    |
|   | Waarden : | submenu |

Deze instelling is cruciaal voor het instellen van de starttijd van de stopwatch voor neerwaarts tellen.

#### Submenu voor het instellen van de starttijd van de stopwatch

| Weergegeven item | Waarde(n) | Beschrijving             | Bereik      |
|------------------|-----------|--------------------------|-------------|
| HH:MM            | НН        | Uurinstelling            | Bereik 0-99 |
|                  | ММ        | Minuteninstelling        | Bereik 0-59 |
| SS.HsHs          | SS        | Seconden instelling      | Bereik 0-59 |
|                  | HsHs      | 1/100 seconde instelling | Bereik 0-99 |

# 9.2. Telrichting

| _ | Menu :    | StoP               |
|---|-----------|--------------------|
|   | Item :    | h1                 |
|   | Waarden : | <b>1</b> , 2, 3, 4 |

De telrichting van de stopwatch verwijst naar het feit of hij opwaarts of neerwaarts telt (met stop bij nul of met automatische herstart vanaf een gespecificeerde tijdwaarde of door te blijven tellen tot negatieve waarden).

U kunt kiezen of u naar boven of naar beneden wilt tellen:

| Waarde              | Beschrijving                                                                                             |
|---------------------|----------------------------------------------------------------------------------------------------|
| 1 (standaardwaarde) | Naar boven                                                                                               |
| 2                   | Naar beneden vanaf een ingestelde tijdwaarde, met stop op nul                                            |
| 3                   | Naar beneden vanaf een ingestelde tijdwaarde, met automatische herstart vanaf de opgegeven<br>tijdwaarde |
| 4                   | Naar beneden vanaf een ingestelde tijdswaarde, tot nul en de telling in negatieve waarden houden         |

# 9.3. Besturingsmodus

| _ | Menu :    | StoP                     |
|---|-----------|--------------------------|
|   | Item :    | h2                       |
|   | Waarden : | <b>1</b> , 2, 3, 4, 5, 6 |

#### U kunt kiezen uit verschillende besturingsmodi:

| Waarde              | Beschrijving      |
|---------------------|-------------------|
| 1 (standaardwaarde) | Besturingsmodus 1 |
| 2                   | Besturingsmodus 2 |
| 3                   | Besturingsmodus 3 |
| 4                   | Besturingsmodus 4 |
| 5                   | Besturingsmodus 5 |
| 6                   | Besturingsmodus 6 |

# 9.3.1. Besturingsmodus 1

| Knop van de afstandsbediening | Drukknop | Functie                                                                                                    |
|-------------------------------|----------|----------------------------------------------------------------------------------------------------|
| S/S                           | РВЗ      | START - STOP - ONVRIJGAVE van display wijzigen (bij bevroren<br>display)                                                                           |
| HOLD                          | PB1      | FREEZE van weergegeven gegevens terwijl de teller doorgaat met tellen                                                                              |
| RESET                         | PB1L     | De teller op nul zetten in de STOP-bedrijfsmodus voor optellen, of<br>terugkeren naar een vooraf ingestelde waarde in alle andere<br>telrichtingen |

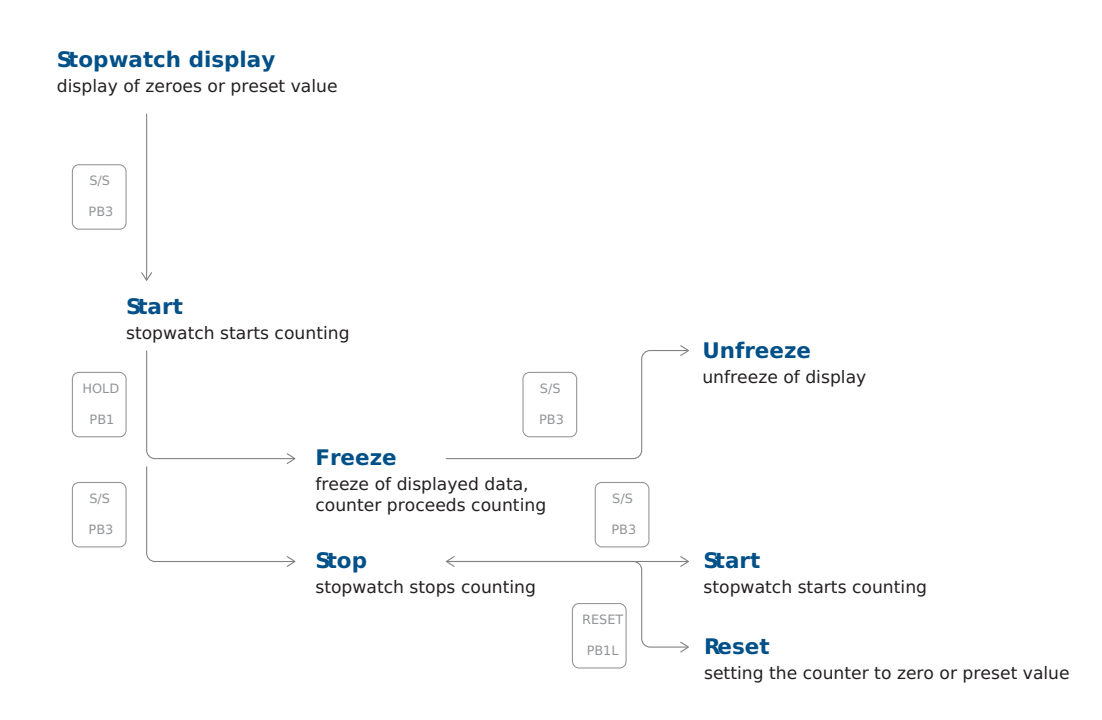

# 9.3.2. Besturingsmodus 2

| Knop van de afstandsbediening | Drukknop | Functie                                                                                                    |
|-------------------------------|----------|----------------------------------------------------------------------------------------------------|
| S/S                           | РВЗ      | START - STOP - ONVRIJGAVE van display wijzigen (bij bevroren display)                                                                                                    |
| HOLD                          | PB1      | De eerste druk op de drukknop zorgt ervoor dat het display<br>bevriest op de respectieve bereikte tijd en laat de teller lopen;<br>verdere activering van de drukknop toont de tussentijd die is<br>verstreken vanaf de eerste druk op de knop |
| RESET                         | PB1L     | Reset van de teller in de STOP-modus tijdens het optellen, terug<br>naar de vooraf ingestelde waarde in andere telfuncties                                                                                                    |

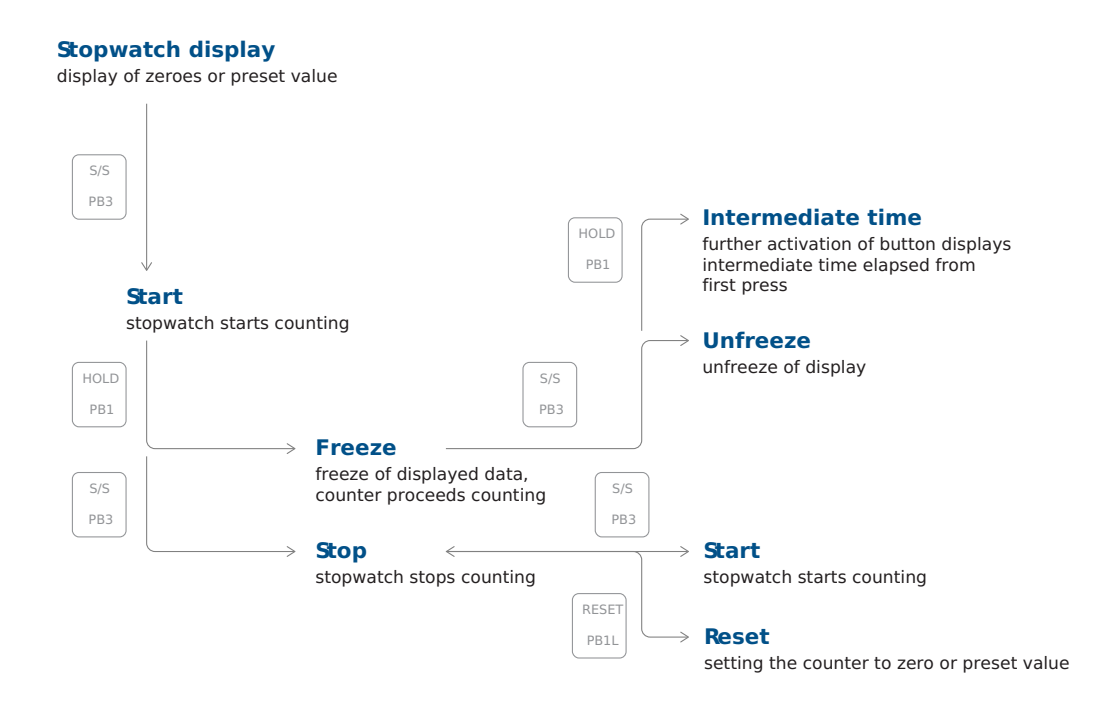

# 9.3.3. Besturingsmodus 3

| Knop van de afstandsbediening | Drukknop | Functie                                                                                                    |
|-------------------------------|----------|----------------------------------------------------------------------------------------------------|
| S/S                           | PB3      | Tellen vanaf nul of vanaf een vooraf ingestelde waarde in de<br>aftelmodus, de volgende druk op de knop zorgt ervoor dat het<br>scherm bevriest en dat het tellen vanaf nul wordt hervat tijdens<br>het tellen of vanaf de vooraf ingestelde waarde in de aftelmodus |
| HOLD                          | PB1      | Het scherm wordt ontgrendeld, zodat de teller doorgaat met tellen                                                                                                    |
| RESET                         | PB1L     | Teller op nul zetten of terug naar vooraf ingestelde waarde<br>gevolgd door tellerstop                                                                                                    |

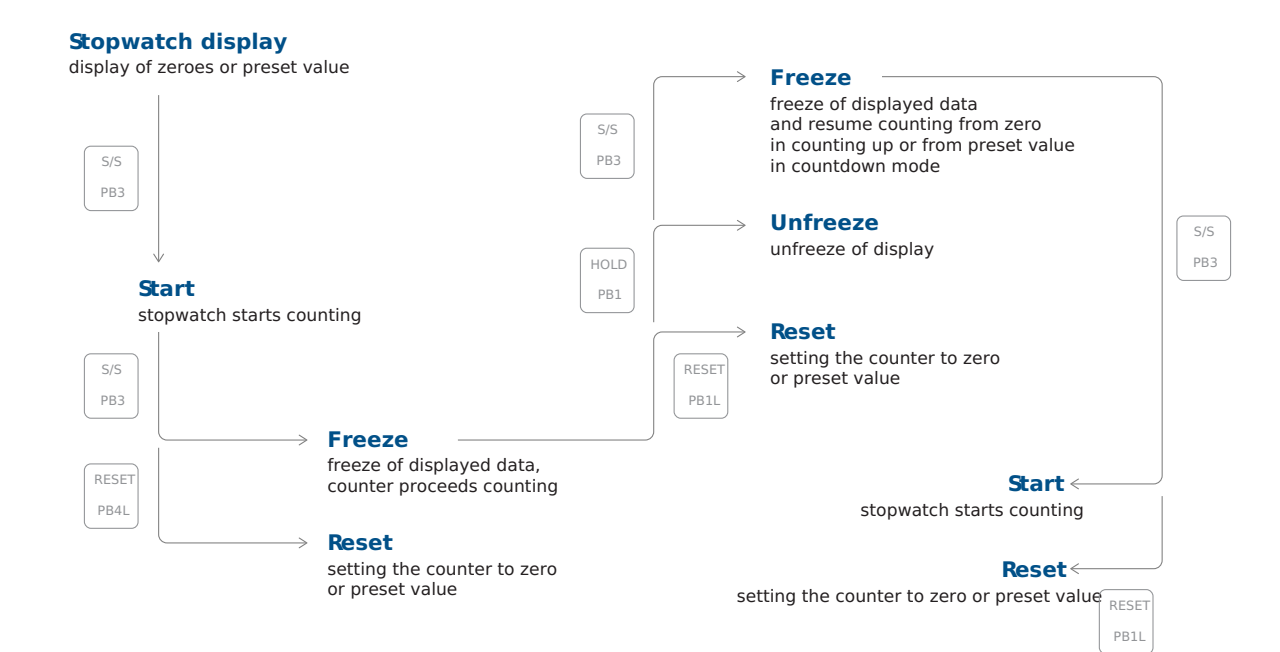

# 9.3.4. Besturingsmodus 4

| Knop van de afstandsbediening | Drukknop | Functie                                                                             |
|-------------------------------|----------|-------------------------------------------------------------------------------------|
| S/S                           | PB3      | De teller activeren                                                                 |
| HOLD                          | PB1      | De teller stoppen                                                                   |
| RESET                         | PB1L     | De teller resetten of terugkeren naar de vooraf ingestelde waarde<br>met tellerstop |

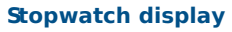

display of zeroes or preset value

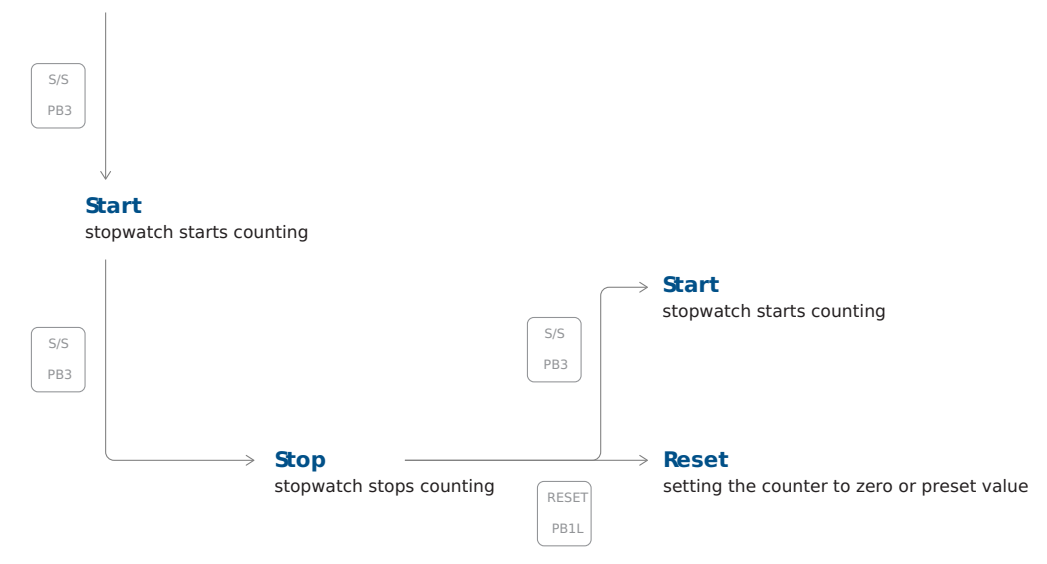

# 9.3.5. Besturingsmodus 5

| Knop van de afstandsbediening | Drukknop | Functie                                                |
|-------------------------------|----------|--------------------------------------------------------|
| S/S                           | BRB10    | Als alternatief:                                       |
|                               |          | <ol> <li>Start</li> <li>Stop</li> <li>Reset</li> </ol> |

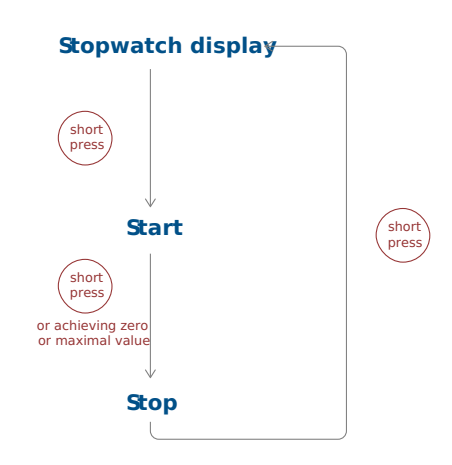

# 9.3.6. Besturingsmodus 6

| Knop van de afstandsbediening | Drukknop | Functie                      |
|-------------------------------|----------|------------------------------|
| S/S                           | BRB10    | Als alternatief:             |
|                               |          | 1. Stopwatchweergave + Start |
|                               |          | 2. Stop                      |
|                               |          | 3. Standaardweergave + Reset |
|                               |          |                              |

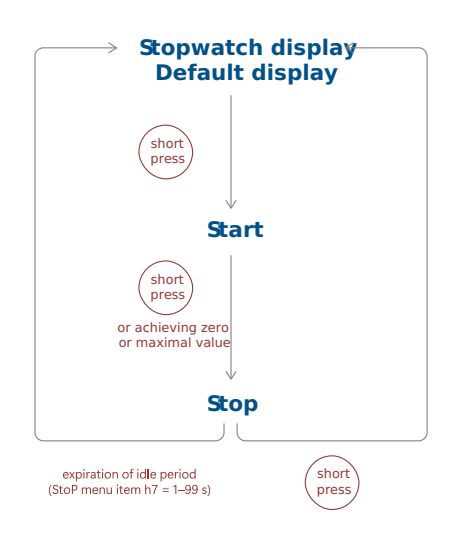

De standaardweergave kan worden ingesteld in het dISP-menu item d3 (Tijdconstanten) :

# Display UIT Als in het dISP-menu item d3 de waarde 4 (continue weergave van stopwatch) is ingesteld, wordt het display

2.

uitgeschakeld na het verstrijken van de rustperiode of door kort op de knop te drukken.

#### Tijd, datum of temperatuur weergeven

Als in het dISP-menu item d3 de waarde 0, 1, 2, 3, 5, 6 of U is ingesteld, schakelt het display na afloop van de rustperiode of na kort indrukken van de knop naar de tijd-, datum- of temperatuurweergave.

# 9.4. Teleenheid

| Menu :    | StoP               |
|-----------|--------------------|
| Item :    | h3                 |
| Waarden : | <b>1</b> , 2, 3, 4 |

De teleenheid van de stopwatch bepaalt hoe de tijd wordt verdeeld en weergegeven als de stopwatch loopt. De teleenheid varieert afhankelijk van het ontwerp en het doel van de stopwatch.

#### U kunt kiezen uit verschillende teleenheden:

| Waarde              | Beschrijving                                                                                                    |
|---------------------|----------------------------------------------------------------------------------------------------|
| 1 (standaardwaarde) | Tellen in stappen van 1/100 seconden<br>(met 4-cijferig display gaat het tellen door tot 59,99 seconden en gaat dan verder met het weergeven<br>van minuten : seconden),<br>maximaal 59 minuten en 59,99 seconden |
| 2                   | Tellen in stappen van 1 seconde<br>(met 4-cijferig display gaat het tellen door tot 59 minuten en 59 seconden en dan met weergave van<br>uren : minuten),<br>tot 23 uur, 59 minuten en 59 seconden maximaal       |
| 3                   | Tellen in stappen van 1 minuut, tot 23 uur en 59 minuten                                                                                                    |
| 4                   | Tellen in perioden na één dag<br>aftrekken of optellen vindt altijd plaats rond middernacht, kan tot 9999 dagen tellen,<br>wanneer het tellen wordt gestopt, worden de punten weergegeven na het laatste cijfer   |

# 9.5. Contact sluiten

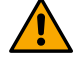

Deze instelling is alleen beschikbaar met de REL optie.

| Menu :    | StoP               |
|-----------|--------------------|
| Item :    | h4                 |
| Waarden : | <b>0</b> , 1−30, C |

Het sluiten van de stopwatch is een fundamentele bewerking die wordt gebruikt in verschillende toepassingen waar precieze timing vereist is, zoals in sport, wetenschappelijke experimenten, koken en vele andere gebieden.

#### U kunt het contact van de stopwatch in- of uitschakelen:

| Waarde              | Beschrijving                                                                                                    |
|---------------------|----------------------------------------------------------------------------------------------------|
| 0 (standaardwaarde) | Functie uitgeschakeld                                                                                                    |
| 1-30                | Tijdsduur van het contact voor stopwatches, die door nul gaan terwijl ze in aftelmodus werken,<br>beginnend bij een vooraf ingestelde waarde |
| C                   | Contact is gesloten tijdens actief tellen                                                                                                    |

# 9.6. Aansluiting extern toetsenbord

| _ | Menu :    | StoP         |
|---|-----------|--------------|
|   | Item :    | h6           |
|   | Waarden : | <b>0</b> , 1 |

#### U kunt de externe toetsenbordverbinding in- of uitschakelen:

| Waarde              | Beschrijving          |
|---------------------|-----------------------|
| 0 (standaardwaarde) | Functie uitgeschakeld |
| 1                   | Aangesloten           |

Als het externe toetsenbord is aangesloten, kunnen de TP3/30m en TPHP temperatuursensoren niet worden aangesloten .

# 9.7. Time-out om over te schakelen naar standaardweergave voor BRB

| Menu :    | StoP            |
|-----------|-----------------|
| Item :    | h7              |
| Waarden : | <b>0</b> , 1–99 |

Hier kun je de time-out instellen om over te schakelen naar het standaarddisplay na het indrukken van de BRB10 knop. U kunt de tijd uitschakelen of instellen in seconden:

| Waarde              | Beschrijving          |
|---------------------|-----------------------|
| 0 (standaardwaarde) | Functie uitgeschakeld |

f

| Waarde | Beschrijving                                                                                 |
|--------|----------------------------------------------------------------------------------------------|
| 1-99   | Tijd in seconden om naar de standaardweergave te gaan na het stoppen van de stopwatch of het |
|        | bereiken van de doeltijd                                                                     |

# 9.8. BRB10 aansluiting

# 10 Tijd- en datuminstellingen

Gebruik deze instellingen alleen voor de autonome modus of bij gebruik van een impulslijn.

#### Overzicht tijd- en datuminstellingen

| Menu-item | Beschrijving | Waarde(n)                         |
|-----------|--------------|-----------------------------------|
| HH:MM     | Tijd         | Submenu Tijdinstelling            |
| DD.MM.    | Datum        | submenu datum & jaar<br>instellen |
| 20YY      | Jaar         | submenu datum & jaar<br>instellen |

# 10.1. Tijd

f

| _ | Menu :    | tIME    |
|---|-----------|---------|
|   | Item :    | HH:MM   |
|   | Waarden : | submenu |

Hier kun je de weergegeven tijd instellen.

#### Submenu voor het instellen van de tijd

| Waarde | Beschrijving          | Bereik      |
|--------|-----------------------|-------------|
| НН     | Instelling van uur    | Bereik 0-23 |
| ММ     | Instellen van notulen | Bereik 0-59 |

# 10.2. Datum en jaar

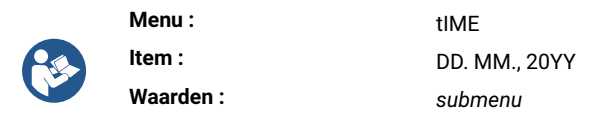

Hier kun je de weergegeven datum en het jaar instellen.

#### Submenu voor het instellen van datum (en jaar)

| Waarde | Beschrijving            | Bereik      |
|--------|-------------------------|-------------|
| DD     | Instelling van de dag   | Bereik 1-31 |
| ММ     | Instelling van maand    | Bereik 1-12 |
| YY     | Instelling van het jaar | Bereik 0-99 |

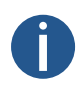

Als de ingestelde datum buiten het geldige bereik valt terwijl het ingestelde jaar wordt opgeslagen, wordt dit automatisch gecorrigeerd. Het menu wordt niet opgeslagen, er wordt teruggekeerd naar het begin van het instellen van de dag en het is nodig om het hele instellingsmenu opnieuw te doorlopen om de voorgestelde datumwijzigingen te bevestigen of aan te passen.

# 11 Systeeminstellingen

#### **Overzicht systeeminstellingen**

| Menu-item | Beschrijving                                                                     | Waarde(n)                               |
|-----------|----------------------------------------------------------------------------------|-----------------------------------------|
| c0        | Diagnostische hulpmiddelen                                                       | <b>1</b> , 2, 3, 4, 5, 6, 7, 8          |
| c1        | Fabrieksinstellingen                                                             | <b>0</b> , 1                            |
| c2        | Firmware-update via USB-procesinstellingen                                       | <b>0</b> , 1 (submenu)                  |
| c3        | Klokadres voor IR-afstandsbediening<br>Nieuw sinds versie <b>r7.15</b>           | 1–99                                    |
| c4        | IR afstandsbediening automatisch vergrendelen<br>Nieuw sinds versie <b>r7.15</b> | 1–60, U                                 |
| c5        | Afwijking helderheid display                                                     | 0, -1, -2, -3, -4, -5                   |
| сб        | Lichtsensorcorrectie                                                             | 5, 4, 3, 2, 1, 0, -1, -2, -3, -4,<br>-5 |
| с7        | Instelling individuele helderheid cijfers<br>Nieuw sinds versie <b>r8.02</b>     | submenu di                              |
| c8        | Instelling individuele punthelderheid<br>Nieuw sinds versie r8.02                | submenu do                              |

Standaardwaarden zijn in vet .

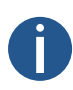

De menu-items aangegeven met rode lijn zijn mogelijk niet beschikbaar voor alle gebruikers. De beschikbaarheid kan variëren afhankelijk van de configuratie van het apparaat.

De menu-items kunnen in toekomstige versies beschikbaar zijn voor alle gebruikers.

# 11.1. Diagnostische hulpmiddelen

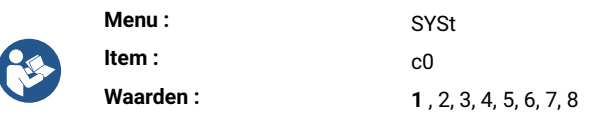

Diagnosetools zijn een set gespecialiseerde functies en tools waarmee je de functies van de klok kunt controleren. **U kunt kiezen uit waarden:** 

| Waarde(n)             | Beschrijving                     |
|-----------------------|----------------------------------|
| 1 * (standaardwaarde) | Schermtest                       |
| 2 *                   | Weergave van actieve alarmen     |
| 3 *                   | Weergave van interne temperatuur |

| Waarde(n) | Beschrijving                            |
|-----------|-----------------------------------------|
| 4 *       | Weergave van testresultaten             |
| 5 *       | Weergave van kalibratieafwijking        |
| 6 *       | Diagnosemenu Passief DCF                |
| 7 *       | Weergave van diagnose van lijnkwaliteit |
| 8 *       | Menu GPS-diagnose                       |

Alle waarden hebben een toegankelijk submenu.

### 11.1.1. Submenu Test weergeven

Na het invoeren van dit item lichten alle segmenten van het display op.

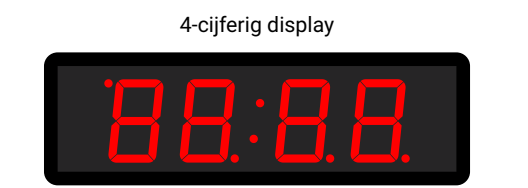

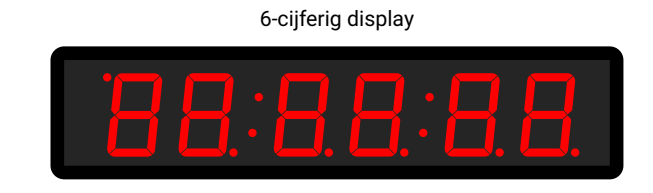

### 11.1.2. Submenu Actieve alarmen

| Waarde(n) | Beschrijving                                                             |
|-----------|--------------------------------------------------------------------------|
| AL:       | Als er geen alarm actief is                                              |
| AL:xx     | xx vertegenwoordigt actief alarmbit:                                     |
|           | 8 Synchronisatie verloren in het laatste uur                             |
|           | 6 Apparaat herstarten                                                    |
|           | 7 NMS-communicatiefout                                                   |
|           | 8 Tijdzonefout (seizoensserver)                                          |
|           | 9 NMS-authenticatiefout                                                  |
|           | 33 * Lege kalibratiewaarde (niet gekalibreerd)                           |
|           | 34 *     Time-out synchronisatie                                         |
|           | 35 * Niet getest (test niet geslaagd)                                    |
|           | 36 *     SSL-certificaten niet aanwezig                                  |
|           | 39 * Hardwarefout – een bepaalde module of randapparaat is niet aanwezig |
|           | Gebruik >>> of PB2 om tussen actieve bits te bladeren.                   |
|           | Alarmbits met een * worden aangegeven door een status-LED.               |

### 11.1.3. Submenu interne temperatuur

| Waarde(n) | Beschrijving                            |
|-----------|-----------------------------------------|
| dd°C      | dd staat voor interne temperatuur in °C |
|           | Voorbeeld: 25 °C                        |

### 11.1.4. Submenu Testresultaten

| Waarde(n) | Beschrijving                              |
|-----------|-------------------------------------------|
| PASS      | Getest in productie met goed resultaat    |
| FAIL      | Getest in productie met mislukt resultaat |
| Not       | Niet getest in productie                  |

### 11.1.5. Submenu Afwijking kalibratie

| Waarde(n) | Beschrijving                            |
|-----------|-----------------------------------------|
|           | Kalibratieafwijking groter dan 1000 ppm |
| Øxxx      | Kalibratieafwijking groter dan 100 ppm  |
| xx.xx     | Kalibratieafwijking minder dan 100 ppm  |

Negatieve afwijking wordt aangegeven door een oplichtende stip bij het eerste cijfer. De huidige kalibratie wordt aangegeven door een knipperend decimaalteken.

### 11.1.6. Diagnosemenu Passief DCF

xx:yz - weergave tijdens de minuut, d.w.z. bij ontvangst van bits

| Waarde(n) | Beschrijving                                                                                                    |
|-----------|----------------------------------------------------------------------------------------------------|
| xx        | Aantal ontvangen bits in de huidige minuut, idealiter komt de teller overeen met de<br>huidige secondenwaarde (bereik 0–58) |
| У         | Waarde van het laatst ontvangen bit (waarde 0 of 1)                                                                         |
| Z         | Het aantal ontvangen opeenvolgende telegrammen met tijd die foutloos werden gedecodeerd                                     |
|           | Bereik 0–9, waarde groter dan 9 wordt dan weergegeven met een decimaalteken,<br>bijvoorbeeld 9.                             |

Na een volle minuut (of als er een pauze is tussen inkomende bits van ongeveer 2 seconden), d.w.z. er wordt aangenomen dat het hele telegram is ontvangen, wordt een scherm weergegeven dat het resultaat van de verwerking van het telegram toont:

| Waarde(n) | Beschrijving                                                                                                    |
|-----------|----------------------------------------------------------------------------------------------------|
| :-z       | Geeft aan dat het DCF-telegram met succes is verwerkt, wanneer z de huidige waarde<br>van de teller van opeenvolgende ontvangen telegrammen aangeeft |
| Er:dd     | De waarde dd komt overeen met de mogelijke toestanden hieronder:                                                                                     |
|           | 0x01 onjuist aantal ontvangen bits                                                                                                    |
|           | 0x02 ontbrekend startbit voor het begin van het telegram                                                                                             |
|           | 0x04 Ontbrekend startbit voor tijdontvangst                                                                                                    |
|           | 0x08 pariteitsfout bij het decoderen van de minutenwaarde                                                                                            |
|           | 0x10 pariteitsfout bij het decoderen van de uurwaarde                                                                                                |
|           | 0x20 pariteitsfout in datumdecodering                                                                                                    |
|           | 0x40 ongeldig gedecodeerd tijdbereik                                                                                                    |
|           | 0x80 ongeldig gedecodeerd datumbereik                                                                                                    |

# 11.1.7. Submenu diagnose lijnkwaliteit

De individuele parameters worden weergegeven als submenu-items. U kunt tussen de afzonderlijke parameters bladeren door op >>> of PB2 te drukken.

| Waarde(n) | Beschrijving                                               |                                                                                                    |
|-----------|------------------------------------------------------------|----------------------------------------------------------------------------------------------------|
| Sc        | bronsubmenu gedetectee                                     | rd synchronisatiesignaal                                                                                                    |
|           | Sc:                                                        | de synchronisatiebron is nog niet geïdentificeerd wanneer <b>auto</b> is geselecteerd                                                                                   |
|           | Sc:xx                                                      | waarde xx geeft het type van de geïdentificeerde link aan,<br>de weergegeven waarde komt overeen met de beschrijving<br>van het SYNC-menu item o2 (Type synchronisatie) |
| u         | submenu kwaliteit gedete                                   | cteerd synchronisatiesignaal                                                                                                    |
|           | u                                                          | het synchronisatiesignaal is nog niet correct gedetecteerd                                                                                                    |
|           | uxxx                                                       | waarde xxx komt overeen met het percentage van de<br>verwerkingskwaliteit van het synchronisatiesignaal                                                                 |
| Er        | submenu aantal verwerkir                                   | ngsfouten synchronisatiesignaal                                                                                                    |
|           | Er:xx                                                      | waarde xx in bereik 0-99                                                                                                    |
|           | Er:99.                                                     | tellerwaarde groter is dan 99                                                                                                    |
| t         | aftellen van de tijdslimiet i<br>van het synchronisatiesig | in seconden voor het opnieuw starten van het detectieproces<br>naal submenu                                                                                             |
|           | txxx                                                       | waarde xxx in bereik 0-999                                                                                                    |
|           | t999.                                                      | tellerwaarde is groter dan 999                                                                                                    |

| Waarde(n) | Beschrijving                                                     |                                                |            |
|-----------|------------------------------------------------------------------|------------------------------------------------|------------|
|           | Met succesvolle signaalverwerking bereikt het aftellen nooit nul |                                                |            |
| St        | submenu status synchronisatiesignaalverwerking                   |                                                |            |
|           | St:xx                                                            | waarde xx komt overeen met de mogelijke toesta | nden:      |
|           |                                                                  | 0 onbeke                                       | end        |
|           |                                                                  | 1 lijn gedete                                  | cteerd     |
|           |                                                                  | 2 lijnframe gede                               | etecteerd  |
|           |                                                                  | 3 lijnframe geco                               | ontroleerd |
|           |                                                                  | 4 lijntijd gedet                               | tecteerd   |
|           |                                                                  | 5 tijdzone gede                                | etecteerd  |

# 11.1.8. Submenu GPS-diagnose

| Waarde(n)                                | Beschrijving                   |                                       |  |
|------------------------------------------|--------------------------------|---------------------------------------|--|
| St                                       | GPS-status                     |                                       |  |
|                                          | EE                             | Fout in GPS-module.                   |  |
|                                          |                                | Niet aanwezig of niet communicerend.  |  |
|                                          |                                | GPS niet gedetecteerd                 |  |
|                                          | 2d                             | 2D Fix - GPS gedetecteerd in 2D-modus |  |
|                                          | 3d                             | 3D Fix – GPS gedetecteerd in 3D-modus |  |
| Su                                       | Aantal satellieten gebruikt    | om positie te berekenen               |  |
| SA                                       | Aantal beschikbare satellieten |                                       |  |
| PP Nauwkeurigheid positiebepaling (PDOP) |                                | paling (PDOP)                         |  |
|                                          | HI                             | Hoogste                               |  |
|                                          |                                | PDOP < 1,0                            |  |
|                                          | 1-2                            | Hoog                                  |  |
|                                          | 2-5                            | Goed                                  |  |
|                                          | 5-10                           | Voldoende                             |  |
|                                          | 10-20                          | Laag                                  |  |
|                                          | LO                             | Zeer laag                             |  |
|                                          |                                | PDOP > 20                             |  |

# 11.2. Fabrieksinstellingen

|   | Menu :    | SYSt |
|---|-----------|------|
| 2 | Item :    | c1   |
|   | Waarden : | 0,1  |

#### U kunt kiezen uit verschillende waarden:

| Waarde(n)           | Beschrijving                                                        |
|---------------------|---------------------------------------------------------------------|
| 0 (standaardwaarde) | Geen functie                                                        |
| 1 *                 | Fabrieksreset oproepen, gaat verder naar Submenu voor Fabrieksreset |

### 11.2.1. Submenu voor fabrieksreset

| Waarde(n) | Beschrijving                                                                      |
|-----------|-----------------------------------------------------------------------------------|
| FAC       | Het opschrift FAC knippert, bevestig or of PB2 roept de standaardinstellingen op. |
|           |                                                                                   |

In gevallen waar een verkeerde configuratie ervoor heeft gezorgd dat de klok in een reset-lus terecht is gekomen (waardoor dit menu-item of menu over het algemeen niet toegankelijk is), gebruik dan Fabrieksreset met drukknoppen en reset-knop .

# 11.3. Firmware-update via USB-procesinstellingen

#### Added in version r7.07.

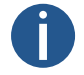

Alleen beschikbaar voor LGC- of GPS-variant.

|  | Menu :    | SYSt                                     |
|--|-----------|------------------------------------------|
|  | Item :    | c2                                       |
|  | Waarden : | <b>0</b> , 1* (met toegankelijk submenu) |

Firmware-update is een proces voor het upgraden van software die is ingebouwd in een hardwareapparaat. Deze bijgewerkte software kan verschillende voordelen bieden, zoals bugfixes of nieuwe functies. Met deze instellingen kun je de firmware van de klok updaten via een USB-stick met een updatebestand erop.

Je kunt kiezen uit deze waarden:

| Waarde(n)           | Beschrijving                             |
|---------------------|------------------------------------------|
| 0 (standaardwaarde) | Geen functie                             |
| 1 *                 | Firmware-updateproces oproepen           |
|                     | Ga naar het submenu voor firmware-update |

### 11.3.1. Submenu voor firmware-update

| Waarde(n) | Beschrijving                                                      |                                             |
|-----------|-------------------------------------------------------------------|---------------------------------------------|
| FU:xx     | FU:xx opschrift knippert, waarbij xx staat voor USB-signaalstatus |                                             |
|           | FU:1-99                                                           | het proces van het kopiëren van een bestand |
|           | FU: 0                                                             | Initialisatie USB-station is OK             |
|           | FU:-1                                                             | USB-station niet geladen                    |
|           | FU:-2                                                             | updatebestand niet gevonden                 |
|           | FU:-3                                                             | ongeldig bestand voor het apparaat          |
|           | FU:-4                                                             | onbekende fout                              |

Voor status 0 start het bevestigen van OK of PB2L het updateproces; als het bestand op de schijf OK is, start het kopieerproces en de voortgang wordt weergegeven als een positief getal in het bereik 1–99.

# 11.4. Klokadres voor IR-afstandsbediening

```
0
```

Als uw firmwareversie [7.14] of lager is, kunt u deze instelling vinden in de dISP-menu-instellingen item d8 .

| Menu :    | SYSt |
|-----------|------|
| Item :    | c3   |
| Waarden : | 1-99 |

Het klokadres voor een IR-afstandsbediening is een specifieke identificatie die is toegewezen aan een digitale klok. Deze code dient als uniek "adres" waarmee de afstandsbediening kan communiceren en de specifieke klok kan besturen. Het klokbesturingsadres is essentieel om ervoor te zorgen dat de signalen en commando's van de afstandsbediening worden ontvangen door het doelapparaat.

#### U kunt kiezen uit verschillende waarden:

| Waarde(n) | Beschrijving      |
|-----------|-------------------|
| 1-99      | Stel klokadres in |
|           |                   |

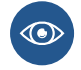

Meer informatie vindt u in Klokadresweergave .

# 11.5. Automatische vergrendeling IR-afstandsbediening

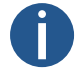

Als uw firmwareversie **r7.14** of lager is, kunt u deze instelling vinden in de dISP-menu-instellingen item d9 .

| Menu :    | SYSt    |
|-----------|---------|
| Item :    | c4      |
| Waarden : | 1–60, U |

Deze functie zorgt ervoor dat de IR-ontvangst van de digitale klok wordt vergrendeld na een specifieke periode van inactiviteit (sinds de laatste druk op een knop op de IR-afstandsbediening), waardoor onbedoeld indrukken van een knop op de IR-afstandsbediening wordt voorkomen.

U kunt kiezen uit verschillende waarden:

| Waarde(n)      | Beschrijving                                                                                    |
|----------------|-------------------------------------------------------------------------------------------------|
| 1-60 (minuten) | Tijd in minuten voor auto-lock sinds de laatste druk op een knop op de IR-<br>afstandsbediening |
| U              | Automatische vergrendeling is uitgeschakeld                                                     |

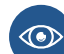

Meer informatie is te vinden in Automatisch vergrendelen .

# 11.6. Vergrendeling afstandsbediening

Als uw firmwareversie [7.14] of lager is, vindt u deze instelling in de instellingen van het dISP-menu.

De klok kan worden vergrendeld tegen onbevoegde of ongewenste bediening met de afstandsbediening.

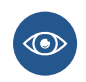

Om het klokadres voor de IR-afstandsbediening in te stellen, navigeert u naar Klokadres (SYST menuoptie c3) .

Om de automatische vergrendeling van de IR-afstandsbediening in te stellen na een bepaalde tijd, gaat u naar IR Remote Controller Auto-Lock (SYST menu item c4).

### 11.6.1. Handmatig slot

Om alle klokken binnen het bereik van de IR afstandbediening te vergrendelen, druk lang op de F2 knop. Klokvergrendeling wordt aangegeven door de weergave LOC op de klokdisplay.

### 11.6.2. Automatisch slot

Automatische vergrendeling van de klok na **x** minuten (kan worden ingesteld in SYST menu item c4) wordt niet op het display weergegeven.

### 11.6.3. Weergave klokadres

De adresweergave wordt ingeschakeld door de toets F3 lang in te drukken en wordt op het display weergegeven als Axx.

xx vertegenwoordigt het ingestelde adres met initiaal nul.

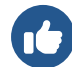

A01 → Klokadres 1

### 11.6.4. De klok ontgrendelen

Om alle klokken binnen het bereik van de straal van de IR afstandsbediening te ontgrendelen, druk lang op de knop F1. De ontgrendeling van de klok wordt aangegeven door de weergave UNL op de klokdisplay.

Om alleen een specifieke klok met een specifiek adres te ontgrendelen, druk je op de **F1** knop gevolgd door het klokadres in tweecijferig formaat met een voorloopnul. Dus voor een klok met adres 5 is de volgorde als volgt:

F1 0 5

Succesvolle ontgrendeling wordt aangegeven door de weergave UNL op de klokdisplay.

# 11.7. Afwijking van schermhelderheid

Added in version r8.0.

| _ | Menu :    | SYSt                  |
|---|-----------|-----------------------|
|   | Item :    | c5                    |
|   | Waarden : | 0, -1, -2, -3, -4, -5 |

Helderheidsvermindering van het scherm is een functie die de helderheid van het scherm aanpast op basis van specifieke omstandigheden of gebruikersvoorkeuren.

#### U kunt kiezen uit verschillende waarden:

| Waarde | Beschrijving                        |
|--------|-------------------------------------|
| 0      | Afwijking schermhelderheid 0%       |
| -1     | Afwijking schermhelderheid -10%     |
| -2     | Afwijking van schermhelderheid -20% |
| -3     | Afwijking schermhelderheid -30%     |
| -4     | Afwijking schermhelderheid -40%     |
| -5     | Afwijking schermhelderheid -50%     |

# 11.8. Correctie lichtsensor

#### Added in version r8.0.

| _ | Menu :    | SYSt                                 |
|---|-----------|--------------------------------------|
|   | Item :    | сб                                   |
|   | Waarden : | 5, 4, 3, 2, 1, 0, -1, -2, -3, -4, -5 |

De lichtsensorcorrectie-instelling is een functie die is ontworpen om de nauwkeurigheid en prestaties van de lichtsensor die wordt gebruikt om de helderheid van een scherm automatisch aan te passen, te optimaliseren.

#### U kunt kiezen uit verschillende waarden:

| Waarde | Beschrijving                |
|--------|-----------------------------|
| 5      | Lichtsensor Correctie 50%   |
| 4      | Lichtsensor Correctie 40%   |
| 3      | Lichtsensor Correctie 30%   |
| 2      | Lichtsensor Correctie 20%   |
| 1      | Lichtsensor Correctionn 10% |
| 0      | Lichtsensor Correctie 0%    |
| -1     | Lichtsensor Correctie -10%  |
| -2     | Lichtsensor Correctie -20%  |
| -3     | Lichtsensor Correctie -30%  |

| Waarde | Beschrijving               |
|--------|----------------------------|
| -4     | Lichtsensor Correctie -40% |
| -5     | Lichtsensor Correctie -50% |

# 11.9. Instelling individuele helderheid cijfers

#### Added in version r8.02.

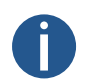

Dit menu-item is mogelijk niet beschikbaar voor alle gebruikers. De beschikbaarheid kan variëren afhankelijk van de configuratie van het apparaat.

Dit menu-item kan in toekomstige versies beschikbaar zijn voor alle gebruikers.

|  | Menu :    | SYSt    |    |
|--|-----------|---------|----|
|  | Item :    | c7      |    |
|  | Waarden : | submenu | di |

Met deze instelling kun je de helderheid van individuele cijfers aanpassen. Elk cijfer wordt afzonderlijk aangepast, met waarden van 0 tot E (waarden 0 - 9, dan waarden A - E). Dit is handig wanneer bepaalde cijfers helderder zijn dan andere en je de helderheid ervan in evenwicht moet brengen.

Ga verder naar het submenu di door op PB2L of ok op de IR-afstandsbediening te drukken:

#### Submenu di

| Waarde                   | Beschrijving                                                      | Bereik |
|--------------------------|-------------------------------------------------------------------|--------|
| <sup>.</sup> 00.:00.     | Helderheid van afzonderlijke cijfers instellen (ingestelde waarde | 0 – E  |
| ·00.:00. ···             | knippert)                                                         |        |
| <sup>.</sup> 00.:00.:00. |                                                                   |        |

#### 11.9.1. Instellingen Procedure

- 1. Ga naar het submenu di door op PB2L of ok op de IR-afstandsbediening te drukken. Het eerste cijfer knippert.
- 2. Stel de gewenste helderheid in van 0 (geen verandering in helderheid) tot E (maximale helderheidsvermindering):
  - Om de ingestelde waarde te verhogen (helderheidsvermindering verhogen), druk op de knop PB2 of de knop + op de IRafstandsbediening.
  - Druk op de knop PB1 of de knop op de IR-afstandsbediening om de ingestelde waarde te verlagen.
- 3. Als u tevreden bent met de ingestelde helderheid, drukt u op PB2L of ok op de IR-afstandsbediening om naar het volgende cijfer te gaan. Het volgende cijfer knippert. Herhaal de procedure.
- 4. Als u tevreden bent met de helderheid van alle cijfers, drukt u op PB2L of ok op de IR-afstandsbediening tot het einde. De ingestelde waarden worden automatisch opgeslagen en u keert terug naar menuonderdeel SYSt c7:di.

# 11.10. Individuele instelling punthelderheid

#### Added in version r8.02.

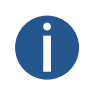

Dit menu-item is mogelijk niet beschikbaar voor alle gebruikers. De beschikbaarheid kan variëren afhankelijk van de configuratie van het apparaat.

Dit menu-item kan in toekomstige versies beschikbaar zijn voor alle gebruikers.

|   | Menu :    | SYSt    |    |
|---|-----------|---------|----|
| 2 | Item :    | c8      |    |
|   | Waarden : | submenu | do |

Met deze instelling kun je de helderheid van individuele punten aanpassen. Elk punt wordt afzonderlijk aangepast, met waarden die variëren van waarden 0 tot E (waarden 0 - 9, dan waarden A - E). Dit is handig in gevallen waarin bepaalde punten helderder zijn dan andere en je hun helderheid moet balanceren.

Ga verder naar het submenu do door op PB2L of OK op de IR-afstandsbediening te drukken:

#### Submenu do

| Waarde                   | Beschrijving                                                                                             | Bereik |
|--------------------------|----------------------------------------------------------------------------------------------------|--------|
| ·00.:00.<br>·00.:00. ••• | Helderheid van individuele punten instellen (cijfer knippert – zie<br>onderstaande tabel voor meer info) | 0 – E  |
| <sup>.</sup> 00.:00.:00. |                                                                                                    |        |

### 11.10.1. Instellingen Procedure

1. Ga naar het submenu do door op PB2L of ok op de IR-afstandsbediening te drukken. Het eerste cijfer knippert (dit geeft de instelling van de helderheid van het eerste punt aan).

Zie de onderstaande figuur of tabel voor meer informatie over welke cijfers voor welk punt staan.

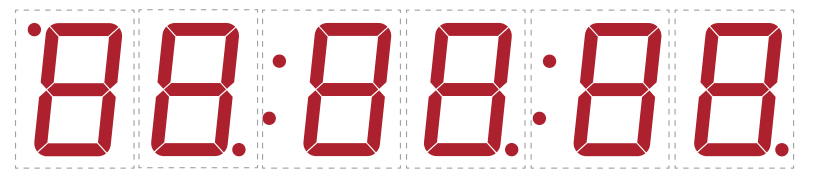

- 2. Stel de gewenste helderheid van de punt in van 0 (geen verandering in helderheid) tot E (maximale helderheidsvermindering):
  - Om de ingestelde waarde te verhogen (helderheidsvermindering verhogen), druk op de knop PB2 of de knop + op de IRafstandsbediening.
  - Druk op de knop PB1 of de knop op de IR-afstandsbediening om de ingestelde waarde te verlagen.
- 3. Als u tevreden bent met de ingestelde helderheid, drukt u op PB2L of ok op de IR-afstandsbediening om naar de instelling voor het volgende punt te gaan. Het volgende cijfer voor het volgende punt knippert. Herhaal de procedure.
- 4. Als u tevreden bent met de helderheid van alle punten, drukt u op PB2L of ok op de IR-afstandsbediening tot het einde. De ingestelde waarden worden automatisch opgeslagen en u keert terug naar menuonderdeel SYSt c8:do.

| Knipperend cijfer            | Punt instellen                                                                                    |
|------------------------------|---------------------------------------------------------------------------------------------------|
| Eerste cijfer                | Stip in linkerbovenhoek (AM / PM-indicatie)                                                       |
| Tweede cijfer                | Stip rechtsonder naast tweede cijfer                                                              |
| Derde cijfer                 | Eerste dikke darm                                                                                 |
| Vierde cijfer                | Stip rechtsonder naast vierde cijfer                                                              |
| Vijfde cijfer <sup>[1]</sup> | Tweede dubbelpunt<br>(voor displayconfiguratie 4 + 2 cijfers wordt geen dubbele punt weergegeven) |
| Zesde cijfer                 | Stip rechtsonder naast zesde cijfer                                                               |

#### Cijfers > Puntjes

[1] Alleen voor displayconfiguratie van 4 + 2 of 6 cijfers.

# 12 Vermogensmodi

#### Added in version r7.14.

De digitale klok ondersteunt de modi Power OFF en Power SAVE. Dit zijn modi waarbij de klokdisplay wordt uitgeschakeld om een lager energieverbruik te garanderen.

#### Overzicht vermogensmodi

| Menu-item | Beschrijving                    | Waarde(n)    |
|-----------|---------------------------------|--------------|
| P1        | Uitschakelen                    | 0, 1         |
| P2        | Power SAVE                      | 0, 1         |
| P3        | Starttijd Power SAVE-modus      | St (submenu) |
| P4        | Eindtijd energiebesparingsmodus | Ed (submenu) |

## 12.1. Uitschakelen

| Menu :    | Powr |
|-----------|------|
| Item :    | P1   |
| Waarden : | 0, 1 |

Deze modus zorgt ervoor dat het klokdisplay permanent uitgeschakeld is. De klok reageert niet op het indrukken van knoppen op de afstandsbediening of drukknoppen.

#### Activering via menu:

| Waarde(n) | Beschrijving                                  |
|-----------|-----------------------------------------------|
| 0         | Geen functie                                  |
| 1         | Onmiddellijk uitschakelen van de klokweergave |

Als alternatief voor de IR-afstandsbediening, kan de uitschakelmodus worden geactiveerd door lang te drukken op DISP in Hoofdschermen (weergave van tijd, datum, stopwatch, ...).

Na bevestiging schakelt het display onmiddellijk over naar de modus Power OFF en wordt het uitgeschakeld. Als u in deze modus komt, wordt gedurende 1 seconde **OFF** weergegeven.

De modus wordt verlaten door lang te drukken op de knop DISP op de IR-afstandsbediening of door lang te drukken op PB1 of PB2. Het display wordt dan weer ingeschakeld.

U kunt ook activeren via de Webinterface tab Mode .

| Overview       | Mode                            |                         |
|----------------|---------------------------------|-------------------------|
| Network        | moue                            |                         |
| Time           | General                         |                         |
| Time zone      | Display brightness              | 2 ~                     |
| Mode           | Time display format             | 24 ~                    |
| Sensors        | Display alternating mode        | Continuous display time |
| Supervision    | IR auto lock time               | U ~                     |
| General        | Time display zeros              | Yes V                   |
| Command        | Data dianlay sever              |                         |
| Authentication | Date display zeros              | Yes                     |
| Logout         | Display current derating        | no derating V           |
| Logoal         | Light measurement<br>correction | no correction V         |
|                | Stopwatch keyboard<br>connected | No ~                    |
|                | Display alternating mode - di   | splay intervals         |
|                |                                 |                         |
|                | Time                            |                         |
|                | Date                            | 3 s ~                   |
|                | Calendar week                   | off                     |
|                | Temperature 1                   | off ~                   |
|                | Humidity 1                      | off v                   |
|                | Pressure 1                      | off Y                   |
|                | Temperature 2                   | off ~                   |
|                | Humidity 2                      | off v                   |
|                | Pressure 2                      | off v                   |
|                | Power                           |                         |
|                |                                 |                         |
|                | Power OFF                       | No V                    |
|                | Power save mode                 | Enable Y                |
|                | Save mode start                 | 08:01                   |
|                | Save mode end                   | 08:02                   |
|                |                                 |                         |
|                | Apply                           |                         |
|                |                                 |                         |

# 12.2. Energiebesparing

|  | Menu :    | Powr |
|--|-----------|------|
|  | Item :    | P2   |
|  | Waarden : | 0, 1 |

Een automatische modus waarbij de klokdisplay na een ingesteld tijdsinterval wordt uitgeschakeld. Als een van de druktoetsen of de IRafstandsbediening wordt ingedrukt, wordt de weergave kort ingeschakeld. Op dat moment kan de klok normaal worden bediend. Nadat 10 seconden zijn verstreken sinds de laatste keer dat op de knop of drukknop is gedrukt, wordt de klokweergave weer uitgeschakeld.

Inschakeling in deze modus wordt aangegeven door de weergave van SLP gedurende 1 seconde .

#### Activeren van spaarstand:

| Waarde(n) | Beschrijving             |
|-----------|--------------------------|
| 0         | Spaarstand uitgeschakeld |
| 1         | Spaarstand ingeschakeld  |

U kunt ook activeren via de Webinterface tab Mode .

| Overview       | Mode                            |                         |
|----------------|---------------------------------|-------------------------|
| Network        | moue                            |                         |
| Time           | General                         |                         |
| Time zone      | Display brightness              | 2 ~                     |
| Mode           | Time display format             | 24 ~                    |
| Sensors        | Display alternating mode        | Continuous display time |
| Supervision    | IR auto lock time               | U ~                     |
| General        | Time display zeros              | Yes v                   |
| Command        | Data diaulau assa               |                         |
| Authentication | Date display zeros              | Yes                     |
| Logout         | Display current derating        | no derating Y           |
| Logour         | Light measurement<br>correction | no correction   Y       |
|                | Stopwatch keyboard<br>connected | No ~                    |
|                | Diaulau alterration mode di     |                         |
|                | Display alternating mode - di   | spiay intervais         |
|                | Time                            | 6 s v                   |
|                | Date                            | 3 s ×                   |
|                | Calendar week                   | off v                   |
|                | Temperature 1                   | off ~                   |
|                | Humidity 1                      | off ~                   |
|                | Pressure 1                      | off ~                   |
|                | Temperature 2                   | off ~                   |
|                | Humidity 2                      | off v                   |
|                | Pressure 2                      | off v                   |
|                | Power                           |                         |
|                |                                 |                         |
|                | Power OFF                       | No V                    |
|                | Power save mode                 | Enable Y                |
|                | Save mode start                 | 08:01                   |
|                | Save mode end                   | 08:02                   |
|                |                                 |                         |
|                | Apply                           |                         |
|                |                                 |                         |

A

De volgende submenu's voor begin- en eindtijd zijn alleen toegankelijk als de spaarstand is geactiveerd.

# 12.2.1. Starttijd spaarstand

| Menu :    | Powr                       |
|-----------|----------------------------|
| Item :    | P3                         |
| Waarden : | St* (toegankelijk submenu) |

In dit submenu kan de starttijd van de spaarstand worden ingesteld:

| Waarde(n) | Beschrijving          | Bereik      |
|-----------|-----------------------|-------------|
| HH        | Instelling van uur    | Bereik 0-23 |
| ММ        | Instellen van notulen | Bereik 0-59 |

# 12.2.2. Eindtijd spaarstand

|  | Menu :    | Powr                       |
|--|-----------|----------------------------|
|  | Item :    | P4                         |
|  | Waarden : | Ed* (toegankelijk submenu) |

In dit submenu kan de eindtijd van de spaarstand worden ingesteld:

| Waarde(n) | Beschrijving          | Bereik      |
|-----------|-----------------------|-------------|
| HH        | Instelling van uur    | Bereik 0-23 |
| ММ        | Instellen van notulen | Bereik 0-59 |

# 13 Deelmodus

#### Added in version r8.0.

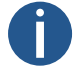

Alleen beschikbaar voor digitale klok gesynchroniseerd door Ethernet-variant en/of met RS-485 optie.

De sharingmodus staat het delen van bepaalde parameters, waarden en functies tussen meerdere apparaten toe. Er wordt aangenomen dat er voor elke gedeelde parameter één masterapparaat en meerdere slaveapparaten zijn. Het masterapparaat verzendt de gedeelde waarden en de slaveapparaten ontvangen ze en passen ze toe.

Momenteel kunnen de volgende parameters worden gedeeld:

- · Weergave-modus
- Stopwatch
- Relais
- · Helderheid
- Scherm
- Sensor
- Tijd

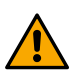

Voor een individuele parameter mag er niet meer dan één besturingsapparaat zijn op het gemeenschappelijke gedeelde kanaal (UDP-poort of RS485). Anders zullen de ondergeschikte klokken onjuiste informatie weergeven of kan dit leiden tot foutief gedrag.

#### **Overzicht instellingen deelmodus**

| Menu-item | Beschrijving                                          | Waarde(n)  |
|-----------|-------------------------------------------------------|------------|
| E0        | Interface-instelling                                  | 0, 1       |
| E1        | UDP-poortinstelling                                   | submenu Pt |
| E2        | Beeldschermmodus delen (standaardweergave, stopwatch) | 0, 1, 2    |
| E3        | Delen van stopwatch                                   | 0, 1, 2    |
| E4        | Sharing Relay                                         | 0, 1, 2    |
| E5        | Beeldschermhelderheid delen                           | 0, 1, 2    |
| E6        | Scherm delen                                          | 0, 1, 2    |
| E7        | Tijd delen                                            | 0, 1, 2    |
| 10        | Sensor delen 1                                        | 0, 1, 2    |
| 11        | Sensor delen 2                                        | 0, 1, 2    |
| 20        | Lokale stopwatchinstelling                            | 0, 1       |
#### 13.1. Interface-instelling

| _ | Menu :    | ShrE |
|---|-----------|------|
|   | Item :    | E0   |
|   | Waarden : | 0, 1 |

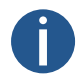

Deze instelling is alleen beschikbaar als de digitale klok een Ethernet-variant is en ook de RS-485 optie bevat.

Instelling van de interface waardoor het delen zal plaatsvinden.

| Waarde | Beschrijving |
|--------|--------------|
| 0      | LAN          |
| 1      | RS-485       |

### 13.2. Instelling UDP-poort

| _ | Menu :    | ShrE                       |
|---|-----------|----------------------------|
|   | Item :    | E1                         |
|   | Waarden : | Pt* (toegankelijk submenu) |

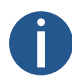

Alleen beschikbaar als de klokken Ethernet- en LAN-interface voor delen is geselecteerd (ShrE-menu item E0 (Interfaceinstelling) is ingesteld op waarde 0).

Om de waarde van de UDP-poort in te stellen, gaat u naar het submenu Pt en stelt u de gewenste UDP-poort in met de volgende items. De UDP-poort wordt ingesteld in het formaat xxyy, bereik: 1 - 65535. De standaardpoort is 65533.

#### Submenu Pt voor het instellen van de UDP-poort

| Waarde | Beschrijving                    | Bereik |
|--------|---------------------------------|--------|
| Α      | UDP-poort, instelling duizenden | xx     |
| b      | UDP-poort, eenheden instelling  | ууу    |

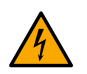

Je kunt geen poort selecteren die momenteel door een andere dienst wordt gebruikt. Standaard zijn de poorten 65532 en 65534 bezet.

### 13.3. Beeldschermmodus delen (standaardweergave, stopwatch)

|  | Menu :    | ShrE    |
|--|-----------|---------|
|  | Item :    | E2      |
|  | Waarden : | 0, 1, 2 |

Informatie delen over het al dan niet weergeven van het hoofdscherm (tijd, datum, enz.) of de stopwatch.

| Waarde | Beschrijving  |
|--------|---------------|
| 0      | Uitgeschakeld |
| 1      | Master        |

| Waarde | Beschrijving |
|--------|--------------|
| 2      | Slaaf        |

## 13.4. Stopwatch delen

| _ | Menu :    | ShrE    |
|---|-----------|---------|
|   | Item :    | E3      |
|   | Waarden : | 0, 1, 2 |

De stopwatch delen met zijn modus en instellingen (telrichting, startwaarde, enz.).

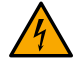

f

Om de juiste stopwatchwaarde weer te geven moet de klok van de Slave gesynchroniseerd zijn.

Als de Slave-klokken verschillende stopwatchinstellingen moeten hebben, stel dan het ShrE-menu item 20 (Lokale stopwatchinstellingen) in op de waarde 1.

| Waarde | Beschrijving  |
|--------|---------------|
| 0      | Uitgeschakeld |
| 1      | Master        |
| 2      | Slaaf         |

## 13.5. Relay delen

|   | Menu :    | ShrE    |
|---|-----------|---------|
| R | Item :    | E4      |
|   | Waarden : | 0, 1, 2 |

De status van het relais delen (de Slave-klok is misschien niet uitgerust met de REL-optie, maar zijn virtuele status kan wel worden gedeeld).

| Waarde | Beschrijving  |
|--------|---------------|
| 0      | Uitgeschakeld |
| 1      | Master        |
| 2      | Slaaf         |

## 13.6. Helderheid delen

| Menu :    | ShrE    |
|-----------|---------|
| Item :    | E5      |
| Waarden : | 0, 1, 2 |

De ingestelde schermhelderheid delen.

De gewenste helderheid van het display kan worden ingesteld in het dISP-menu item d1 (Helderheid display) .

| Waarde | Beschrijving  |
|--------|---------------|
| 0      | Uitgeschakeld |
| 1      | Master        |
| 2      | Slaaf         |

## 13.7. Scherm delen

| Menu :    | ShrE    |
|-----------|---------|
| Item :    | E6      |
| Waarden : | 0, 1, 2 |

Direct scherm delen. Menunavigatie en soortgelijke acties worden ook gedeeld.

| Waarde | Beschrijving  |
|--------|---------------|
| 0      | Uitgeschakeld |
| 1      | Master        |
| 2      | Slaaf         |

#### 13.8. Tijd delen

| _ | Menu :    | ShrE    |
|---|-----------|---------|
|   | Item :    | E7      |
|   | Waarden : | 0, 1, 2 |

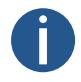

Alleen beschikbaar voor RS-485-interface (ShrE-menu item E0 ingesteld op waarde 1).

Tijd delen van Master klok naar Slave klok.

In de Slave-klokken kan de synchronisatie met deze gedeelde parameter dan worden ingesteld in het menu SYNC item o2 (Type of Synchronization) ingesteld op de waarde 12. Hoewel het misschien niet zo nauwkeurig is als directe synchronisatie vanaf andere bronnen.

| Waarde | Beschrijving  |
|--------|---------------|
| 0      | Uitgeschakeld |
| 1      | Master        |
| 2      | Slaaf         |

#### 13.9. Sensor 1 delen

| Menu :    | ShrE    |
|-----------|---------|
| Item :    | 10      |
| Waarden : | 0, 1, 2 |

Delen van waarden gemeten door sensor 1. In de Slave-klokken kan dan een virtuele gedeelde sensor 1 worden ingesteld als sensortype in het SENx-menu item t1 (Sensortype).

| Waarde | Beschrijving  |
|--------|---------------|
| 0      | Uitgeschakeld |
| 1      | Master        |
| 2      | Slaaf         |

## 13.10. Sensor 2 delen

| _ | Menu :    | ShrE    |
|---|-----------|---------|
| R | Item :    | 11      |
|   | Waarden : | 0, 1, 2 |

Delen van waarden gemeten door sensor 2. In de Slave-klokken kan dan een virtuele gedeelde sensor 2 worden ingesteld als sensortype in het SENx-menu item t1 (Sensortype).

| Waarde | Beschrijving  |
|--------|---------------|
| 0      | Uitgeschakeld |
| 1      | Master        |
| 2      | Slaaf         |

#### 13.11. Lokale stopwatch instelling

|  | Menu :    | ShrE |
|--|-----------|------|
|  | Item :    | 20   |
|  | Waarden : | 0, 1 |

Als deze instelling is uitgeschakeld, zullen de Slave-klokken de stopwatchinstellingen niet delen met de Hoofdklok.

| Waarde | Beschrijving  |
|--------|---------------|
| 0      | Uitgeschakeld |
| 1      | Ingeschakeld  |

### 13.12. Voorbeelden van instellingen voor de share-modus

#### Stopwatch en relais delen via LAN met automatische overgang naar stopwatch

#### **Beschrijving verbinding**

- Meerdere klokken gesynchroniseerd door NTP-protocol (NTP / PoE / WiFi-variant) aangesloten op een gemeenschappelijk netwerk.
- Een Master klok met BRB10 aangesloten, de rest Slave klokken met sirenes aangesloten op hun relais.
- Bron van synchronisatie van alle klokken NTP-server (bijv. pool.ntp.org)
- Standaard weergave van Tijd, wanneer BRB is ingeschakeld, overgang naar weergave Stopwatch en starten met aftellen van 5 minuten, relais aan

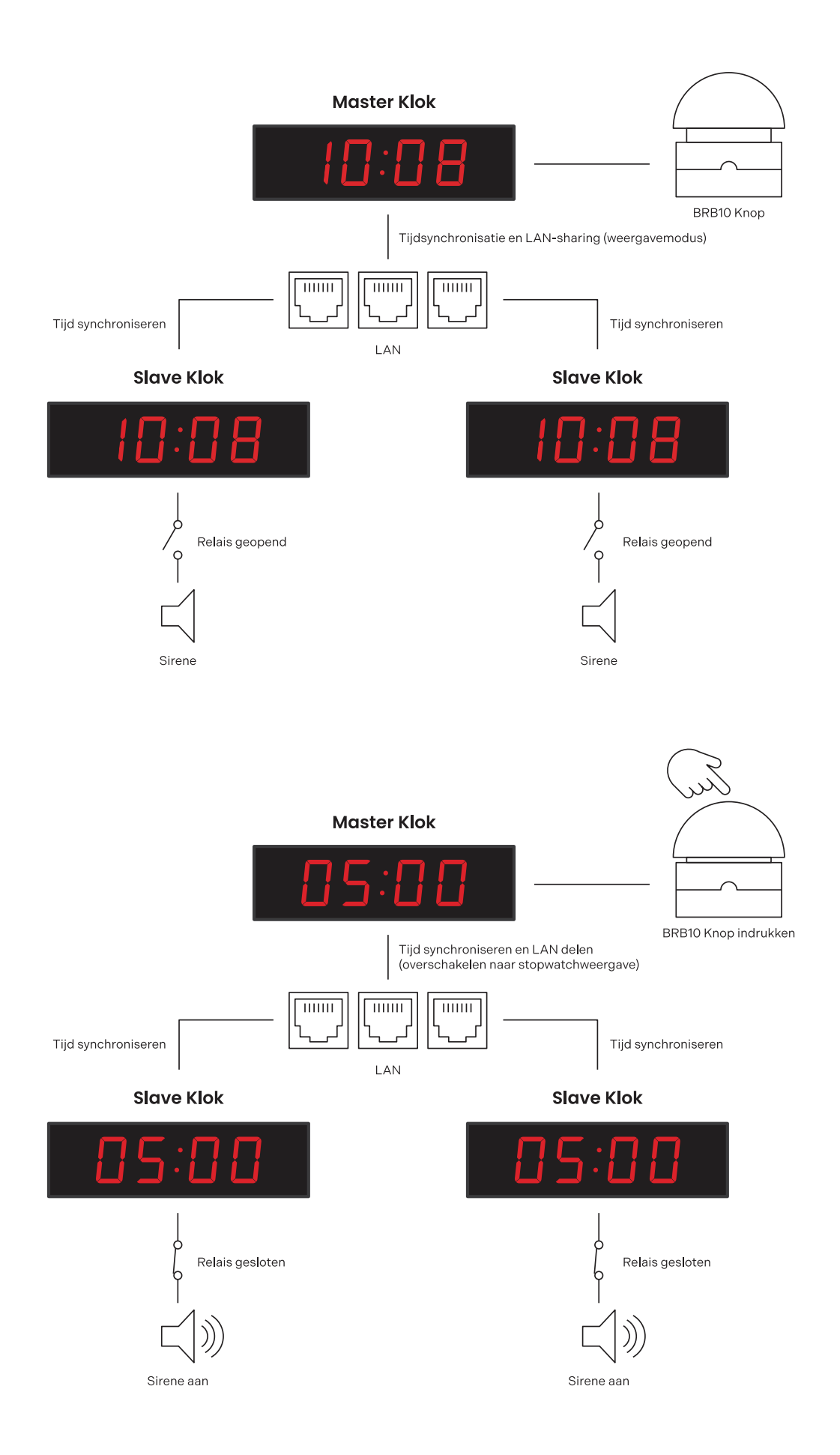

#### Instellingen hoofdklok

| Instellingen voor delen           |      |      |        |  |
|-----------------------------------|------|------|--------|--|
| Instelling                        | Menu | Item | Waarde |  |
| Beeldschermmodus delen als master | ShrE | E2   | 1      |  |
| Stopwatch delen als master        | ShrE | E3   | 1      |  |
| Relay delen als master            | ShrE | E4   | 1      |  |

#### Andere instellingen

| Instelling                                                                                                    | Menu | Item | Waarde |
|----------------------------------------------------------------------------------------------------|------|------|--------|
| Stopwatch in aftelmodus                                                                                                    | StoP | h1   | 2      |
| Stopwatch afteltijd 5 min                                                                                                    | StoP | PrES | 00:05  |
| Relais verbreken bij aftellen<br>(deze instelling is ook beschikbaar voor de variant<br>zonder relay-optie als de optie Sharing Relay is<br>ingeschakeld in de mastermodus) | StoP | h4   | C      |
| Aansluiting extern toetsenbord                                                                                                    | StoP | h6   | 1      |
| BRB10 Besturingsmodus                                                                                                    | StoP | h2   | 6      |

#### Instellingen slaveklok

#### Instellingen voor delen

| Instelling                       | Menu | ltem | Waarde |
|----------------------------------|------|------|--------|
| Beeldschermmodus delen als slaaf | ShrE | E2   | 2      |
| Stopwatch delen als slaaf        | ShrE | E3   | 2      |
| Relais delen als slaaf           | ShrE | E4   | 2      |

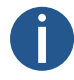

Om Sharing Stopwatch goed te laten werken moeten alle klokken gesynchroniseerd zijn (NTP server in dit voorbeeld), anders zal de slave klok --:-- weergeven.

#### Tijd en temperatuur delen via RS-485 vanaf een klok gesynchroniseerd door GPS Variant

#### **Beschrijving verbinding**

- Eén klok gesynchroniseerd door GPS-variant met RS-485 optie met twee TP3/30 temperatuursensoren, andere klokken gesynchroniseerd door LGC-variant met RS-485 optie.
- GPS-variant gesynchroniseerde klok als Hoofdklok met tijd- en temperatuurmeting delen op RS-485, andere klokken als Slaveklokken.
- Synchronisatiebron:
  - Master: GPS
  - Slaaf: RS-485
- · Alle klokken in automatische tijd-, datum- en temperatuurweergave.

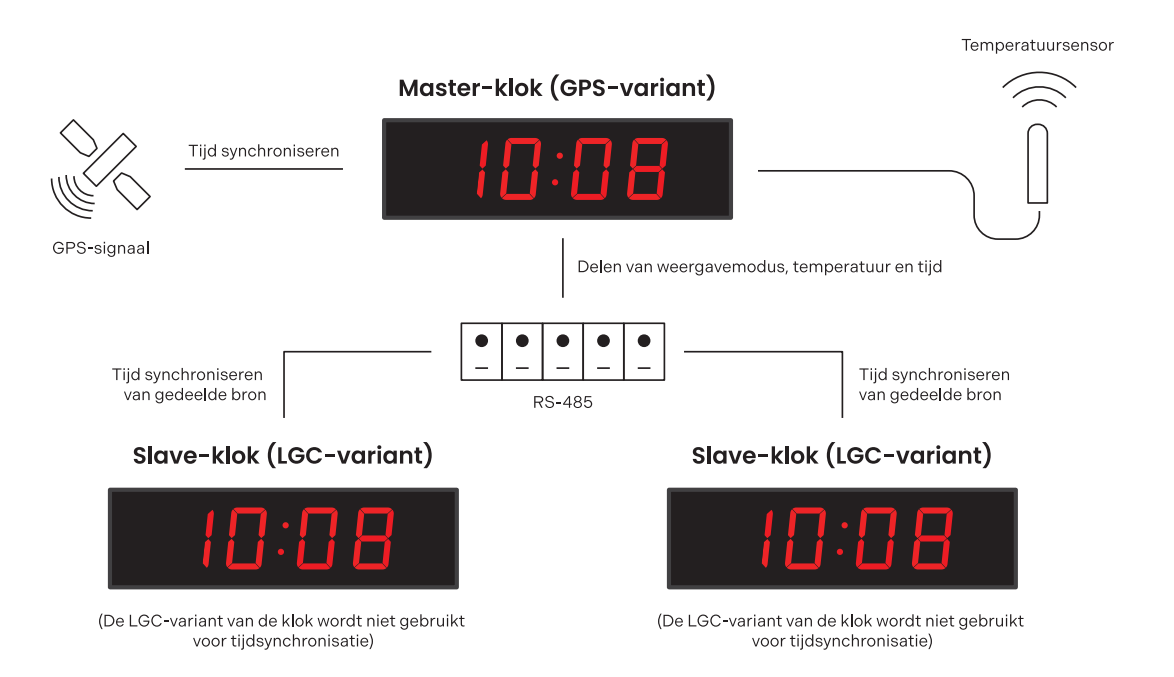

#### Instellingen hoofdklok

#### Instellingen voor delen

| Instelling                        | Menu | Item | Waarde |
|-----------------------------------|------|------|--------|
| Beeldschermmodus delen als master | ShrE | E2   | 1      |
| Tijd delen als master             | ShrE | E7   | 1      |
| Sensor 1 delen als master         | ShrE | 10   | 1      |

#### Instellingen slaveklok

| Instellingen voor delen          |      |      |        |
|----------------------------------|------|------|--------|
| Instelling                       | Menu | Item | Waarde |
| Beeldschermmodus delen als slaaf | ShrE | E2   | 2      |
| Tijd delen als slaaf             | ShrE | E7   | 2      |
| Sensor 1 delen als slaaf         | ShrE | 10   | 2      |

#### Andere instellingen

| Instelling                                                                                                    | Menu | Item | Waarde |
|----------------------------------------------------------------------------------------------------|------|------|--------|
| Tijdsynchronisatie volgens de hoofdklok                                                                                                    | SYNC | o2   | 12     |
| (deze instelling neemt de gesynchroniseerde tijd van<br>de hoofdklok die wordt gesynchroniseerd door de<br>GPS-variant in plaats van te worden<br>gesynchroniseerd door de LGC-variant) |      |      |        |
| Het sensortype instellen op gedeelde sensor                                                                                                    | SENx | t1   | 13     |

# 14 Berekening lokale tijd

## 14.1. Volgens synchronisatiebron

Deze instelling is geschikt voor digitale klokken gesynchroniseerd door een DCF-ontvanger of aangestuurd door een moederklok als SLAVE-klok in een tijdverdelingssysteem. De interne tijdzonetabel wordt niet gebruikt.

| Item | Ingestelde waarde(n) | Beschrijving                                                               |
|------|----------------------|----------------------------------------------------------------------------|
| 01   | А                    | Tijdzone wordt overgenomen volgens de synchronisatiebron                   |
| o2   | 2-9, 11, A           | Type synchronisatiesignaal                                                 |
| 04   | 0                    | MOBALine tijdzone wordt niet gebruikt                                      |
| 05   | 0                    | Tijdzoneserver wordt niet gebruikt                                         |
| d2   | Α                    | Tijd en datum weergeven volgens synchronisatiebron, inclusief<br>zomertijd |

### 14.2. Volgens MOBALine Tijdzones

Deze instelling is geschikt voor een digitale klok die wordt aangestuurd door een MASTER-klok als een MOBALine SLAVE-klok in een tijddistributiesysteem met de mogelijkheid om verschillende MOBALine-tijdzones weer te geven.

| Item | Ingestelde waarde(n) | Beschrijving                                                                                                    |
|------|----------------------|----------------------------------------------------------------------------------------------------|
| 01   | A                    | De tijdzone wordt overgenomen volgens de synchronisatiebron,<br>de berekening van de UTC-tijd is gebaseerd op de MOBALine-<br>informatie |
| o2   | 4                    | MOBALine                                                                                                    |
| 04   | 1-20                 | Selectie van MOBALine tijdzone                                                                                                    |
| d2   | Α                    | Tijd en datum weergeven volgens de gekozen MOBALine-tijdzone,<br>inclusief zomertijd                                                     |

## 14.3. Volgens MOBA-NMS voorgeconfigureerde tijdzones

Deze instelling is geschikt voor NTP, PoE, WiFi en WiFi5 digitale klok waarbij meerdere door de gebruiker gedefinieerde tijdzones moeten worden gebruikt. De tijdzones zijn vooraf geconfigureerd met behulp van de MOBA-NMS software.

| Item | Ingestelde waarde(n) | Beschrijving                          |
|------|----------------------|---------------------------------------|
| 01   | Α                    | NTP-protocol gebruikt UTC-tijdzone    |
| o2   | А                    | Automatisch                           |
| o5   | 0                    | Er wordt geen tijdzoneserver gebruikt |

| Item | Ingestelde waarde(n) | Beschrijving                                                |
|------|----------------------|-------------------------------------------------------------|
| d2   | U1-U7                | Tijd en datum weergeven volgens vooraf ingestelde tijdzone, |
|      |                      | inclusief zomertijd                                         |

## 14.4. Volgens server MOBATIME

Deze instelling is geschikt voor NTP, PoE, WiFi en WiFi5 digitale klok gestuurd door MOBATIME NTP servers die de tijdzone server functionaliteit ondersteunen.

| Item | Ingestelde waarde(n) | Beschrijving                                                                           |
|------|----------------------|----------------------------------------------------------------------------------------|
| 01   | А                    | NTP-protocol gebruikt UTC-tijd                                                         |
| o2   | А                    | Automatisch                                                                            |
| 05   | 1-15                 | Selectie van de tijdzone van de server                                                 |
| d2   | А                    | Tijd en datum weergeven volgens gekozen tijdzone servertijdzone<br>inclusief zomertijd |

## 14.5. Volgens interne tijdzonetabel

Deze instelling is geschikt voor autonome digitale klokken of in gevallen waar de weergegeven tijd in een andere tijdzone nodig is dan die van de synchronisatiebron. De berekening van de weergegeven tijd en datum is gebaseerd op de interne tijdzonetabel of op de gebruikersspecifieke tijdzoneparameters – zie tijdzonetabel.

| Item | Ingestelde waarde(n) | Beschrijving                                                                                                    |
|------|----------------------|----------------------------------------------------------------------------------------------------|
| o1   | 0–64, A              | Volgens de tijdzone waarin de synchronisatiebron werkt (bijv.<br>waarde 2 voor DCF in West-Europa, waarde A voor NTP-<br>synchronisatie)<br>Waarde A alleen voor synchronisatiebron die met UTC-tijd werkt |
| o2   | 1–11, A              | Autonome werking of elk type synchronisatiesignaal                                                                                                    |
| 04   | 0                    | MOBALine tijdzone wordt niet gebruikt                                                                                                    |
| 05   | 0                    | Tijdzoneserver wordt niet gebruikt                                                                                                    |
| d2   | 0–64, U              | Tijd en datum weergeven door berekening van de UTC-tijd volgens<br>de gekozen tijdzone, inclusief zomertijd                                                                                                |

# 15 Tabel Tijdzones

Tijdzones zijn een systeem om het aardoppervlak op te delen in regio's, elk met hun eigen unieke tijdsverschil ten opzichte van UTC (Coordinated Universal Time) of GMT (Greenwich Mean Time) en die verschillende regels kunnen hebben voor het veranderen van de seizoenstijd. Deze verdeling zorgt voor een consistente en gesynchroniseerde tijdmeting over de hele wereld.

| Nee. | Stad / Staat                                                                                                    | UTC-<br>offset | DST  | Standaard $\rightarrow$ DST        | DST → Standaard                    |
|------|----------------------------------------------------------------------------------------------------|----------------|------|------------------------------------|------------------------------------|
| 00   | UTC GMT, Monrovia, Casablanca                                                                                                    | 0              | Geen |                                    |                                    |
| 01   | Londen, Dublin, Edinburgh, Lissabon                                                                                                    | 0              | Ja   | laatste zondag<br>maart (01:00)    | laatste zondag<br>oktober (02:00)  |
| 02   | Brussel, Amsterdam, Berlijn, Bern, Kopenhagen,<br>Madrid, Oslo, Parijs, Rome, Stockholm, Wenen,<br>Belgrado, Bratislava, Praag, Boedapest, Ljubljana,<br>Sarajevo, Sofia, Vilnius, Warschau, Zagreb | +1             | Ja   | laatste zondag<br>maart (02:00)    | laatste zondag<br>oktober (03:00)  |
| 03   | Athene, Helsinki, Riga, Tallinn                                                                                                    | +2             | Ja   | laatste zondag<br>maart (03:00)    | laatste zondag<br>oktober (04:00)  |
| 04   | Boekarest                                                                                                    | +2             | Ja   | laatste zondag<br>maart (03:00)    | laatste zondag<br>oktober (04:00)  |
| 05   | Pretoria, Harare, Kaliningrad                                                                                                    | +2             | Geen |                                    |                                    |
| 06   | Amman                                                                                                    | +2             | Ja   | laatste donderdag<br>maart (23:59) | laatste vrijdag<br>oktober (01:00) |
| 07   | UTC (GMT)                                                                                                    | 0              | Geen |                                    |                                    |
| 08   | Istanbul, Koeweit-stad, Minsk, Moskou, Sint-<br>Petersburg, Volgograd                                                                                                    | +3             | Geen |                                    |                                    |
| 09   | Praia, Kaapverdië                                                                                                    | -1             | Geen |                                    |                                    |
| 10   | UTC (GMT)                                                                                                    | 0              | Geen |                                    |                                    |
| 11   | Abu Dhabi, Muscat, Tbilisi, Samara                                                                                                    | +4             | Geen |                                    |                                    |
| 12   | Kabul                                                                                                    | +4,5           | Geen |                                    |                                    |
| 13   | Adamstown (Pitcairneilanden)                                                                                                    | -8             | Geen |                                    |                                    |
| 14   | Tasjkent, Islamabad, Karachi, Jekaterinenburg                                                                                                    | +5             | Geen |                                    |                                    |
| 15   | Mumbai, Kolkata, Chennai, New Delhi, Colombo                                                                                                    | +5,5           | Geen |                                    |                                    |
| 16   | Astana, Thimphu, Dhaka, Novosibirsk                                                                                                    | +6             | Geen |                                    |                                    |
| 17   | Bangkok, Hanoi, Jakarta, Krasnojarsk                                                                                                    | +7             | Geen |                                    |                                    |
| 18   | Beijing, Hongkong, Singapore, Taiper, Irkoetsk                                                                                                    | +8             | Geen |                                    |                                    |
| 19   | Tokio, Seoel, Jakoetsk                                                                                                    | +9             | Geen |                                    |                                    |
| 20   | Gambiereiland                                                                                                    | -9             | Geen |                                    |                                    |

| Nee. | Stad / Staat                                                     | UTC-<br>offset | DST  | Standaard $\rightarrow$ DST               | DST $\rightarrow$ Standaard                |
|------|------------------------------------------------------------------|----------------|------|-------------------------------------------|--------------------------------------------|
| 21   | Zuid-Australië: Adelaide                                         | +9,5           | Geen |                                           |                                            |
| 22   | Northern Territory: Darwin                                       | +9,5           | Geen |                                           |                                            |
| 23   | Brisbane, Guam, Port Moresby, Vladivostok                        | +10            | Geen |                                           |                                            |
| 24   | Sydney, Canberra, Melbourne, Tasmanië: Hobart                    | +10            | Ja   | 1 <sup>st</sup> zondag oktober<br>(02:00) | 1 <sup>st</sup> zondag april<br>(03:00)    |
| 25   | UTC (GMT)                                                        | 0              | Geen |                                           |                                            |
| 26   | UTC (GMT)                                                        | 0              | Geen |                                           |                                            |
| 27   | Honiara (Salomonseilanden), Magadan, Noumea<br>(Nieuw-Caledonië) | +11            | Geen |                                           |                                            |
| 28   | Auckland, Wellington                                             | +12            | Ja   | laatste zondag<br>september (02:00)       | 1 <sup>st</sup> zondag april<br>(03:00)    |
| 29   | Majuro (Marshalleilanden), Anadyr                                | +12            | Geen |                                           |                                            |
| 30   | Azoren                                                           | -1             | Ja   | laatste zondag<br>maart (00:00)           | laatste zondag<br>oktober (01:00)          |
| 31   | Midden-Atlantische Oceaan                                        | -2             | Geen |                                           |                                            |
| 32   | Brasilia                                                         | -3             | Ja   | 3 <sup>rd</sup> zondag oktober<br>(00:00) | 3 <sup>rd</sup> zondag februari<br>(00:00) |
| 33   | Buenos Aires                                                     | -3             | Geen |                                           |                                            |
| 34   | Newfoundland                                                     | -3,5           | Ja   | 2 <sup>en</sup> zondag maart<br>(02:00)   | 1 <sup>st</sup> zondag<br>november (02:00) |
| 35   | Atlantische tijd (Canada)                                        | -4             | Ja   | 2 <sup>en</sup> zondag maart<br>(02:00)   | 1 <sup>st</sup> zondag<br>november (02:00) |
| 36   | La Paz                                                           | -4             | Geen |                                           |                                            |
| 37   | Bogota, Lima, Quito                                              | -5             | Geen |                                           |                                            |
| 38   | New York, Eastern Time (VS & Canada)                             | -5             | Ja   | 2 <sup>en</sup> zondag maart<br>(02:00)   | 1 <sup>st</sup> zondag<br>november (02:00) |
| 39   | Chicago, centrale tijd (VS & Canada)                             | -6             | Ja   | 2 <sup>en</sup> zondag maart<br>(02:00)   | 1 <sup>st</sup> zondag<br>november (02:00) |
| 40   | Tegucigalpa, Honduras                                            | -6             | Geen |                                           |                                            |
| 41   | Phoenix, Arizona                                                 | -7             | Geen |                                           |                                            |
| 42   | Denver, bergtijd                                                 | -7             | Ja   | 2 <sup>en</sup> zondag maart<br>(02:00)   | 1 <sup>st</sup> zondag<br>november (02:00) |
| 43   | Los Angeles, Pacific Time                                        | -8             | Ja   | 2 <sup>en</sup> zondag maart<br>(02:00)   | 1 <sup>st</sup> zondag<br>november (02:00) |
| 44   | Anchorage, Alaska (VS)                                           | -9             | Ja   | 2 <sup>en</sup> zondag maart<br>(02:00)   | 1 <sup>st</sup> zondag<br>november (02:00) |

| Nee. | Stad / Staat                | UTC-<br>offset | DST  | Standaard $\rightarrow$ DST             | DST $\rightarrow$ Standaard                |
|------|-----------------------------|----------------|------|-----------------------------------------|--------------------------------------------|
| 45   | Honolulu, Hawaii (VS)       | -10            | Geen |                                         |                                            |
| 46   | Midway Is. (VS)             | -11            | Geen |                                         |                                            |
| 47   | Mexico-Stad, Mexico         | -6             | Ja   | 1 <sup>st</sup> zondag april<br>(02:00) | laatste zondag<br>oktober (02:00)          |
| 48   | Adak (Aletuian Is.)         | -10            | Ja   | 2 <sup>en</sup> zondag maart<br>(02:00) | 1 <sup>st</sup> zondag<br>november (02:00) |
| 49   | UTC (GMT)                   | 0              | Geen |                                         |                                            |
| 50   | UTC (GMT)                   | 0              | Geen |                                         |                                            |
| 51   | UTC (GMT)                   | 0              | Geen |                                         |                                            |
| 52   | UTC (GMT)                   | 0              | Geen |                                         |                                            |
| 53   | UTC (GMT)                   | 0              | Geen |                                         |                                            |
| 54   | Ittoqqortoormiit, Groenland | -1             | Ja   | laatste zondag<br>maart (00:00)         | laatste zondag<br>oktober (01:00)          |
| 55   | Nuuk, Qaanaaq, Groenland    | -3             | Ja   | laatste zaterdag<br>maart (22:00)       | laatste zaterdag<br>oktober (23:00)        |
| 56   | Myanmar                     | +6,5           | Geen |                                         |                                            |
| 57   | West-Australië: Perth       | +8             | Geen |                                         |                                            |
| 58   | Caracas                     | -4,5           | Geen |                                         |                                            |
| 59   | CET standaardtijd           | +1             | Geen |                                         |                                            |
| 60   | niet gebruikt               |                |      |                                         |                                            |
| 61   | niet gebruikt               |                |      |                                         |                                            |
| 62   | Baku                        | +4             | Ja   | laatste zondag<br>maart (04:00)         | laatste zondag<br>oktober (05:00)          |
| 63   | UTC (GMT)                   | 0              | Geen |                                         |                                            |
| 64   | UTC (GMT)                   | 0              | Geen |                                         |                                            |

#### Legenda

| UTC :                         | Gecoördineerde universele tijd                                 |
|-------------------------------|----------------------------------------------------------------|
| UTC-offset :                  | Tijdsverschil met UTC-tijd                                     |
| DST :                         | Zomertijd                                                      |
| Standaard $\rightarrow$ DST : | Tijdsverandering van standaard (winter)tijd naar zomertijd     |
| DST $\rightarrow$ Standaard : | Tijdsverandering van zomertijd naar standaardtijd (wintertijd) |

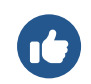

2e laatste zondag maart (02:00)

overschakelen op de voorlaatste zondag in maart om 02:00 uur lokale tijd

t

# 16 Fabrieksreset met drukknoppen

#### Added in version r7.16.

In het geval dat de klok aangeeft niet goed te werken vanwege een onjuiste configuratie of als het niet mogelijk is om verbinding te maken met de klok via Ethernet, kan de situatie worden opgelost door de fabrieksinstellingen op te roepen via het klokmenu Fabrieksreset (SYSt menu item c1).

Dit kan echter een probleem zijn in zeer extreme gevallen waarbij een verkeerde configuratie ervoor heeft gezorgd dat de klok in een reset-lus terecht is gekomen. Op dat moment is het klokmenu **niet toegankelijk**.

Er is ook een nieuwe fabrieksreset toegevoegd met een druk op de knopcombinatie die het probleem zou moeten oplossen.

#### 16.1. Procedure

- 1. Sluit de klok aan op de voeding.
- 2. Houd de drukknoppen PB1 en PB2 tegelijkertijd ingedrukt.
- 3. Herstart de klok door kort op de resetknop te drukken terwijl u tegelijkertijd de drukknoppen PB1 en PB2 ingedrukt houdt.

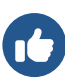

De resetknop bevindt zich aan de binnenkant van de klok op de besturingsmodule van de klok op de printplaat. Verwijder het voorpaneel van de behuizing van de klok. Het paneel wordt vastgehouden door magneten, er is relatief veel

kracht nodig om het te verwijderen.

De knop is een kleine gele knop met het label RST .

- 4. Houd beide drukknoppen PB1 en PB2 ingedrukt totdat FAC op de klokdisplay verschijnt (na ongeveer 5 seconden).
- 5. Laat de drukknoppen PB1 en PB2 los. De klok wordt teruggezet naar de fabrieksinstellingen.

## 17 Firmware bijwerken

In dit gedeelte vind je instructies en informatie over het bijwerken van de firmware van de klok. Dit is de software die draait op de interne processor van de klok. Firmware-updates kunnen nieuwe functies, verbeteringen en bugfixes met zich meebrengen.

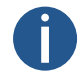

De huidige firmwareversie op 18.11.24: r8.05

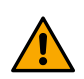

Bij het updaten van versie r7.x (versie lager dan r8.0) naar bijvoorbeeld versie r8.2, je **moet** eerst updaten naar versie r8.0 (om te downloaden, ga naar de URL: https://docs.mobatime.cloud/SLH-DC/firmware/dc4-8.00.zip). Alleen dan kunt u vrij updaten naar elke versie. **Deze tussenstap is cruciaal!** 

#### 17.1. Firmware bijwerken via MOBA-NMS

Ga voor instructies over het bijwerken van de firmware via MOBA-NMS naar www.mobatime.com/product/moba-nms/.

#### 17.2. Firmware bijwerken via SNMP

- 1. Installeer TFTP-server (bijvoorbeeld tftpd32 ).
- 2. Toegang toestaan in het Windows beveiligingsvenster na het openen van het TFTP-serverbestand.

| User Account Control                          | ×                      |
|-----------------------------------------------|------------------------|
| Do you want to allow<br>changes to your devic | this app to make<br>e? |
| Windows Comma                                 | nd Processor           |
| Verified publisher: Microsoft                 | Windows                |
| Show more details                             |                        |
| Yes                                           | No                     |
| Yes                                           | No                     |

- 3. Plaats het firmwarebestand met de naam device.upd in de map van waaruit je TFTP-server bestanden serveert.
- 4. Open je SNMP-manager software en laad het MIB-bestand.
- 5. Zoek variabele mbnscCommandFirmwUpd (OID = .1.3.6.1.4.1.13842.6.2.7.4) en stel deze in op device.upd .
- 6. Afhankelijk van je TFTP-server wordt informatie over de voortgang van de update weergegeven.
- 7. Wacht ongeveer 1 minuut na het downloaden van de firmware.
- 8. Controleer of de firmwareversie correct is.

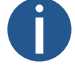

Als de firmwareversie niet correct is, moet u de procedure herhalen.

#### 17.3. Firmware bijwerken via webserver

- 1. Installeer TFTP-server (bijvoorbeeld tftpd32 ).
- 2. Toegang toestaan in het Windows beveiligingsvenster na het openen van het TFTP-serverbestand.

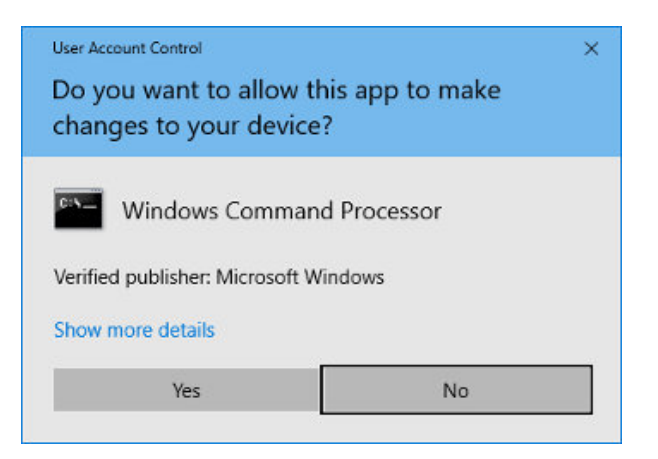

- 3. Plaats het firmwarebestand met de naam device.upd in de map van waaruit je TFTP-server bestanden serveert.
- 4. Open de webinterface van de digitale klok die je wilt bijwerken.

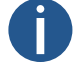

Raadpleeg het hoofdstuk Hoe krijg ik toegang tot de webinterface voor instructies over toegang tot de webinterface

- 5. Navigeer in de webinterface naar de sectie Command .
- 6. De update wordt gestart door op **Apply** te drukken.
- 7. Afhankelijk van je TFTP-server wordt informatie over de voortgang van de update weergegeven.
- 8. Wacht ongeveer 1 minuut na het downloaden van de firmware.
- 9. Controleer of de firmwareversie correct is.

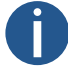

Als de firmwareversie niet correct is, moet u de procedure herhalen.

#### 17.4. Firmware bijwerken via USB

#### Added in version r7.07.

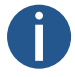

Firmware-update via USB is alleen beschikbaar voor de LGC- of GPS-variant van de digitale klok.

- 1. Upload het firmwarebestand met de naam device.upd naar het USB-station.
- 2. Sluit het USB-station aan op de klok via de USB-C-aansluiting op de printplaat van de klok.
- 3. Open het klokmenu en ga naar het submenu SYSt systeemmenu.
- 4. Door item c2 in te stellen op waarde 1 wordt het proces voor het bijwerken van de firmware geactiveerd.

De eerste stap van het bijwerken van de firmware is het laden van het USB-apparaat.

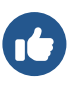

-1:

Op het scherm knippert FU:xx , waarbij xx staat voor het resultaat van het proces:

- 0: USB-station aangesloten
  - USB-station niet gevonden
- 5. Als **FU: 0** wordt weergegeven, kan de bestandsoverdracht worden gestart door te drukken op ok op de IR-afstandsbediening of door te drukken op PB2L.
- 6. Als het bestand op de USB-disk OK is, stopt het bericht met knipperen en wordt **FU:xx** weergegeven met alleen knipperende dubbele punten, waarbij **xx** al staat voor het percentage voortgang van de bestandsoverdracht.
- 7. Als het bestand ongeldig is voor het apparaat, knippert FU:-3 of als het bestand niet wordt gevonden, knippert FU:-2.
- 8. Wanneer de bestandsoverdracht is voltooid, wordt het bericht **dONE** weergegeven en wordt de klok na 2 seconden opnieuw ingesteld om het updateproces te voltooien.

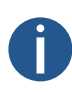

Totdat de bestandsoverdracht start, kan het menu worden verlaten door op ESC te drukken op de IR-afstandsbediening of door op PB1L te drukken.

Als de bestandsoverdracht mislukt en het kopieerproces niet wordt voltooid, moet de klok handmatig worden gereset, want de klokregeling via de knoppen of IR-afstandsbediening wordt genegeerd tijdens de bestandsoverdracht.

 $\ensuremath{\left[ \ensuremath{\, 1} \ensuremath{\right]}}$  De ECO-DC en ECO-M-DC hebben USB-A in plaats van USB-C.

# **18 Klokspecificaties**

Deze hoofdstukken bevatten gedetailleerde technische gegevens over de specificaties en mogelijkheden van de klok. Deze hoofdstukken helpen gebruikers om de functies, afmetingen, stroomvereisten en andere belangrijke details van de klok te begrijpen.

## 18.1. Technische parameters

| Weergave                        | 57.4       | 57.6              | 57x.6               | 100.4                | 100.6              | 100x.6      |
|---------------------------------|------------|-------------------|---------------------|----------------------|--------------------|-------------|
| Cijferhoogte [mm]               | 57         | 57 / 38           | 57                  | 100                  | 100 / 57           | 100         |
| Aantal cijfers                  | 4          | 4 + 2             | 6                   | 4                    | 4+2                | 6           |
| Kijkafstand [m]                 |            | 25                |                     |                      | 40                 |             |
|                                 |            |                   |                     |                      |                    |             |
| Weergaveformaat                 | 57.4       | 57.6              | 57x.6               | 100.4                | 100.6              | 100x.6      |
| HH : MM                         | 1          | ×                 | ×                   | 1                    | ×                  | ×           |
| DD. MM.                         |            |                   |                     |                      |                    |             |
| HH : MM <sup>SS</sup>           | ×          | 1                 | ×                   | ×                    | 1                  | ×           |
| DD. MM. <sup>YY</sup>           |            |                   |                     |                      |                    |             |
| HH : MM : SS                    | ×          | ×                 | ✓                   | ×                    | ×                  | 1           |
| DD. MM. YY                      |            |                   |                     |                      |                    |             |
|                                 |            |                   |                     |                      |                    |             |
| Weergaveformaat                 |            |                   |                     |                      |                    |             |
| Netvoeding                      |            |                   | 100-240 VA0         | C / 50-60 Hz         |                    |             |
| PoE                             |            |                   | IEEE 802.3          | af-Class 3           |                    |             |
| VDC-optie                       |            | 1                 | 18–55 V (zie VDC    | -spanningstabel )    |                    |             |
| VDISP-optie                     | De voeding | sspanning is afha | ankelijk van de kle | eur van het displa   | y (zie VDISP Volta | age Table ) |
|                                 |            |                   |                     |                      |                    |             |
| Stroomverbruik                  | 57.4       | 57.6              | 57x.6               | 100.4                | 100.6              | 100x.6      |
| Netvoeding                      | 7 (S)      | 8 (S)             | 8 (S)               | 7 (S)                | 8 (S)              | 10 (S)      |
|                                 | 11 (D)     | 16 (D)            | 16 (D)              | 11 (D)               | 16 (D)             | 18 (D)      |
| PoE                             | 7 (S)      | 8 (S)             | 8 (S)               | 7 (S)                | 8 (S)              | 10 (S)      |
|                                 | 11 (D)     | 15 (D)            | 15 (D)              | 11 (D)               | 15 (D)             | 15 (D)      |
| Vermogensopname is in VA.       |            |                   |                     |                      |                    |             |
| S: enkelzijdig, D: dubbelzijdig |            |                   |                     |                      |                    |             |
| Kwartsbasis en lopende reserve  |            |                   |                     |                      |                    |             |
| l opende reserve                |            | 96 uur met e      | supercondensato     | r of 2 jaar met lith | iumhatterii        |             |
| Lopende reserve                 |            | so uur met s      | supercondensato     | i oi z jaal met litt | nanibatterij       |             |

Nauwkeurigheid

±0,1 s/dag zonder synchronisatie (na 24 uur synchronisatie bij constante temperatuur)

| Nauwkeurigheid van temperatuurbeheer (voor TP3/30m sensoren) |      |         |                  |                  |       |        |  |  |  |
|--------------------------------------------------------------|------|---------|------------------|------------------|-------|--------|--|--|--|
| Bereik -25 tot +85 °C                                        |      |         | ±0,5             | 5 °C             |       |        |  |  |  |
| Bereik -50 tot +125 °C                                       |      | ±2,0 °C |                  |                  |       |        |  |  |  |
|                                                              |      |         |                  |                  |       |        |  |  |  |
| Bedrijfsomgeving                                             |      |         |                  |                  |       |        |  |  |  |
| Temperatuur                                                  |      |         | -5 tot -         | +55 °C           |       |        |  |  |  |
| Vochtigheid                                                  |      |         | 0 tot 95 % (zond | ler condensatie) |       |        |  |  |  |
| Beschermingsgraad                                            |      |         | IP               | 54               |       |        |  |  |  |
| Gewicht [kg]                                                 | 57.4 | 57.6    | 57x.6            | 100.4            | 100.6 | 100x.6 |  |  |  |
| Enkelzijdig / verzonken                                      | 2,6  | 3,3     | 3,5              | 4,7              | 5,8   | 6,5    |  |  |  |
| Dubbelzijdig                                                 | 4    | 5       | 5,5              | 7,3              | 9     | 10     |  |  |  |
| Afmetingen [mm]                                              |      |         |                  |                  |       |        |  |  |  |
| B × H × D                                                    | 57.4 | 57.6    | 57x.6            | 100.4            | 100.6 | 100x.6 |  |  |  |
| Enkelzijdig                                                  | 360  | 450     | 480              | 555              | 695   | 770    |  |  |  |
|                                                              | 150  | 150     | 150              | 220              | 220   | 220    |  |  |  |
|                                                              | 65   | 65      | 65               | 65               | 65    | 65     |  |  |  |
| Dubbelzijdig                                                 | 360  | 450     | 480              | 555              | 695   | 770    |  |  |  |
|                                                              | 150  | 150     | 150              | 220              | 220   | 220    |  |  |  |
|                                                              | 95   | 95      | 95               | 95               | 95    | 95     |  |  |  |
| Flush                                                        | 380  | 470     | 500              | 555              | 695   | 770    |  |  |  |
|                                                              | 170  | 170     | 170              | 220              | 220   | 220    |  |  |  |
|                                                              | 62   | 62      | 62               | 62               | 62    | 62     |  |  |  |

## 18.2. Schema & afmetingen

## 18.2.1. Wandmontage

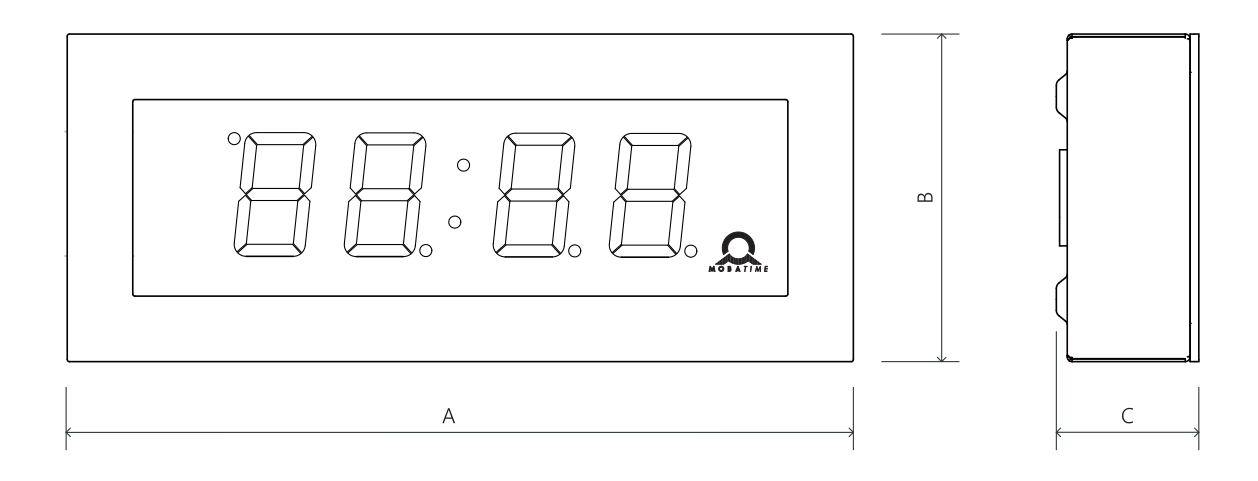

## 18.2.2. Plafondophanging

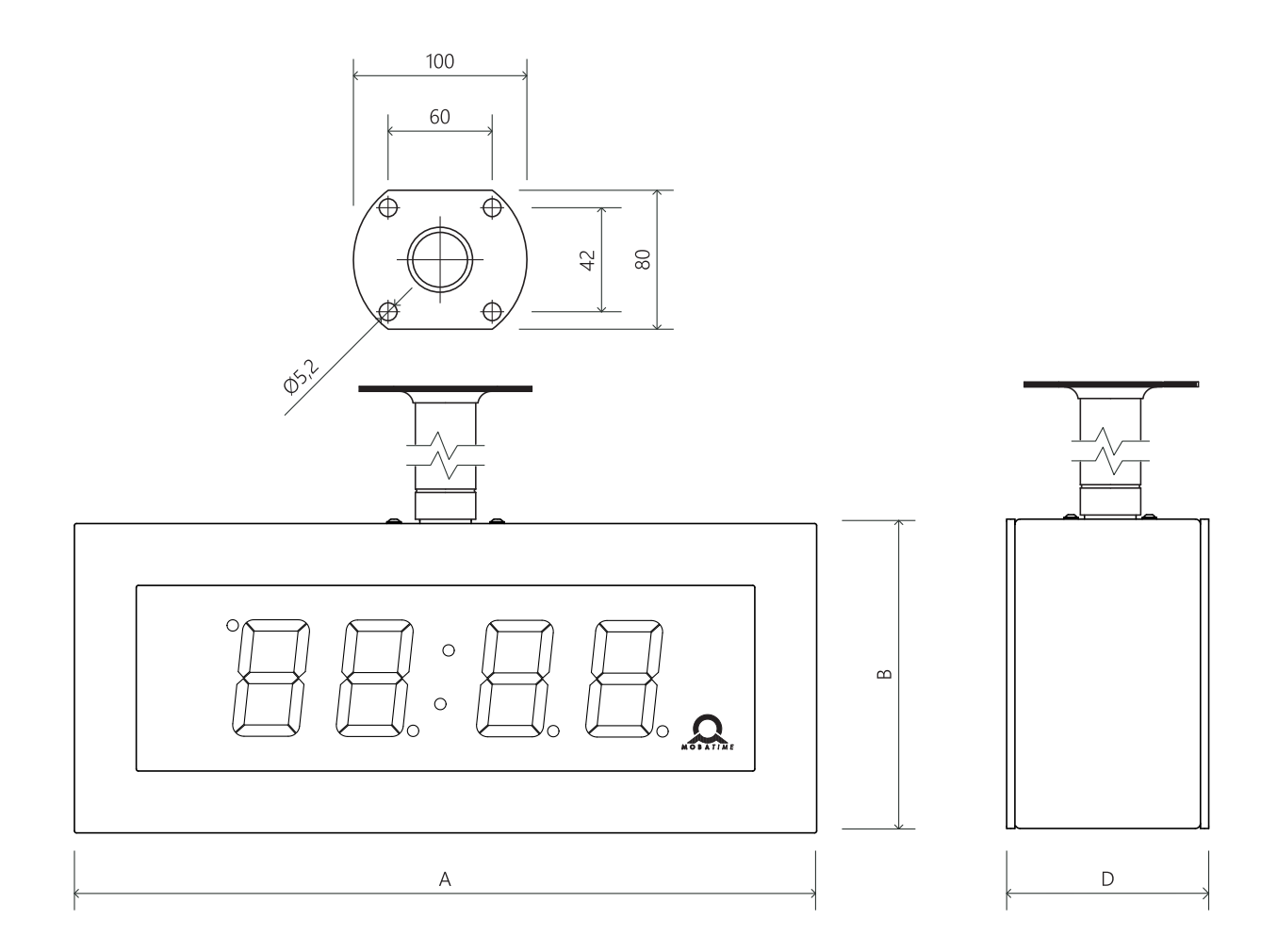

#### 18.2.3. Verzonken montage

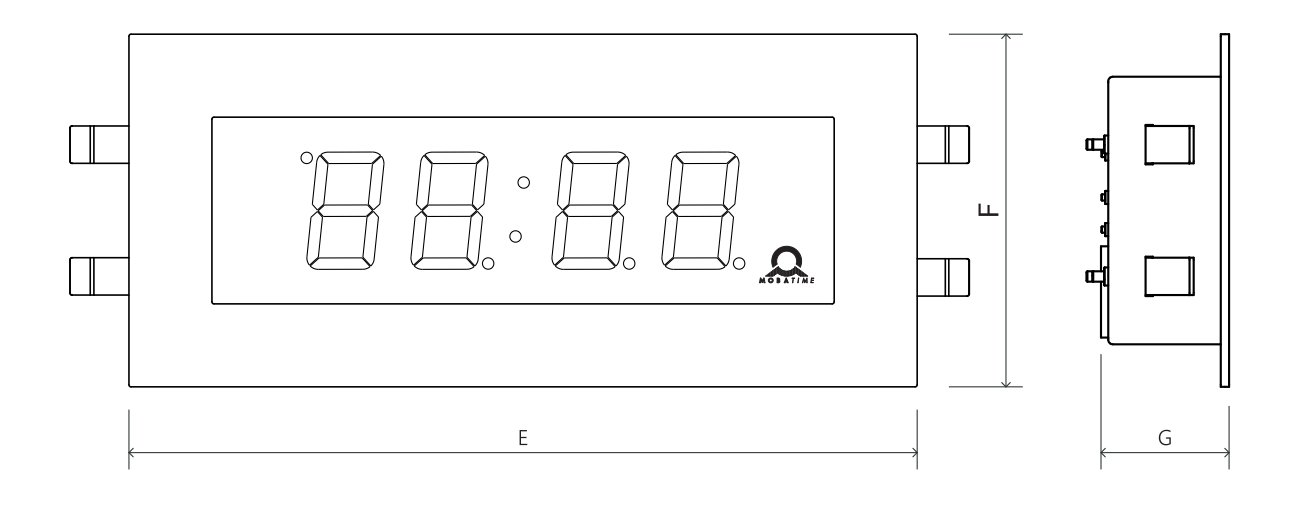

#### 18.2.4. Afmetingen

Afmetingen zijn in mm.

| Index | 57.4 | 57.6 | 57x.6 | 100.4 | 100.6 | 100x.6 |
|-------|------|------|-------|-------|-------|--------|
| А     | 360  | 450  | 480   | 555   | 695   | 770    |
| В     | 150  | 150  | 150   | 220   | 220   | 220    |
| С     | 65   | 65   | 65    | 65    | 65    | 65     |
| D     | 95   | 95   | 95    | 95    | 95    | 95     |
| E     | 380  | 470  | 500   | 555   | 695   | 770    |
| F     | 170  | 170  | 170   | 220   | 220   | 220    |
| G     | 62   | 62   | 62    | 62    | 62    | 62     |

## 18.3. VDC-optiespanningstabel

#### **Display met 7 segmenten**

| Maat   | Rood  | Puur groen | Blauw | Wit   | Geel  | Groen |
|--------|-------|------------|-------|-------|-------|-------|
| 57.4.  | 18-55 | 18-55      | 18-55 | 18-55 | 18-55 | 18-55 |
| 57.6.  | 18-55 | 18-55      | 18-55 | 18-55 | 18-55 | 18-55 |
| 57x.6. | 18-55 | 18-55      | 18-55 | 18-55 | 18-55 | 18-55 |
| 75.4.  | 18-55 | 18-55      | 18-55 | 18-55 | 18-55 | 18-55 |
| 75.6.  | 18-55 | 18-55      | 18-55 | 18-55 | 18-55 | 18-55 |
| 75x.6. | 18-55 | 18-55      | 18-55 | 18-55 | 18-55 | 18-55 |

| Maat    | Rood   | Puur groen | Blauw  | Wit    | Geel   | Groen  |
|---------|--------|------------|--------|--------|--------|--------|
| 100.4.  | 18-55  | 18-55      | 18-55  | 18-55  | 18-55  | 18-55  |
| 100.6.  | 18-55  | 18-55      | 18-55  | 18-55  | 18-55  | 18-55  |
| 100x.6. | 18-55  | 18-55      | 18-55  | 18-55  | 18-55  | 18-55  |
| 180.4.  | 18-55  | 18-55      | 18-55  | 18-55  | 18-55  | N.V.T. |
| 180.6.  | 18-55  | 18-55      | 18-55  | 18-55  | 18-55  | N.V.T. |
| 180x.6. | 18-55  | 18-55      | 18-55  | 18-55  | 18-55  | N.V.T. |
| 250.4.  | N.V.T. | N.V.T.     | N.V.T. | N.V.T. | N.V.T. | N.V.T. |
| 250x.6. | N.V.T. | N.V.T.     | N.V.T. | N.V.T. | N.V.T. | N.V.T. |

#### SMD LED-scherm

| Maat    | Rood SL | Puur groen SL | Blauw SL | Wit SL | Geel SL | Groen SL |
|---------|---------|---------------|----------|--------|---------|----------|
| 57.4.   | 18-55   | 18-55         | 18-55    | 18-55  | 18-55   | N.V.T.   |
| 57.6.   | 18-55   | 18-55         | 18-55    | 18-55  | 18-55   | N.V.T.   |
| 57x.6.  | 18-55   | 18-55         | 18-55    | 18-55  | 18-55   | N.V.T.   |
| 75.4.   | 18-55   | 18-55         | 18-55    | 18-55  | 18-55   | N.V.T.   |
| 75.6.   | 18-55   | 18-55         | 18-55    | 18-55  | 18-55   | N.V.T.   |
| 75x.6.  | 18-55   | 18-55         | 18-55    | 18-55  | 18-55   | N.V.T.   |
| 100.4.  | 18-55   | 18-55         | 18-55    | 18-55  | 18-55   | N.V.T.   |
| 100.6.  | 18-55   | 18-55         | 18-55    | 18-55  | 18-55   | N.V.T.   |
| 100x.6. | 18-55   | 18-55         | 18-55    | 18-55  | 18-55   | N.V.T.   |
| 180.4.  | 18-55   | 18-55         | 18-55    | 18-55  | 18-55   | N.V.T.   |
| 180.6.  | 18-55   | 18-55         | 18-55    | 18-55  | 18-55   | N.V.T.   |
| 180x.6. | 18-55   | 18-55         | 18-55    | 18-55  | 18-55   | N.V.T.   |
| 250.4.  | 18-55   | 25-55         | 26-55    | 25-55  | 18-55   | N.V.T.   |
| 250x.6. | 18-55   | 25-55         | 26-55    | 25-55  | 18-55   | N.V.T.   |

Spanning is in V.

## 18.4. VDISP optie spanningstabel

#### Display met 7 segmenten

| Maat  | Rood | Puur groen | Blauw | Wit | Geel | Groen |
|-------|------|------------|-------|-----|------|-------|
| 57.4. | 12   | 14         | 14    | 14  | 12   | 12    |
| 57.6. | 12   | 14         | 14    | 14  | 12   | 12    |

SLH-DC Roestvrijstalen digitale klok voor binnen | Gebruikershandleiding

| Maat    | Rood   | Puur groen | Blauw  | Wit    | Geel   | Groen  |
|---------|--------|------------|--------|--------|--------|--------|
| 57x.6.  | 12     | 14         | 14     | 14     | 12     | 12     |
| 75.4.   | 12     | 14         | 14     | 14     | 12     | 12     |
| 75.6.   | 12     | 14         | 14     | 14     | 12     | 12     |
| 75x.6.  | 12     | 14         | 14     | 14     | 12     | 12     |
| 100.4.  | 12     | 14         | 14     | 14     | 12     | 12     |
| 100.6.  | 12     | 14         | 14     | 14     | 12     | 12     |
| 100x.6. | 12     | 14         | 14     | 14     | 12     | 12     |
| 180.4.  | 18     | 24         | 25     | 24     | 18     | N.V.T. |
| 180.6.  | 18     | 24         | 25     | 24     | 18     | N.V.T. |
| 180x.6. | 18     | 24         | 25     | 24     | 18     | N.V.T. |
| 250.4.  | N.V.T. | N.V.T.     | N.V.T. | N.V.T. | N.V.T. | N.V.T. |
| 250x.6. | N.V.T. | N.V.T.     | N.V.T. | N.V.T. | N.V.T. | N.V.T. |

#### SMD LED-scherm

| Maat    | Rood SL | Puur groen SL | Blauw SL | Wit SL | Geel SL | Groen SL |
|---------|---------|---------------|----------|--------|---------|----------|
| 57.4.   | 15      | 18            | 18       | 18     | 15      | N.V.T.   |
| 57.6.   | 15      | 18            | 18       | 18     | 15      | N.V.T.   |
| 57x.6.  | 15      | 18            | 18       | 18     | 15      | N.V.T.   |
| 75.4.   | 15      | 18            | 18       | 18     | 15      | N.V.T.   |
| 75.6.   | 15      | 18            | 18       | 18     | 15      | N.V.T.   |
| 75x.6.  | 15      | 18            | 18       | 18     | 15      | N.V.T.   |
| 100.4.  | 15      | 18            | 18       | 18     | 15      | N.V.T.   |
| 100.6.  | 15      | 18            | 18       | 18     | 15      | N.V.T.   |
| 100x.6. | 15      | 18            | 18       | 18     | 15      | N.V.T.   |
| 180.4.  | 15      | 18            | 18       | 18     | 15      | N.V.T.   |
| 180.6.  | 15      | 18            | 18       | 18     | 15      | N.V.T.   |
| 180x.6. | 15      | 18            | 18       | 18     | 15      | N.V.T.   |
| 250.4.  | 18      | 26            | 26       | 26     | 18      | N.V.T.   |
| 250x.6. | 18      | 26            | 26       | 26     | 18      | N.V.T.   |

Spanning is in V.

## 18.5. LGC variant spanningstabel

| Type slavenlijn | Spanningsbereik |
|-----------------|-----------------|
| MOBALine        | 5-30 VAC        |
| Impuls, CODE    | ±12-30 V        |
| IRIG-B          | 0,2-2 Vpp       |

>

>

>

# **19 Veelgestelde vragen**

Hier vindt u antwoorden op veelgestelde vragen.

#### 19.1. Algemene vragen

#### Hoe de Power OFF-modus verlaten?

Om de Power OFF-modus te verlaten, drukt u op de drukknop PB1L of PB2L, of op de knop DISP op de IR-afstandsbediening.

#### Hoe de digitale klok terugzetten naar de fabrieksinstellingen?

Als de klok volledig operationeel is , voert u Fabrieksreset hoofdstuk in SYSt menuoptie c1 . Stel de waarde in op 1 om het submenu voor Factory Reset te openen. Als u de waarde instelt op 1 , gaat het opschrift FAC knipperen op het display en wordt de klok teruggezet naar de fabrieksinstellingen.

Als de klok niet reageert of in een reset-lus terecht is gekomen, moet je de Fabrieksreset met drukknoppen uitvoeren.

#### 19.2. Berekening lokale tijd Vragen

#### Ik heb een digitale klok gesynchroniseerd door een DCF-ontvanger of aangestuurd door een MASTER-klok. Hoe configureer ik de berekening van de lokale tijd?

De interne tijdzonetabel wordt niet gebruikt. Stel de volgende items in op waarden om de juiste lokale tijd weer te geven:

- 1. Navigeer naar menuoptie SYNC **o1** en stel deze in op waarde **A**. Dat zorgt ervoor dat de tijdzone wordt overgenomen volgens de synchronisatiebron.
- 2. Navigeer naar menuoptie SYNC o2 en stel de waarde in op 2-9, 11 of A (autodetectie). Selecteer je synchronisatietype.
- 3. Navigeer naar SYNC-menuoptie **o4** en schakel de MOBALine-tijdzone uit (waarde **0** instellen).
- 4. Navigeer naar SYNC menu item o5 en schakel de MOBATIME server tijdzone uit (waarde 0).
- 5. Navigeer naar dISP-menuoptie **d2** en stel deze in op waarde **A** (automatisch tijdzone instellen). De tijd en datum worden weergegeven volgens de synchronisatiebron, inclusief zomertijd.

## Ik heb een digitale klok die wordt aangestuurd door een MASTER-klok als MOBALine SLAVE-klok en ik wil MOBALine- > tijdzones gebruiken. Hoe configureer ik de berekening van de lokale tijd?

Stel de volgende items in op waarden om de juiste lokale tijd weer te geven:

- 1. Navigeer naar menu-item SYNC **o1** en stel deze in op waarde **A**. Dit zorgt ervoor dat de tijdzone wordt overgenomen volgens de synchronisatiebron en dat de UTC-tijd wordt berekend op basis van de MOBALine-informatie.
- 2. Navigeer naar menuoptie SYNC o2 en stel deze in op waarde 4 (MOBALine-synchronisatietype).
- 3. Navigeer naar SYNC-menuoptie o4 en stel de gewenste MOBALINE-tijdzone in (waarden 1-20).
- 4. Navigeer naar dISP-menuoptie **d2** en stel deze in op waarde **A** (automatisch tijdzone instellen). De tijd en datum worden weergegeven volgens de gekozen MOBALine-tijdzone, inclusief zomertijd.

#### Ik heb een NTP-, PoE-, WiFi- of WiFi5-variant van een digitale klok die wordt bestuurd door MOBATIME NTP-servers. > Hoe configureer ik de berekening van de lokale tijd?

Stel de volgende items in op waarden om de juiste lokale tijd weer te geven:

- 1. Navigeer naar menu-item SYNC o1 en stel deze in op waarde A (automatisch tijdzone instellen). Het NTP-protocol gebruikt dan UTC-tijd.
- 2. Navigeer naar SYNC-menuoptie o2 en stel deze in op waarde A (autodetectie).
- 3. Navigeer naar SYNC-menuoptie o5 en stel de gewenste MOBALINE-tijdzone in (waarden 1-15).
- 4. Navigeer naar dISP-menuoptie **d2** en stel deze in op waarde **A** (automatisch tijdzone instellen). De tijd en datum worden weergegeven volgens de gekozen tijdzone van de MOBATIME-server, inclusief zomertijd.

## Ik moet een andere tijdzone weergeven dan de tijdzone die wordt geleverd door de synchronisatiebron. Hoe stel ik de > gewenste tijdzone in?

Stel de volgende items in op waarden om de gewenste tijdzone in te stellen:

- Navigeer naar menuoptie SYNC o1 en stel deze in op waarde 0-64 of A (automatisch tijdzone instellen). Stel de waarde in volgens de tijdzone waarin de synchronisatiebron werkt (bijv. waarde 2 voor DCF in West-Europa of waarde A voor NTP-synchronisatie).
  Waarde A alleen voor synchronisatie die werkt met UTC-tijd.
- 2. Navigeer naar menuoptie SYNC o2 en stel de waarde in op 1–11 of A (autodetectie). Selecteer je synchronisatietype.
- 3. Navigeer naar SYNC-menuoptie o4 en schakel de MOBALine-tijdzone uit (waarde 0 instellen).
- 4. Navigeer naar SYNC menu item o5 en schakel de MOBATIME server tijdzone uit (waarde 0).
- 5. Navigeer naar dISP-menuoptie **d2** en stel de waarde **0–64** of **A** (automatisch tijdzone instellen) in. De tijd en datum worden weergegeven op basis van een berekening van de UTC-tijd volgens de gewenste tijdzone, inclusief zomertijd.

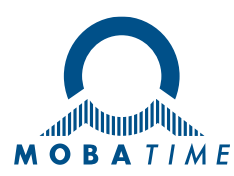

| Headquarters/Production<br>Sales Worldwide | Tel. +41 34 432 46 46   Fax +41 34 432 46 99<br>moserbaer@mobatime.com   www.mobatime.com                                                                                                    |  |  |  |
|--------------------------------------------|----------------------------------------------------------------------------------------------------|--|--|--|
| Sales Switzerland                          | MOBATIME AG   Stettbachstrasse 5   CH-8600 Dübendorf<br>Tel. +41 44 802 75 75   Fax +41 44 802 75 65<br>info-d@mobatime.ch   www.mobatime.ch                                                                             |  |  |  |
|                                            | MOBATIME SA   En Budron H 20   CH-1052 Le Mont-sur-Lausanne<br>Tél. +41 21 654 33 50   Fax +41 21 654 33 69<br>info-f@mobatime.ch   www.mobatime.ch                                                                      |  |  |  |
| Sales Germany/Austria                      | BÜRK MOBATIME GmbH<br>Postfach 3760   D-78026 VS-Schwenningen<br>Steinkirchring 46   D-78056 VS-Schwenningen<br>Tel. +49 7720 / 85 35 - 0   Fax +49 7720 / 85 35 - 11<br>buerk@buerk-mobatime.de   www.buerk-mobatime.de |  |  |  |